# Chapter 8 Management Reports

As the name indicates many of T.O.M.'s reports assist you in the management of the Transportation Department. These powerful reports are some of the most attractive features of the T.O.M. system. Almost all feature several selection / sub setting options. This advanced flexibility makes these reports powerful tools that allow you to create a vast number of unique reports for any number of special purposes.

# Accessing the Management Reports

To access the Management Reports click the Report menu option at the top of your screen and then click the Management Reports submenu option (Figure 8-1).

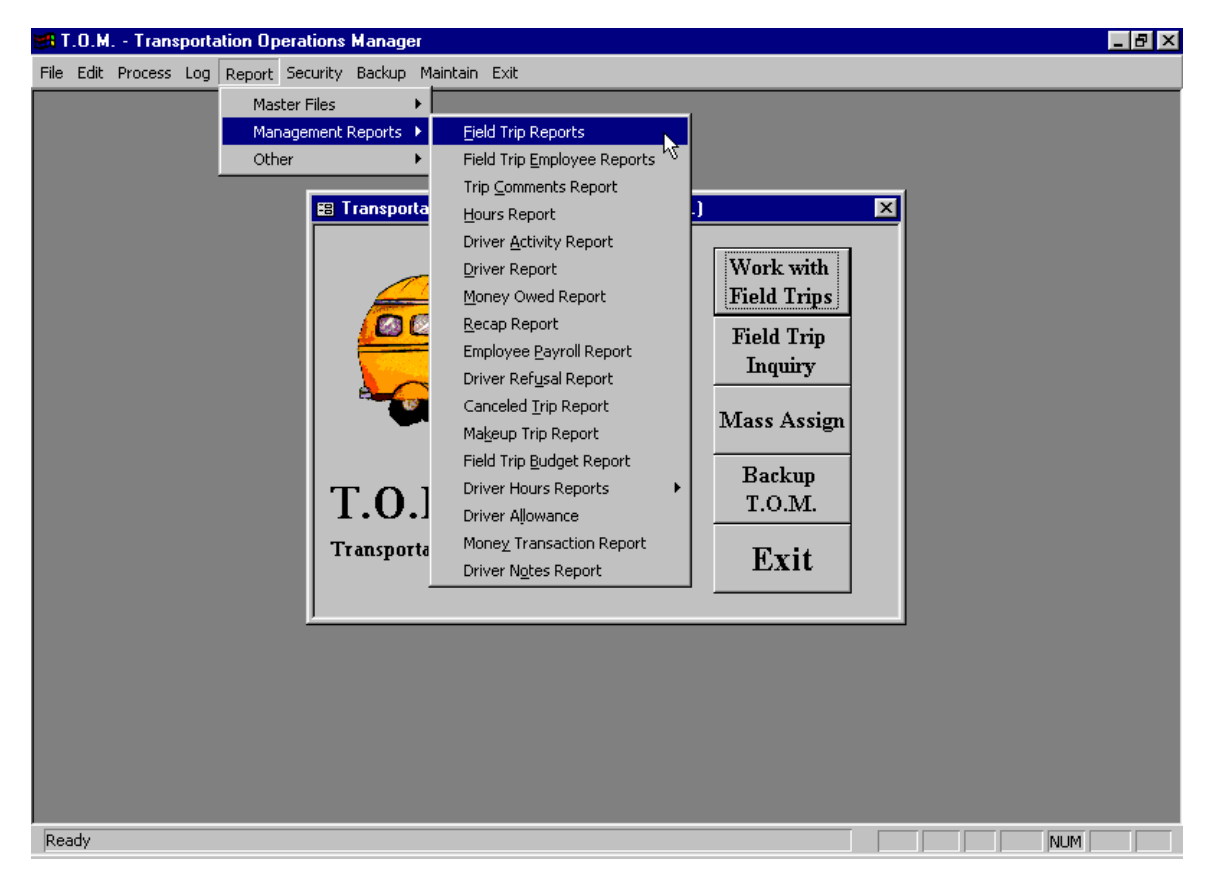

Figure 8-1. Accessing the Management Reports Menu

Click the report option you wish to produce, such as Driver Report. See the section later in this chapter if you need details about producing the selected report. The Driver Hours Reports option has a submenu with additional report options.

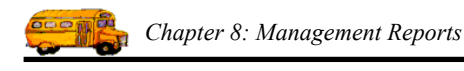

# **Previewing and Printing Management Reports**

Once you have selected your report, you can either print the report on your printer or preview it on the screen. The Print button and Preview button is always available at the bottom of the screen, such as in the Field Trip Reports screen shown in Figure 8-3.

- *Click the Print button to print the report on your printer or to a file.* Remember to choose the Print to file option on your Print window if you wish to print the report to a file.
- *Click the Preview button to preview the report on the screen*, which is useful for previewing the report before printing it. When you click the Preview button, the report is processed and the Preview window is displayed with your report (Figure 8-2). In Print Preview, the mouse cursor changes to a magnifying glass. Click the page to zoom in and out as necessary. If your estimate is more than one page, you can view additional pages using the VCR-type controls in the lower left corner of the screen.

When you are finished, you can click the "X" in the top right corner of the screen or choose Close from the File menu to close the Preview Screen. If you wish to print the report, click the Restore button on the reports screen title bar in the lower left corner of the screen (such as the Field Trip Reports screen shown in Figure 8-2), then click the Print button.

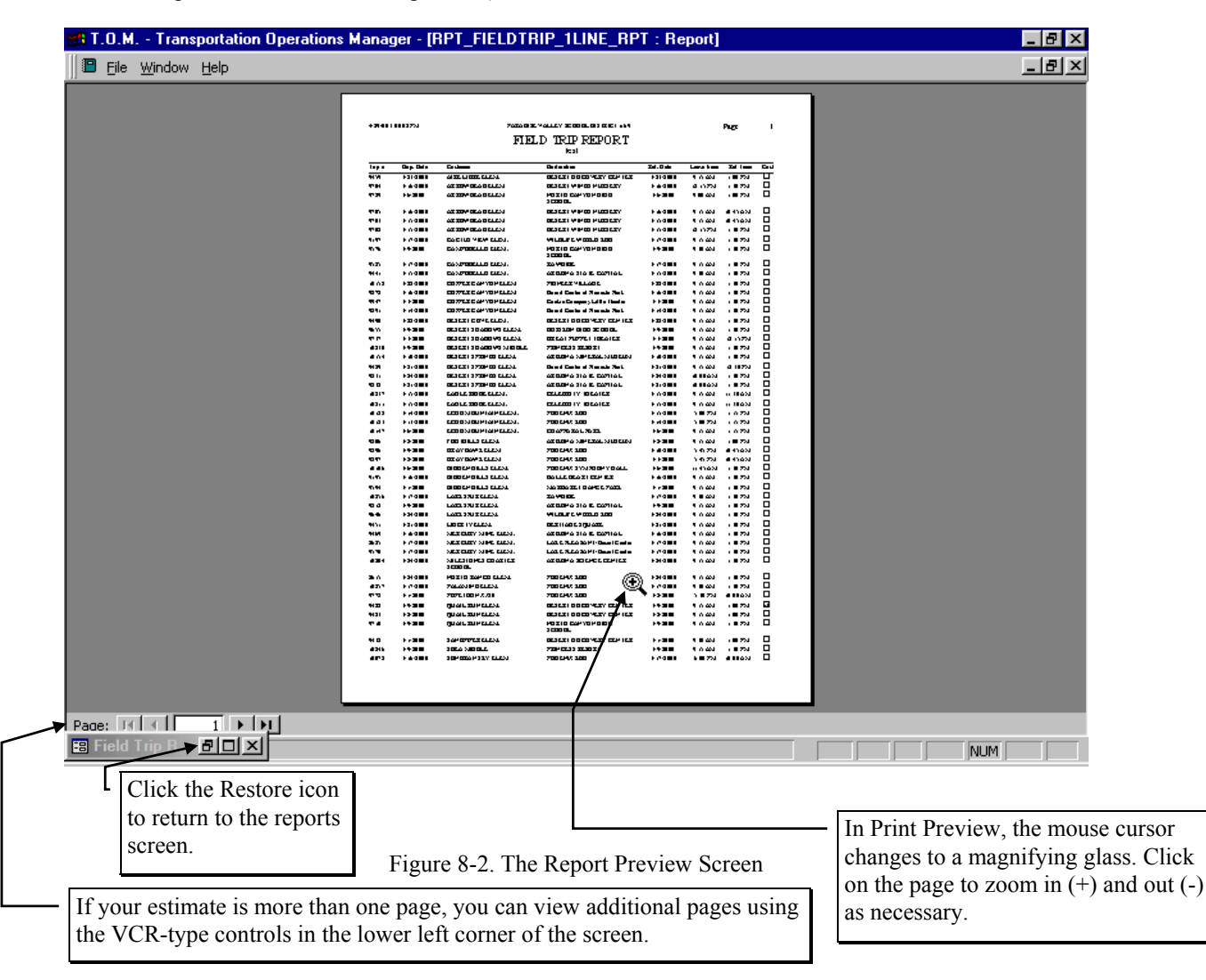

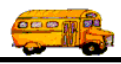

## **Working with Field Trip Reports**

The Field Trip Reports is actual ten different reports that you may select from a powerful report options screen. All of these reports list detail or summary field trip information.

To print Field Trip Reports open the Reports menu, select the Management Reports menu and then click the Field Trip Reports option (Figure 8-1). (See *Accessing the Management Reports* at the beginning of this chapter for details.) The Field Trip Reports screen is displayed (Figure 8-3). This screen offers you wide variety of selection and sorting options. This is in many ways very similar in its operation to the Field Trip Inquiry screen. You can enter search parameters and then click the Find All button and the screen will display the results of the search.

One of the ways this screen is different from the Field Trip Inquiry screen is that it uses a 'Tabbed' format. The screen uses the Selection / Title tab (Figure 8-3), the Sorting tab (Figure 8-4) and the Records Selected tab (Figure 8-5). Click on a tab to see its options. The following describes the fields in each tab.

#### Entering Search Criteria on the Selection / Title Tab

Click on the Selection / Title tab in the Field Trip Reports screen (Figure 8-3), if it's not already selected. This tab allows you to enter the search selection parameters of the report, which report you wish to print and a user title that you wish to include on the report.

| Field Trip Reports    |                                            | . 🗆 × |
|-----------------------|--------------------------------------------|-------|
| Field Trip Reports    | Number of trips selected: 0                |       |
| Selection / Title S   | orting Records Selected                    | -i    |
| Departure Date Range: | From: To: Dates:                           | I     |
| Selected Trip#:       | Selected Schedule:                         | I     |
| Customer:             |                                            |       |
| Destination:          | Selected Request #:                        |       |
| Selected Category:    | Selected Grade:                            |       |
| Selected Division:    | Selected Internal Number:                  |       |
| 🔽 Assigned 🔽 Unassig  | gned 🔽 Billed 🔽 Unbilled 🖾 Canceled 🖾 Open |       |
| What Report: 1 Line   | e Split Trips: None                        | I     |
| Title:                | Selected P.O.#:                            |       |
|                       |                                            |       |
| Find All Print        | Preview Exit                               |       |
|                       |                                            |       |

Figure 8-3. The Selection / Title Tab on the Field Trip Reports Screen

**Departure Date Range**: You can use the preprogrammed date ranges found in the Dates field drop-down list or enter your own date ranges. If you use the preprogrammed date ranges, click on the Dates field drop-

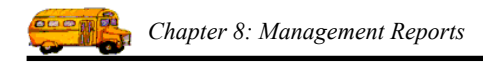

down arrow and select from one of 12 date ranges, such as 'Today', 'This Week', 'Last Year' etc. The date ranges are automatically filled in for you.

If you enter your own date ranges, use these fields to search your field trips by their departure date. T.O.M. makes it easy for you to key in any date. Rather than having to type in a "/" or a"-" when typing in the date, T.O.M. automatically places a "/" between the Month, Day and Year (this is called 'masking'). You must, however, enter 2 digits for the month and the day. So, for example if you were entering a date of "3/2/1994" you would type "03021994" and T.O.M. would automatically place two "/" in the appropriate positions in the date. The year must be entered as the full year (ex. "2000" not "00"). If for some reason this mask feature of T.O.M. gets confused you then must enter the entire date including the slashes.

To make entering a date an even easier process T.O.M. also has a popup calendar screen that lets you click on the day that you want and it fills in the appropriate date. To activate this popup calendar screen click on the little button next to this date field that looks like a small calendar. See *Appendix C - The Pop Up Calendar and Time Entry Screens* in the *T.O.M. Getting Started Manual* for more details.

**Selected Trip #**: As with the field trip requests, T.O.M. automatically numbers each field trip with a unique number when it is added to the field trip database. You can then search the field trip database for a specific field trip number.

**Selected Schedule**: A schedule is a list of drivers that you create when you first set up T.O.M. When a field trip is added to the field trip database you assign a schedule to that field trip. You may then search the field trip database for all field trips with a specific schedule. Click on the down arrow to the right of the Schedule field to see a list of schedules that your transportation department has created. Once you find the schedule you desire click on it and it will automatically appear in the Schedule field. **NOTE:** T.O.M. will only search the field trips on their FIRST schedule. It will not search their other four schedules to see if they match the selected schedule entered here.

**Fund**: You may select a specific fund that the field trip to report on. This field is a drop down list box. If you don't know the number of the fund that you want to report on click the down arrow next to the Fund field. A list of all the funds you entered when setting up T.O.M. will appear. Locate the desired fund and click on it to place the fund in the Fund field.

Don't worry if you don't know the fund number. T.O.M. gives you an easy way to lookup your fund by the fund name. To do this you click the Fund button. This causes the Fund Search Screen to appear. This screen will allow you to quickly search your existing funds by an alphabetical lookup. See *Chapter 3* – *Entering Lookup Lists* in the *T.O.M. Getting Started Guide* for details about searching for funds.

**Customer**: This is the customer number of a specific customer that you want to report on. If you don't know the customer number click the down arrow next to the Customer field and a list of all your customers will appear in alphabetical order. Click on the customer name to select it; the customer's number will appear in the Customer field. If you leave this field blank all customers will be selected for this report. Click the Customer button if you need to look up the customer using an alphabetical lookup. See *Chapter 5* – *Customers* in the *T.O.M. Getting Started Guide* for details about searching for customers.

**Destination**: You may select a specific destination to search your Field Trips by. For example, you may search all field trips requests for the city zoo. If you know the number of the destination of the field trip then enter it here. If you don't know the destination number, T.O.M. will provide an easy way to look up your destination by the destination name (or description). To do this you click the Destination button. This causes the Destination Search Screen to appear. This screen will allow you to quickly search your existing destination by an alphabetic lookup. See *Chapter 8 – Destinations* in the *T.O.M. Getting Started Guide* for details about searching for destinations.

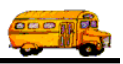

**Selected Request #**: If the field trip was created when a field trip request was accepted by the transportation department the field trip is *stamped* with the number of the field trip request that it was created from. You then search the field trips in the field trip database by the your original field trip request number. For example, you can search the field trip database for the field trip that was created from your field trip request #100.

**Selected Category**: A field trip may be assigned a category code defined by you. These codes can be used to group similar field trips (for example, boys basketball). You may then search the field trip database for field trips with a specific category. Click on the down arrow to the right of the Category field to see a list of Categories that you created when you first setup T.O.M. Once you find the Category you desire click on it and it will automatically appear in the Category field

**Selected Grade**: You may search your field trips by the student grade level that you assigned to the trips. Click on the down arrow to the right of the grade field to see a list of grades that you may select. Once you find the grade you desire click on it and it will automatically appear in the grade field.

**Selected Division**: Customers can be assigned to divisions. You may then search field trips by division. If you know the division that you wish to search by then enter here. If you don't know the division you desire T.O.M. provides you with an easy *drop down list* of all of the divisions that you have created. Just click the down arrow to the right of the Division field and a list of existing divisions will display on your screen. To select a division click on the row containing the desired division and that division will automatically appear in the Select Division field.

**Selected Internal Number**: Some school districts have preprinted, pre-numbered field trip request forms and they track the field trip by that preprinted number. T.O.M. stores this information in the Internal Field Trip number. You may search your field trips by this number.

**Assigned**: Check this checkbox to search for all assigned field trips. An assigned field trip is a field trip that has drivers and vehicles assigned to perform the field trip.

**Unassigned**: Check this checkbox to search for all field trips that have NOT been assigned. An assigned field trip is a field trip that has drivers and vehicles assigned to perform the field trip.

Billed: Check this checkbox to search for all field trips that have been billed.

Unbilled: Check this checkbox to search for all field trips that have NOT been billed.

Canceled: Check this checkbox to search for all field trips that have been canceled.

**Open**: Check this checkbox to search for all field trips that have NOT been canceled.

**What Report:** This is a report that you want to print. Choose from a list of ten reports. The following is a brief description of each of these reports:

| Report Name | Sample                                                                                              | Description                                                           |  |  |  |
|-------------|----------------------------------------------------------------------------------------------------|-----------------------------------------------------------------------|--|--|--|
|             | Report                                                                                              |                                                                       |  |  |  |
| 1 Line      | Figure 8-6                                                                                          | This is a very simple report listing one line of basic information    |  |  |  |
|             |                                                                                                    | for each field trip. This includes the trip date, destination, return |  |  |  |
|             |                                                                                                    | date and time.                                                        |  |  |  |
| 2 Line      | Gate and time.      Figure 8-7    This contains all information in 1line report and then includes a |                                                                       |  |  |  |
|             |                                                                                                    | second line of information. This second line includes contact,        |  |  |  |
|             |                                                                                                    | purpose, est. time and miles, # of students and adults and grade.     |  |  |  |
| 3 Line      | Figure 8-8                                                                                          | This contains all information in 2 line report and then a third line  |  |  |  |
|             |                                                                                                    | of information. This third line includes the category, fund, internal |  |  |  |

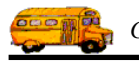

| Report Name | Sample<br>Report | Description                      |
|-------------|------------------|----------------------------------|
|             |                  | #, vehicle types and capacities. |

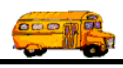

| -                                | ~ -              |                                                                                                    |
|----------------------------------|------------------|----------------------------------------------------------------------------------------------------|
| Report Name                      | Sample<br>Report | Description                                                                                                    |
| 4 Line                           | Figure 8-9       | This contains all information in the 3 line report and then a fourth line of information. This fourth line includes the schedules (driver lists) assigned to the trips and the # of vehicles required.                                                                                                    |
| With Drivers                     | Figure 8-10      | This report contains three lines of basic information about each field trip and then a list of all drivers and vehicles assigned to this list.                                                                                                    |
| With Drivers New<br>Page Per Day | Figure 8-11      | This report is very similar in format to the With Drivers report.<br>This report has two key differences from the With Drivers report:<br>1. You cannot define its sort order. It always sorts by trip<br>departure date, schedule and trip number. 2. This report will start<br>a new page if there is a break in the days of the field trip. So you<br>will see all of field trips for March 6 <sup>th</sup> on one page and March 7 <sup>th</sup><br>on another page. |
| Category Summary                 | Figure 8-12      | This report will summarize all selected field trips by the field trip<br>categories assigned to the field trips. The report will list the<br>various field trip categories and summary field trip statistics for<br>each category.                                                                                                    |
| Customer<br>Summary              | Figure 8-13      | This report will summarize all selected field trips by the customer<br>assigned to the field trips. The report will list the various<br>customers and summary field trip statistics for each customer.                                                                                                    |
| Destination<br>Summary           | Figure 8-14      | This report will summarize all selected field trips by the destination assigned to the field trips. The report will list the various destinations and summary field trip statistics for each destination.                                                                                                    |
| Destination<br>Category Summary  | Figure 8-15      | This report will summarize all selected field trips by the destination categories assigned to the field trips. The transportation department can group the list of destinations in its database into categories that it creates. The report will list the various destination categories and summary field trip statistics for each destination category.                                                                                                    |
| Fund Summary                     | Figure 8-16      | This report will summarize all selected field trips by the funds assigned to the field trips. The report will list the various funds and summary field trip statistics for each fund.                                                                                                    |
| Grade Summary                    | Figure 8-17      | This report will summarize all selected field trips by grade<br>assigned to the field trips. The report will list the various grades<br>and summary field trip statistics for each grade                                                                                                    |

Split Trips: This is a drop-down list that lets you select from three choices:

| <b>Split Trip Options</b> | Description                                                                          |
|---------------------------|--------------------------------------------------------------------------------------|
| None                      | Do not break down any split trips. T.O.M. takes just the customer and fund on the    |
|                           | main screen.                                                                         |
| Customer                  | Break all split trips down to the customer level. For example, if a trip is split    |
|                           | between two customers, T.O.M. makes it two reporting trips—one for each              |
|                           | customer.                                                                            |
| Fund                      | Break all split trips down to the customer and fund level. For example, if a trip is |
|                           | split between two customers and two funds, T.O.M. makes it four reporting            |
|                           | trips—one for each customer and fund combination.                                    |

**Title:** This is a title that you can have printed on the report that you select. Any of the selected reports will print this title. The title will print at the top of each page of your report below your district name and

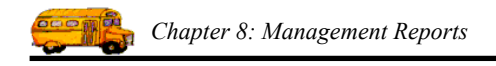

the main name of this report. You can use this title to further describe the report you've printed, such as "July's Field Trips."

**Selected P.O. #**: This is the Purchase Order number assigned to the field trip. Many school districts issue purchase orders for all field trips taken.

#### Entering Sort Criteria on the Sorting Tab

Click on the Sorting tab in the Field Trip Reports screen (Figure 8-4), if it's not already selected. This tab allows you to enter the sort and order fields of the report. You may enter up to three sort fields. You may also define how you want the fields to be sorted.

| 🗉 Field Trip Reports                         |                           |                 |
|----------------------------------------------|---------------------------|-----------------|
| Field Trip Reports                           | Number of trips selected: | 0               |
| Selection / Title Sorting Records Select     | ed                        |                 |
| Sort by #1: Departure Date 🗾 Order By #1:    | Ascending 🔽               |                 |
| Sort by #2: Customer • Order By #2:          | Descending                |                 |
| Sort by #3: Division • Order By #3:          | Descending 💌              |                 |
| Use standard T.O.M. Report Formats: 🔽        |                           |                 |
| ACCESS Format: RPT_FIELDTRIP_RPT             | <b>*</b>                  |                 |
| Build Employee Assignment Report Database: 🖡 | Z                         |                 |
|                                              |                           | _               |
|                                              |                           | Email Report:   |
|                                              |                           | Report to File: |
| Find All      Print      Preview             |                           | Exit            |

Figure 8-4. The Sorting Tab on the Field Trip Reports Screen

**Sort by #(1,2 or 3):** These are the three sort fields that you may define for the report. Some of the reports will not allow you to define the sort fields. This is because these reports are summary reports or by definition require a certain sort pattern. The reports that you CAN define the sort order are: 1 Line Report, 2 Line Report, 3 Line Report, 4 Line Report and the With Drivers Report. You have quite a list of fields to choose from when defining the sort fields. Click on the down arrow to the right of the each sort field to see a list of fields that you may choose from. Once you find the sort field you desire click on it and it will automatically appear in the sort field.

**Order by #(1,2, or 3):** This is the order that you want the related sort field to be sorted. You may choose either ascending, (a-z, smallest-largest, oldest-newest) or descending (z-a, largest-smallest, newest-oldest).

**Use Standard T.O.M. Reports Formats:** T.O.M. allows you to use Microsoft Access 97 to customize many of T.O.M.'s reports. The 1, 2, 3 and 4 Line Field Trip Reports as well as the Field Trip Report with Employees and the Field Trip Report with Employees New Page for Each Day reports are all reports that you can customize. Check this checkbox to automatically use the regular trip ticket format for printing. If

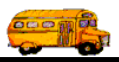

you uncheck this checkbox you can use a custom trip ticket format that you have stored in the MS Access database TRIPRPT.MDB. This report is selected using the ACCESS format drop-down list. See *Appendix* B - Using MS Access to Customize T.O.M. Reports in this manual for details about customizing your own reports.

ACCESS Format: If you uncheck the Use Standard T.O.M. Reports Formats checkbox as described above, you can click the drop-down arrow and select from any of the available formats. See *Appendix D* – Using MS Access to Customize T.O.M. Reports in this manual for details about customizing your own reports.

**Build Employee Assignment Report Database:** This checkbox is enabled only if the Use Standard T.O.M. Trip Ticket Access Formats checkbox is unchecked. Many of T.O.M.'s reports need a special temporary database of trip assignment information to be created. This is because of the complexity of reporting on things such as shuttle trips and trips with multiple destinations. T.O.M. has a procedure that automatically creates this temporary database that the reports then use. If you are running a custom report it may need this temporary database to be built, in which case you should check this box. If you have used the T.O.M. Field Trip Report with Drivers as a base for the custom report, you will need to check this box.

**Email Report:** T.O.M. allows you to automatically email most of your T.O.M. Reports as attached MS Word, MS Excel, Text or other files. To send your report as an email simply check this checkbox. For more information on this feature see Appendix G – "Emailing Your T.O.M. Reports as Word, Excel, Text or other Files" found later in this book.

**Email Report:** T.O.M. allows you to save most of your T.O.M. Reports as MS Word, MS Excel, Text or other files. To save your report as a file simply check this checkbox. For more information on this feature see Appendix F – "Saving Your T.O.M. Reports as Word, Excel, Text or other Files" found later in this book.

#### Viewing Selected Field Trips on the Records Selected Tab

Click on the Records Selected tab in the Field Trip Reports screen (Figure 8-5), if it's not already selected. This tab displays all of the field trips that matched your search parameters of the last search. To update this list click the Find All button.

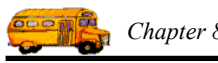

| Selecti | on / Title Sorting       | Records Selected            |           |        |          |     |
|---------|--------------------------|-----------------------------|-----------|--------|----------|-----|
| Frip#   | Customer                 | Destination                 | Departure | Billed | Canceled | £ • |
| 10268   | HIDDEN HILLS-MASCOT      | SUPER SAVER CINEMAS         | 1/17/00   | No     | No       | Y   |
| 10267   | SUNRISE MIDDLE           | AMERICAN WEST ARENA         | 2/7/00    | No     | No       | Ν   |
| 10265   | NORTH CANYON HIGH SCHOOL | HERBERGER THEATER           | 5/9/00    | No     | No       | Ν   |
| 10263   | SHADOW MOUNTAIN HIGH SCF | BROPHY COLLEGE PREP.        | 1/11/00   | No     | No       | Y   |
| 10262   | NORTH CANYON HIGH SCHOOL | PARADISE VALLEY HIGH SCHOOL | 1/11/00   | No     | No       | Y   |
| 10261   | DESERT SPRINGS ELEM.     | PARADISE VALLEY POOL        | 5/12/00   | No     | No       | Ν   |
| 10260   | CAMPOBELLO ELEM.         | AMERICAN WEST ARENA         | 2/7/00    | No     | No       | Ν   |
| 10259   | FOOTHILLS ELEM.          | DEER VALLEY AIRPORT         | 2/16/00   | No     | No       | Ν   |
| 10258   | DESERT SPRINGS ELEM.     | PARADISE VALLEY POOL        | 5/11/00   | No     | No       | Ν   |
| 10257   | PALAMINO ELEM.           | PHOENIXZOO                  | 3/17/00   | No     | No       | Ν   |
| 10256   | LARKSPUR ELEM.           | RAWHIDE                     | 3/17/00   | No     | No       | Ν   |
| 10255   | LARKSPUR ELEM.           | PHOENIX ZOO                 | 4/6/00    | No     | No       | Ν   |
| 0254    | SONORAN SKY ELEM         | PHOENIXZOO                  | 3/16/00   | No     | No       | Ν   |
| 0253    | COMMUNITY ED             | CASA GRAND UNION H.S.       | 2/12/00   | No     | No       | Ν   |
| 0252    | DESERT COVE ELEM.        | AMERICAN WEST ARENA         | 2/7/00    | No     | No       | Ν   |
| 0251    | HIDDEN HILLS ELEM.       | IMAX- @ ARIZONA MILLS       | 2/29/00   | No     | No       | Ν., |
| 10250   | BOULDER CREEK/BOBCATS    | PHOENIXZOO                  | 1/17/00   | No     | No       | 1   |

Figure 8-5. The Records Selected Tab on the Field Trip Reports Screen

#### **Previewing and Printing Field Trip Reports**

Once you have selected your report, you can either print the report on your printer or preview it on the screen. The Print and Preview buttons are always available at the bottom of the screen (Figure 8-5). See *Previewing and Printing Management Reports* previously described in this chapter for details.

Figure 8-6 through Figure 8-17 shows a list of samples the Field Trip Reports that you can print from the Field Trip Reports screen. Refer to the table in the description of the What Report field found previously in this section for a complete reference of the Field Trip Reports.

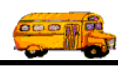

| 2/22/00 2:37:21 PM |           | PARADIS              |                                 | Page:      | 1           |          |    |
|--------------------|-----------|----------------------|---------------------------------|------------|-------------|----------|----|
|                    |           | I IL.                |                                 |            |             |          |    |
| Trip #             | Dep. Date | Customer             | Destination                     | Ret. Date  | LeaveTime   | Ret Time | Cn |
| 9135               | 2/25/2000 | AIRE LIBRE ELEM.     | ARIZONA SCIENCE CENTER          | 2/25/2000  | 9:15 AM     | 1:30 PM  |    |
| 9543               | 2/24/2000 | BOULDER CREEK ELEM.  | VISTA VERDE MIDDLE<br>SCHOOL    | 2/24/2000  | 9:15 AM     | 12:00 PM |    |
| 050                | 2/24/2000 | COPPER CANYON ELEM   | SUNRISE MIDDLE SCHOOL           | 2/24/2000  | 9:15 AM     | 1:30 PM  |    |
| 9561               | 2/22/2000 | DESERT SHADOWS ELEM. | HORIZON HIGH SCHOOL             | 2/22/2000  | 9:15 AM     | 1:00 PM  |    |
| 10244              | 2/24/2000 | EAGLE RIDGE ELEM.    | CELEBRITY THEATER               | 2/24/2000  | 9:15 AM     | 1:30 PM  |    |
| 0218               | 2/24/2000 | EAGLE RIDGE ELEM.    | CELEBRITY THEATER               | 2/24/2000  | 9:15 AM     | 1:30 PM  |    |
| 9362               | 2/24/2000 | EAGLE RIDGE ELEM.    | CELEBRITY THEATER               | 2/24/2000  | 9:15 AM     | 1:30 PM  |    |
| 9458               | 2/25/2000 | ECHO MOUNTAIN ELEM.  | PIONEER VILLAGE                 | 2/25/2000  | 9:15 AM     | 1:15 PM  |    |
| 9716               | 2/23/2000 | FOOTHILLS ELEM.      | HORIZON HIGH SCHOOL             | 2/23/2000  | 9:15 AM     | 1:30 PM  |    |
| 9461               | 2/24/2000 | FOOTHILLS ELEM.      | DESERT DISCOVERY CENTER         | 2/24/2000  | 9:15 AM     | 1:30 PM  |    |
| 9083               | 2/25/2000 | GOLD DUST ELEM.      | HALLE HEART CENTER              | 2/25/2000  | 9:15 AM     | 1:15 PM  |    |
| 9055               | 2/25/2000 | GOLD DUST ELEM.      | CROW AGRICULTURAL<br>FACILITY   | 2/25/2000  | 9:15 AM     | I:00 PM  |    |
| 10222              | 2/24/2000 | GRAYHAWK ELEM        | SUNRISE MIDDLE SCHOOL           | 2/24/2000  | 9:15 AM     | 1:30 PM  |    |
| 9098               | 2/25/2000 | GRAYHAWK ELEM        | HALLE HEART CENTER              | 2/25/2000  | 9:15 AM     | 1:30 PM  |    |
| 9052               | 2/24/2000 | GRAYHAWK ELEM        | SUNRISE MIDDLE SCHOOL           | 2/24/2000  | 9:15 AM     | 1:30 PM  | V  |
| 10220              | 2/25/2000 | GREENWAY MIDDLE      | FIREBIRD RACEWAY                | 2/25/2000  | 9:30 AM     | 4:30 PM  |    |
| 9500               | 2/24/2000 | GREENWAY MIDDLE      | VARIOUS                         | 2/24/2000  | 4:45 PM     | 5:30 PM  |    |
| 9457               | 2/25/2000 | LIBERTY ELEM.        | PHOENIX MUSEUM OF<br>HISTORY    | 2/25/2000  | 9:15 AM     | 1:30 PM  |    |
| 10011              | 2/23/2000 | NORTH RANCH ELEM.    | PIONEER VILLAGE                 | 2/23/2000  | 9:15 AM     | 1:30 PM  |    |
| 9682               | 2/23/2000 | NORTH RANCH ELEM.    | PHOENIX ZOO                     | 2/23/2000  | 9:15 AM     | 1:30 PM  |    |
| 9605               | 2/25/2000 | NORTH RANCH ELEM.    | TEMPE PERFORMING ARTS<br>CENTER | 2/25/2000  | 9:15 AM     | 1:30 PM  |    |
| 9709               | 2/24/2000 | QUAIL RUN ELEM.      | VISTA VERDE MIDDLE<br>SCHOOL    | 2/24/2000  | 9:15 AM     | 12:00 PM | ~  |
| 9674               | 2/24/2000 | SANDPIPER-MASCOT     | PHOENIX ZOO                     | 2/24/2000  | 9:15 AM     | 1:15 PM  |    |
| 9553               | 2/22/2000 | SONORAN SKY ELEM     | HORIZON HIGH SCHOOL             | 2/22/2000  | 9:15 AM     | 12:00 PM |    |
| 9863               | 2/24/2000 | VILLAGE VISTA ELEM.  | HORIZON HIGH SCHOOL             | 2/24/2000  | 9:15 AM     | 1:30 PM  |    |
| 9601               | 2/24/2000 | VILLAGE VISTA ELEM.  | PIONEER VILLAGE                 | 2/24/2000  | 9:15 AM     | 1:30 PM  | E  |
|                    |           |                      |                                 | * * * Tota | al Count: 2 | :6       |    |

Figure 8-6. The 1Line Field Trip Report

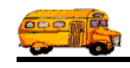

| 2/22/00 2:37:47 PM    |                  | PARADISE VALLEY SCHOOL DISTRICT # 69<br>FIELD TRIP REPORT |                                 |                  |               |               | 1     |
|-----------------------|------------------|-----------------------------------------------------------|---------------------------------|------------------|---------------|---------------|-------|
| Trip # /              | Dep. Date        | Customer /                                                | Destination /                   | Ret. Date /      | LeaveTime /   | Ret Time/     | Cncl  |
| Contact<br>0135       | 2/25/2000        | AIRE LIBRE ELEM                                           | ARIZONA SCIENCE CENTER          | # of Stud.       | # of Adults   | Grade         | Assgn |
| judy hoffner          | 2/25/2000        | view planetarium and exh                                  | 4.75 <b>55.00</b>               | 80               | 20            | 1.501141      |       |
| 9543                  | 2/24/2000        | BOULDER CREEK ELEM.                                       | VISTA VERDE MIDDLE<br>SCHOOL    | 2/24/2000        | 9:15 AM       | 12:00 PM      |       |
| MICHAEL O             | RLIKOFT          | BAND\PICKUP QUAILRUN                                      | 3.50 20.00                      | 60               | 6             |               |       |
| 9050<br>David Cross   | 2/24/2000        | COPPER CANYON ELEM<br>Honors Band Rehearsals              | SUNRISE MIDDLE SCHOOL<br>4.75   | 2/24/2000<br>56  | 9:15 AM<br>6  | 1:30 PM       |       |
| 9561<br>C. Heldt - Mu | 2/22/2000<br>sic | DESERT SHADOWS ELEM.<br>1-w/c                             | HORIZON HIGH SCHOOL<br>4.25     | 2/22/2000<br>62  | 9:15 AM<br>6  | 1:00 PM       |       |
| 10244<br>Marks        | 2/24/2000        | EAGLE RIDGE ELEM.                                         | CELEBRITY THEATER<br>4.75 50.00 | 2/24/2000<br>262 | 9:15 AM<br>47 | 1:30 PM       |       |
| 10218<br>Marks        | 2/24/2000        | EAGLE RIDGE ELEM.                                         | CELEBRITY THEATER<br>4.75 50.00 | 2/24/2000<br>262 | 9:15 AM<br>47 | 1:30 PM       |       |
| 9362<br>Jamie Marks   | 2/24/2000        | EAGLE RIDGE ELEM.                                         | CELEBRITY THEATER<br>4.75 50.00 | 2/24/2000<br>262 | 9:15 AM<br>47 | 1:30 PM       |       |
| 9458<br>Kathy Olsen   | 2/25/2000        | ECHO MOUNTAIN ELEM.                                       | PIONEER VILLAGE<br>4.50 70.00   | 2/25/2000<br>180 | 9:15 AM<br>18 | 1:15 PM<br>05 |       |

Figure 8-7. The 2 Line Field Trip Report

| 2/22/00 2:38:                     | 03 PM                  | P/<br>I                                                       | ARADISE VALLEY SCHOOL DISTRICT                                          | `# 69<br>Г                             |                                         | Page:               | 2                       |
|-----------------------------------|------------------------|---------------------------------------------------------------|-------------------------------------------------------------------------|----------------------------------------|-----------------------------------------|---------------------|-------------------------|
| Trip # /<br>Contact /<br>Category | Dep. Date              | Customer /<br>Purpose /<br>Fund                               | Destination /<br>Est. Time / Shtl Est. Miles /<br>Internal # Mult Grade | Ret. Date /<br>Capacity /<br># Stud. / | LeaveTime /<br>ArriveTime /<br># Adults | Ret Time/<br># Hndc | Cncl<br>Assgn<br>Billed |
| 9052<br>David Cross               | 2/24/2000              | GRAYHAWK ELEM<br>PV oncert rehersal<br>6 - FINE ARTS          | SUNRISE MIDDLE SCHOOL<br>4.75                                           | 2/24/2000<br>High<br>35                | 9:15 AM<br>4                            | 1:30 PM<br>4        | ♥ #Vh:                  |
| 10220<br>KRIS HOOV                | 2/25/2000<br>ER        | GREENWAY MIDDLE                                               | FIREBIRD RACEWAY<br>4.00                                                | 2/25/2000<br>Medium<br>60              | 9:30 AM<br>6                            | 4:30 PM<br>6        | #Vh:                    |
| 9500<br>BILL WISEV                | 2/24/2000<br>TC        | GREENWAY MIDDLE<br>AFTER SCHOOL DANCE<br>8 - STUDENT ACTIVITY | VARIOUS<br>1.00                                                         | 2/24/2000<br>Medium<br>351             | 4:45 PM<br>1                            | 5:30 PM<br>1        | #Vh:                    |
| 9457<br>Kay Chatham               | 2/25/2000<br>- Grade 3 | LIBERTY ELEM.<br>8 - STUDENT ACTIVITY                         | PHOENIX MUSEUM OF<br>HISTORY<br>4.50 45.00                              | 2/25/2000<br>High<br>50                | 9:15 AM<br>10                           | 1:30 PM<br>10       | #Vh:                    |
| 10011<br>NANCY DOF                | 2/23/2000<br>RR        | NORTH RANCH ELEM.<br>9 - PTO / PTSA                           | PIONEER VILLAGE<br>4.50 70.00                                           | 2/23/2000<br>High<br>85                | 9:15 AM<br>20                           | 1:30 PM<br>20       | #Vh:                    |

Figure 8-8. The 3 Line Field Trip Report

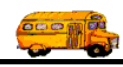

| # A /00 2:38:14 PM                                  |                  | PARADISE VALLEY SCHOOL DISTRICT # 69<br>FIELD TRIP REPORT            |              |                                                              |                                         |                                        | Page:                                                | 1                                               |                                  |
|-----------------------------------------------------|------------------|----------------------------------------------------------------------|--------------|--------------------------------------------------------------|-----------------------------------------|----------------------------------------|------------------------------------------------------|-------------------------------------------------|----------------------------------|
| Trip # /<br>Contact /<br>Category /<br>Schedules #1 | Dep. Date        | Customer /<br>Purpose /<br>Fund /<br>Schedules #2                    | Schedules #3 | Destination /<br>Est. Time /<br>Internal # /<br>Schedules #4 | Est. Miles /<br>Grade /<br>Schedules #5 | Ret. Date /<br>Capacity /<br># Stud. / | StartTime /<br>ArriveTime /<br># Adults /<br>V. Type | Lv Time/<br>End Time/<br># Hndc /<br>Addl. Type | Cncl<br>Assgn<br>Billed<br># Alt |
| 9135<br>judy hoffner                                | 2/25/2000        | AIRE LIBRE ELEM.<br>view planetarium and exh<br>8 - STUDENT ACTIVITY |              | ARIZONA SCIENCE CENTER<br>4.75 55.00                         |                                         | 2/25/2000<br>High<br>80                | 9:15 AM<br>20                                        | 1:30 PM<br>0                                    | #Vh                              |
| MD                                                  |                  |                                                                      |              |                                                              |                                         |                                        | 1                                                    |                                                 | 0                                |
| 9543                                                | 2/24/2000        | BOULDER CRE                                                          | EEK ELEM.    | VISTA VERDE<br>SCHOOL                                        | MIDDLE                                  | 2/24/2000                              | 9:15 AM                                              |                                                 | #Vh                              |
| MICHAEL ORLIKOFT                                    |                  | BAND\PICKUF<br>6 - FINE ARTS                                         | QUAILRUN     | 3.50                                                         | 20.00                                   | High<br>60                             | 6<br>1                                               | 12:00 PM<br>0                                   |                                  |
| 9050                                                | 2/24/2000        | COPPER CANY                                                          | ON ELEM      | SUNRISE MIDI                                                 | DLE SCHOOL                              | 2/24/2000                              | 9:15 AM                                              |                                                 | #Vh                              |
| David Cross                                         |                  | Honors Band Re<br>6 - FINE ARTS                                      | hearsals     | 4.75                                                         | 22.00                                   | High<br>56                             | 6                                                    | 1:30 PM<br>0                                    | [ 1                              |
| MD                                                  |                  |                                                                      |              |                                                              |                                         |                                        | 1                                                    |                                                 | 0                                |
| 9561<br>C. Heldt - Mus                              | 2/22/2000<br>sic | DESERT SHAD<br>1-w/c<br>6 - FINE ARTS                                | OWS ELEM.    | HORIZON HIG.<br>4.25                                         | H SCHOOL<br>28.00                       | 2/22/2000<br>High<br>62                | 9:15 AM<br>6                                         | 1:00 PM<br>0                                    | #Vh                              |
| MD                                                  |                  |                                                                      |              |                                                              |                                         |                                        | 1                                                    | 4                                               | 1                                |

Figure 8-9. The 4 Line Field Trip Report

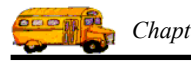

| 2/22/00 2:44:18 PM |                                 | 2:44:18 PM PARADISE VALLEY SCHOOL DISTRICT # 69<br>FIFI D TRIP REPORT |            |                                  |                           |                        | Page: 1      |      |  |  |
|--------------------|---------------------------------|-----------------------------------------------------------------------|------------|----------------------------------|---------------------------|------------------------|--------------|------|--|--|
|                    |                                 | 11.                                                                   |            | INI KEIU                         | XI.                       |                        |              |      |  |  |
|                    | Selected Date Range             | : 12/5/1999                                                           | - 12/      | 11/1999 Selected Schedu          | ıle:                      |                        |              |      |  |  |
| Ггір #<br>Гіme     | Departure Date /<br>Return Date | Customer                                                              |            | Destination /<br>Purpose         | LeaveTime/<br>Arrive Time | Ret. Time<br>LeaveTime | # Veh<br>D/R | Shtl |  |  |
| 9951               | Wednesday, December 08,<br>1999 | ALL SAINTS<br>LUTHERAN CHU                                            | RCH        | NORTH PARK MOBILE                | HOME 4:30 PM              | 5:30 PM                |              |      |  |  |
| 4:30 PM            | 1999                            | Schedule: VVD                                                         |            |                                  | Est.                      | Driver Time:           | 1.50         | )    |  |  |
|                    | DRIVER                          | v                                                                     | EHICLE     | # SCHEDULE                       | DEST. LEG                 |                        |              |      |  |  |
|                    | * 367 - GRIF                    | FITH, DEAN                                                            | 127        | WD                               |                           |                        |              |      |  |  |
| 9717               | Tuesday, December 07,<br>1999   | CACTUS VIEW EI                                                        | LEM.       | ARIZONA STATE CAPIT              | AL 9:15 AM                | 12:00 PM               |              |      |  |  |
| 9:15 AM            | Tuesday, December 07,<br>1999   | Schedule: MD                                                          |            |                                  | Est.                      | Driver Time:           | 3.25         | 5    |  |  |
|                    | DRIVER                          | v                                                                     | EHICLE     | # SCHEDULE                       | DEST. LEG                 |                        |              |      |  |  |
|                    | * 173 - BELI<br>347 - THO       | CH, ARTHUR<br>MPSON-SEVERSO                                           | 196<br>204 | MD<br>MD                         |                           |                        |              |      |  |  |
| 9582               | Thursday, December 09,<br>1999  | CACTUS VIEW EI                                                        | LEM.       | PHX LITTLE THEATER<br>COOKIE CO. | 9:15 AM                   | 1:00 PM                |              |      |  |  |
| 9:15 AM            | Thursday, December 09,<br>1999  | Schedule: MD                                                          |            |                                  |                           | D' T                   |              |      |  |  |
| * CAL              | NCELED *                        |                                                                       |            |                                  | Est.                      | Driver Time:           | 4.23         | ,    |  |  |
| 11/1               | 6/1999                          |                                                                       |            |                                  |                           |                        |              |      |  |  |
| 9394               | Wednesday, December 08,<br>1999 | CACTUS VIEW EI                                                        | <br>LEM.   | SCOTTSDALE CENTER<br>THE ARTS    | FOR 9:30 AM               | 1:30 PM                |              |      |  |  |
| 9:30 AM            | Wednesday, December 08,<br>1999 | Schedule: MD                                                          |            |                                  |                           |                        |              |      |  |  |
|                    |                                 |                                                                       |            |                                  | Est.                      | Driver Time:           | 4.50         | ,    |  |  |
|                    | DRIVER                          | v                                                                     | EHICLE     | # SCHEDULE                       | DEST. LEG                 |                        |              |      |  |  |
|                    | * 152 - GULI<br>328 - LEGO      | BRONSEN, KATHY<br>3, HENRY                                            | 182<br>187 | MD<br>MD                         |                           |                        |              |      |  |  |
| 9367               | Thursday, December 09,<br>1999  | CACTUS VIEW EI                                                        | LEM.       | PHX LITTLE THEATER<br>COOKIE CO. | 9:15 AM                   | 1:30 PM                |              |      |  |  |
| 9:15 AM            | Thursday, December 09,<br>1999  | Schedule: MD                                                          |            | 1-W\C BUS                        | Est.                      | Driver Time:           | 4.75         | 5    |  |  |
|                    | DBB///P                         |                                                                       | EUICLE     | # SCUEDULE                       | DEST LEC                  |                        |              |      |  |  |
|                    | DRIVER                          | V                                                                     | EHICLE     | # SCHEDULE                       | DEST. LEG                 |                        |              |      |  |  |
|                    | * 298 - ROCI                    | K, BRIAN                                                              | 173        | MD<br>MD                         |                           |                        |              |      |  |  |
|                    | 328 - LEGO                      | G, HENRY                                                              | 187        | MD                               |                           |                        |              |      |  |  |
|                    |                                 |                                                                       |            |                                  |                           |                        |              |      |  |  |

Figure 8-10. The Field Trip Report With Drivers

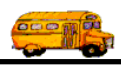

| 2/22/00 2:4        | 6:34 PM                         |                          | PAR/                    | dise val     | LEY SC<br>D T] | CHOOL DISTRICT #  | # 69<br>RT |                           | Pa                     | ge: 1        |      |
|--------------------|---------------------------------|--------------------------|-------------------------|--------------|----------------|-------------------|------------|---------------------------|------------------------|--------------|------|
|                    | Selected Da                     | ite Range:               | 12/5/19                 | 999 - 1      | 2/11/19        | 999 Selected Sche | dule:      |                           |                        |              |      |
| Trip #<br>Time     | Departure Date /<br>Return Date | /                        | Customer                |              | Desti<br>Purp  | ination /<br>ose  |            | LeaveTime/<br>Arrive Time | Ret. Time<br>LeaveTime | # Veh<br>D/R | Shtl |
| 9993               | Monday, Decembe<br>1999         | er 06,                   | FOOTHILLS               | ELEM.        | BAN            | IK ONE BUILDING   |            | 9:15 AM                   | 1:30 PM                | 1            |      |
| 9:15 AM            | Monday, Decembe<br>1999         | er 06,                   | Schedule:               | MD           |                |                   |            | 10:00 AM                  | 12:30 PM               |              |      |
|                    |                                 |                          |                         |              |                |                   |            | Est. I                    | Driver Time:           | 4.75         | i    |
|                    | DF                              | RIVER                    |                         | VEHICI       | LE#            | SCHEDULE          | DES        | T. LEG                    |                        |              |      |
|                    | * 33                            | 4 - GREE                 | N, BENDRAN              | IINA 205     | ;              | MD                |            |                           |                        |              |      |
| 9436               | Monday, Decembe                 | er 06,                   | GREENWAY                | MIDDLE       | LIFE           | CARE CENTER       |            | 9:30 AM                   | 12:45 PM               |              |      |
| 9:30 AM            | Monday, Decembe                 | er 06,                   | Schedule:               | MD           | Chor           | us                |            |                           |                        |              |      |
|                    |                                 |                          |                         |              |                |                   |            | Est. I                    | Driver Time:           | 4.00         | ,    |
|                    | DF                              | RIVER                    |                         | VEHICI       | LE#            | SCHEDULE          | DES        | T. LEG                    |                        |              |      |
|                    | * 27                            | 2 - WEISE                | ENBURGER, I             | KIM 207      | ,              | MD                |            |                           |                        |              |      |
| 0065               | Monday, Decembe<br>1999         | er 06,                   | LARKSPUR                | ELEM.        | MEN            | IDOZA ELEMENTA    | ARY        | 9:30 AM                   | 1:00 PM                | 2            |      |
| 9:30 AM            | Monday, Decembe<br>1999         | er 06,                   | Schedule:               | MD           |                |                   |            |                           |                        |              |      |
|                    |                                 |                          |                         |              |                |                   |            | Est. I                    | Driver Time:           | 4.00         | ,    |
|                    | DF                              | RIVER                    |                         | VEHICI       | LE#            | SCHEDULE          | DES        | T. LEG                    |                        |              |      |
|                    | * 36<br>40                      | 67 - GRIFF<br>19 - ROSEI | ITH, DEAN<br>NBERG, BAR | 158<br>RY 99 | 3              | MD<br>MD          |            | 1                         |                        |              |      |
| - <u>-</u><br>9711 | Monday, Decembe                 | er 06,                   | GRAYHAW                 | K ELEM       | ARI            | ZONA STATE CAPI   | ITAL       | 9:45 AM                   | 1:15 PM                | 2            |      |
| 9:45 AM            | Monday, Decembe<br>1999         | er 06,                   | Schedule:               | MD           | Sing           | <b>;</b>          |            |                           |                        |              |      |
|                    |                                 |                          |                         |              |                |                   |            | Est. I                    | Driver Time:           | 4.00         | ,    |
|                    | DF                              | RIVER                    |                         | VEHICI       | LE#            | SCHEDULE          | DES        | T. LEG                    |                        |              |      |
|                    | * 15                            | 2 - GULB                 | RONSEN, KA              | THY 182      | 2              | MD                |            |                           |                        |              |      |
|                    | 32                              | 28 - LEGG                | , HENRY                 | 187          |                | MD                |            |                           |                        |              | -    |
| 0700               | Monday, Decembe<br>1999         | er 06,                   | EXPLORER                | MIDDLE       | HYA<br>RAN     | ATT REGENCY GAI   | INEY       | 11:00 AM                  | 1:15 PM                | 2            |      |
| 11:00 AM           | Monday, December<br>1999        | er 06,                   | Schedule:               | MD           | sing           | at concert        |            |                           |                        |              |      |
|                    |                                 |                          |                         |              |                |                   |            | Est. I                    | Driver Time:           | 3.00         | 1    |
|                    | DF                              | RIVER                    |                         | VEHICI       | LE#            | SCHEDULE          | DES        | T. LEG                    |                        |              |      |
|                    | * 29                            | 8 - ROCK                 | , BRIAN                 | 173          | 1              | MD                |            |                           |                        |              |      |
|                    | 33                              | 0 - ARCH                 | ER, NEWTON              | 150          | )              | MD                |            |                           |                        |              |      |

Figure 8-11. The Field Trip Report With Drivers and Page Break on Each Day

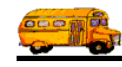

| 5/16/00 3:19:00 PM<br>FIELD T  | RIP CA  | ATEC        | GORY         | SUM         | IMARY        | REPOF       | P<br>RT     | age: 1       |
|--------------------------------|---------|-------------|--------------|-------------|--------------|-------------|-------------|--------------|
| Field Trip Category            | # Trips | #<br>Splits | #<br>Student | #<br>Adults | # Passengers | Total Hours | Total Miles | Amount       |
|                                | 934     | 0           | 57,738       | 3,855       | 61,593       | 6,119.05    | 49,871.30   | \$122,228.60 |
| Band                           | 4       | 0           | 720          | 60          | 780          | 66.13       | 801.90      | \$1,377.08   |
| Extended Day Program           | 12      | 0           | 540          | 63          | 603          | 72.57       | 339.00      | \$1,171.60   |
| SUMMER CAMP                    | 1       | 0           | 350          | 33          | 383          | 45.73       | 405.00      | \$1,081.19   |
| St. Cloud Parks and Recreation | 11      | 0           | 330          | 44          | 374          | 42.88       | 137.00      | \$766.89     |
| TEEN CAMP                      | 1       | 0           | 75           | 10          | 85           | 9.83        | 60.00       | \$205.58     |
|                                | 4       | 0           | 220          | 26          | 246          | 18.00       | 364.00      | \$565.50     |
| Report Totals:                 | 967     | 0           | 59,973       | 4,091       | 64,064       | 6,374.20    | 51,978.20   | \$127,396.44 |
| Total Trips Less Splits:       | 967     |             |              |             |              |             |             |              |

Figure 8-12. The Field Trip Category Summary Report

| 2/22/00 2:39:43 PM<br>FIELD T    | paradis<br>RIP CU | se val<br>JSTC | ley sci<br>DMER | HOOL D      | ISTRICT # 69<br>IMARY | REPOF       | RT          | Page:      | 1 |
|----------------------------------|-------------------|----------------|-----------------|-------------|-----------------------|-------------|-------------|------------|---|
| Customer                         | # Trips           | #<br>Splits    | #<br>Student    | #<br>Adults | # Passengers          | Total Hours | Total Miles | Amount     |   |
| 101 - VILLAGE VISTA ELEM.        | 11                | 0              | 908             | 169         | 1,077                 | 75.25       | 1,030.00    | \$1,596.25 |   |
| 102 - VISTA VERDE MIDDLE         | 1                 | 0              | 51              | 5           | 56                    | 4.00        | 60.00       | \$88.00    |   |
| 103 - WHISPERING WIND ELEM.      | 9                 | 0              | 602             | 94          | 696                   | 57.75       | 888.00      | \$1,283.55 |   |
| 118 - BOULDER CREEK ELEM.        | 1                 | 0              | 60              | 6           | 66                    | 3.50        | 26.00       | \$61.10    |   |
| 120 - BOULDER CREEK/BOBCATS      | I                 | 0              | 130             | 15          | 145                   | 14.00       | 122.00      | \$255.20   |   |
| 124 - EXPLORER MIDDLE            | 2                 | 0              | 939             | 25          | 964                   | 59.50       | 830.00      | \$1,271.50 |   |
| 125 - DESERT TRAILS ELEM         | 1                 | 0              | 112             | 12          | 124                   | 7.00        | 20.00       | \$103.00   |   |
| 140 - ALL SAINTS LUTHERAN CHURCH | 1                 | 0              | 56              | 280         | 336                   | 30.00       | 330.00      | \$945.00   |   |
| 154 - SANDPIPER- MASCOT          | 2                 | 0              | 122             | 22          | 144                   | 9.25        | 122.00      | \$193.45   |   |
| 164 - GRAYHAWK ELEM              | 7                 | 0              | 516             | 56          | 572                   | 34.25       | 594.00      | \$801.65   |   |
| 165 - TEMPLE BETH ISRAEL         | 1                 | 0              | 30              | 3           | 33                    | 3.75        | 30.00       | \$101.25   |   |
| 177 - HIDDEN HILLS-MASCOT        | 1                 | 0              | 85              | 6           | 91                    | 7.50        | 92.00       | \$152.70   |   |
| 187 - MILESTONES CHARTER SCHOOL  | 2                 | 0              | 127             | 20          | 147                   | 8.75        | 110.00      | \$296.25   |   |

Figure 8-13. The Field Trip Customer Summary Report

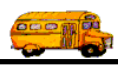

| 2/22/00 2:40:09 PM               | PARADI  | SE VAL      | LEY SC       | HOOL D      | ISTRICT # 69 |             | P           | age: 1     |
|----------------------------------|---------|-------------|--------------|-------------|--------------|-------------|-------------|------------|
| FIELD IR                         | IP DE:  | STIN.       | ATIO         | N SU        | MMARY        | ( REPC      | DRT         |            |
| Field Trip Category              | # Trips | #<br>Splits | #<br>Student | #<br>Adults | # Passengers | Total Hours | Total Miles | Amount     |
| 103 - BOURGADE HIGH SCHOOL       | 1       | 0           | 42           | 4           | 46           | 6.75        | 56.00       | \$185.25   |
| 105 - BROPHY COLLEGE PREP.       | 10      | 0           | 355          | 25          | 380          | 56.75       | 497.00      | \$1,035.95 |
| 112 - CACTUS PARK                | 1       | 0           | 60           | 4           | 64           | 4.75        | 51.00       | \$92.35    |
| 121 - CARL HAYDEN HIGH SCHOOL    | 1       | 0           | 15           | 1           | 16           | 17.75       | 58.00       | \$265.55   |
| 122 - CASA GRAND UNION H.S.      | 1       | 0           | 0            | 50          | 50           | 8.00        | 175.00      | \$209.00   |
| 123 - CASTLES AND COASTERS       | 1       | 0           | 150          | 2           | 152          | 18.00       | 168.00      | \$522.00   |
| 125 - CELEBRITY THEATER          | 6       | 0           | 1,186        | 186         | 1,372        | 77.00       | 1,034.00    | \$1,621.40 |
| 137 - CHAPPARAL PARK             | 4       | 1           | 165          | 60          | 225          | 15.00       | 134.00      | \$275.40   |
| 143 - COCONINO HIGH SCHOOL       | 1       | 0           | 45           | 4           | 49           | 5.50        | 306.00      | \$255.10   |
| 153 - CROW AGRICULTURAL FACILITY | 2       | 0           | 143          | 23          | 166          | 11.75       | 321.00      | \$345.35   |
| 154 - DEER VALLEY POOL           | 2       | 0           | 220          | 40          | 260          | 24.25       | 182.00      | \$424.45   |

Figure 8-14. The Field Trip Destination Summary Report

| 2/22/00 4:53:07 PM<br>FIELD TRIP DES | paradi:<br>STINA' | se val<br>TION | ley sci<br>J CAT | HOOL D<br>TEGO | ISTRICT # 69<br>RY SUM | ÍMARY       | REPO        | age: 1<br>RT |
|--------------------------------------|-------------------|----------------|------------------|----------------|------------------------|-------------|-------------|--------------|
| Destination Category                 | # Trips           | #<br>Splits    | #<br>Student     | #<br>Adults    | # Passengers           | Total Hours | Total Miles | Amount       |
| - No Category                        | 324               | 0              | 24,675           | 3,365          | 28,040                 | 2,293.25    | 29,109.00   | \$48,634.45  |
| Movie - Movie Theaters               | 3                 | 0              | 186              | 22             | 208                    | 22.75       | 286.00      | \$467.35     |
| Mus - Museams                        | 25                | 0              | 1,392            | 274            | 1,666                  | 126.75      | 1,631.00    | \$2,743.85   |
| Park - Parks                         | 15                | 1              | 1,001            | 278            | 1,279                  | 90.75       | 997.00      | \$1,777.95   |
| Report Totals:                       | 367               | 1              | 27,254           | 3,939          | 31,193                 | 2,533.50    | 32,023.00   | \$53,623.60  |
| Total Trips Less Splits:             | 366               |                |                  |                |                        |             |             |              |

Figure 8-15. The Field Trip Destination Category Summary Report

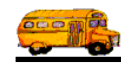

| 2/22/00 2:40:54 PM<br>FIELI      | paradis<br>D TRIP | SE VAL      | LEY SCI      | hool d<br>J <b>MM</b> / | ISTRICT # 69 | PORT        | P           | age: 1      |
|----------------------------------|-------------------|-------------|--------------|-------------------------|--------------|-------------|-------------|-------------|
| Fund                             | # Trips           | #<br>Splits | #<br>Student | #<br>Adults             | # Passengers | Total Hours | Total Miles | Amount      |
| 1 - A.I.A. HIGH SCHOOL ATHLETICS | 105               | 0           | 3,839        | 305                     | 4,144        | 612.25      | 5,931.00    | \$11,517.85 |
| 14 - OTHER                       | 14                | 0           | 1,362        | 142                     | 1,504        | 105.50      | 1,731.00    | \$2,410.10  |
| 15 - OUT OF DISTRICT (CHARTERS)  | 14                | 0           | 873          | 343                     | 1,216        | 117.50      | 1,377.00    | \$3,828.00  |
| 16 - COMMUNITY ED.               | 4                 | 0           | 252          | 87                      | 339          | 31.25       | 419.00      | \$657.65    |
| 18 - GIFTED                      | 1                 | 0           | 55           | 5                       | 60           | 9.50        | 112.00      | \$190.70    |
| 19 - GRANT                       | 1                 | 0           | 622          | 94                      | 716          | 42.75       | 603.00      | \$917.55    |
| 2 - A.I.A. NON-ATHLETICS         | 6                 | 0           | 142          | 17                      | 159          | 44.50       | 467.00      | \$858.70    |
| 20 - GIFTS AND DONATIONS         | 1                 | 0           | 100          | 10                      | 110          | 4.00        | 132.00      | \$131.20    |
| 6 - FINE ARTS                    | 12                | 0           | 645          | 59                      | 704          | 67.00       | 572.00      | \$1,214.20  |
| 7 - DISTRICT SERVICES            | 1                 | 0           | 50           | 3                       | 53           | 4.25        | 31.00       | \$73.85     |
| 8 - STUDENT ACTIVITY             | 155               | 1           | 14,010       | 1,979                   | 15,989       | 1,063.25    | 14,621.00   | \$22,594.85 |
| 9 - PTO / PTSA                   | 59                | 0           | 5,544        | 917                     | 6,461        | 464.50      | 6,505.00    | \$9,941.50  |
| Report Totals:                   | 373               | . 1         | 27,494       | 3,961                   | 31,455       | 2,566.25    | 32,501.00   | \$54,336.15 |
| Total Trips Less Splits:         | 372               |             |              |                         |              |             |             |             |

Figure 8-16. The Field Trip Fund Summary Report

| 2/22/00 4:50:53 PM | FIELD       | FRIP    | GRA         | DE S         | UMM         | IARY R       | EPORT       | Р           | age:        | 1 |
|--------------------|-------------|---------|-------------|--------------|-------------|--------------|-------------|-------------|-------------|---|
| Grade              |             | # Trips | #<br>Splits | #<br>Student | #<br>Adults | # Passengers | Total Hours | Total Miles | Amount      |   |
| First Grade        |             | 4       | 0           | 210          | 133         | 343          | 21.25       | 346.00      | \$483.85    |   |
| Second Grade       |             | 2       | 0           | 151          | 27          | 178          | 18.00       | 162.00      | \$331.20    |   |
| Third Grade        |             | 4       | 0           | 392          | 97          | 489          | 33.00       | 490.00      | \$723.00    |   |
| Fourth Grade       |             | 14      | 0           | 887          | 135         | 1,022        | 75.75       | 1,144.00    | \$1,671.15  |   |
| Fifth Grade        |             | 4       | 0           | 447          | 55          | 502          | 41.00       | 627.00      | \$909.20    |   |
| Sixth Grade        |             | 9       | 1           | 635          | 105         | 740          | 50.50       | 638.00      | \$1,039.30  |   |
| Kindergarten       |             | 3       | 0           | 313          | 135         | 448          | 26.75       | 407.00      | \$591.95    |   |
|                    |             | 333     | 0           | 24,459       | 3,274       | 27,733       | 2,300.00    | 28,687.00   | \$48,586.50 |   |
| Rep                | ort Totals: | 373     | 1           | 27,494       | 3,961       | 31,455       | 2,566.25    | 32,501.00   | \$54,336.15 |   |
| Total Trips I      | ess Splits: | 372     |             |              |             |              |             |             |             |   |

Figure 8-17. The Field Trip Grade Summary Report

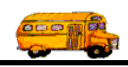

## **Working With Field Trip Employee Reports**

The Field Trip Employee reports is actually three different reports that you may select from a powerful report options screen. All of these reports list detail or summary field trip assignment information. At first glance this set of reports seems very similar to the Field Trip Reports and in fact they are similar in power and flexibility. The Field Trip Employee Reports will report on a deeper level of information than the field trip reports. While the field trip reports will print reports at the *field trip level* the Field Trip Employee Report will print reports at the *field trip level* the Field Trip Employee Report will print reports at the *field trip level* the Field Trip Employee Report will print reports at the *field trip assignment level*. This is an important distinction. A single field trip may have many employees and vehicles assigned to it. These reports will print information about each employee / vehicle assigned to those field trips.

To print Field Trip Employee Reports open the Reports menu, select the Management Reports menu and then click the Field Trip Employee Reports option (Figure 8-1). (See *Accessing the Management Reports* at the beginning of this chapter for details.) The Field Trip Employee Reports screen is displayed (Figure 8-18). This screen offers you a wide variety of selection and sorting options. This is in many ways very similar in its operation to the Field Trip Inquiry screen. You can enter search parameters and then click the Find All button and the screen will display the results of the search.

One of the ways this screen is different from the Field Trip Inquiry screen is that it uses a 'Tabbed' format. The screen uses the Selection / Title tab (Figure 8-18), the Sorting tab (Figure 8-19) and the Records Selected tab (Figure 8-20). Click on a tab to see its options. The following describes the fields in each tab.

#### Entering Search Criteria on the Selection / Title Tab

Click on the Selection / Title tab in the Field Trip Employee Reports screen (Figure 8-18), if it's not already selected. This tab allows you to enter the search selection parameters of the report, which report you wish to print and a user title that you wish to include on the report.

| 🗃 Field Trip Employee Reports                                                                                                    | - 🗆 ×  |
|----------------------------------------------------------------------------------------------------|--------|
| Field Trip Employee Reports      Number of trip Employees selected:                                                                                                    |        |
| Selection / Title  Sorting  Records Selected    Departure Date Range:  From:  Image: To:  Image: Dates:    Selected Trip#:  Selected Schedule:  Image: Selected Fund:                                                                                                    | -<br>- |
| Customer:                                                                                                    | _      |
| Image: Selected Internal Number:  Image: Selected Internal Number:    Image: Selected Internal Number:  Image: Selected Internal Number:    Image: Selected Internal Number:  Image: Selected Internal Number: | -<br>  |
| Find All  Print  Preview  Exit                                                                                                    |        |

Figure 8-18. The Selection / Title Tab on the Field Trip Employee Reports Screen

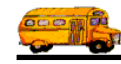

**Departure Date Range**: You can use the preprogrammed date ranges found in the Dates field drop-down list or enter your own date ranges. If you use the preprogrammed date ranges, click on the Dates field drop-down arrow and select from one of 12 date ranges, such as 'Today', 'This Week', 'Last Year' etc. The date ranges are automatically filled in for you.

If you enter your own date ranges, use these fields to search your field trips by their departure date. T.O.M. makes it easy for you to key in any date. Rather than having to type in a "/" or a"-" when typing in the date, T.O.M. automatically places a "/" between the Month, Day and Year (this is called 'masking'). You must, however, enter 2 digits for the month and the day. So, for example if you were entering a date of "3/2/1994" you would type "03021994" and T.O.M. would automatically place two "/" in the appropriate positions in the date. The year must be entered as the full year (ex. "2000" not "00"). If for some reason this mask feature of T.O.M. gets confused you then must enter the entire date including the slashes.

To make entering a date an even easier process T.O.M. also has a popup calendar screen that lets you click on the day that you want and it fills in the appropriate date. To activate this popup calendar screen click on the little button next to this date field that looks like a small calendar. See *Appendix C* - *The Pop Up Calendar and Time Entry Screens* in the *T.O.M. Getting Started Manual* for more details.

**Selected Trip #**: As with the field trip requests, T.O.M. automatically numbers each field trip with a unique number when it is added to the field trip database. You can then search the field trip database for a specific field trip number.

**Selected Schedule**: A schedule is a list of drivers that you create when you first set up T.O.M. When a field trip is added to the field trip database you assign a schedule to that field trip. You may then search the field trip database for all field trips with a specific schedule. Click on the down arrow to the right of the Schedule field to see a list of schedules that your transportation department has created. Once you find the schedule you desire click on it and it will automatically appear in the Schedule field. **NOTE:** T.O.M. will only search the field trips on their FIRST schedule. It will not search their other four schedules to see if they match the selected schedule entered here.

**Selected Fund**: You may select a specific fund to report on. This field is a drop down list box. If you don't know the number of the fund that you want to report on click the down arrow next to the Fund field. A list of all the funds you entered when setting up T.O.M. will appear. Locate the desired fund and click on it to place the fund in the Fund field.

Don't worry if you don't know the fund number. T.O.M. gives you an easy way to lookup your fund by the fund name. To do this you click the Fund button. This causes the Fund Search Screen to appear. This screen will allow you to quickly search your existing funds by an alphabetical lookup. See *Chapter 3* – *Entering Lookup Lists* in the *T.O.M. Getting Started Guide* for details about searching for funds.

**Customer**: This is the customer number of a specific customer that you want to report on. If you don't know the customer number click the down arrow next to the Customer field and a list of all your customers will appear in alphabetical order. Click on the customer name to select it; the customer's number will appear in the Customer field. If you leave this field blank all customers will be selected for this report. Click the Customer button if you need to look up the customer using an alphabetical lookup. See *Chapter 5* – *Customers* in the *T.O.M. Getting Started Guide* for details about searching for customers.

**Destination**: You may select a specific destination to search your Field Trips by. For example, you may search all field trips requests for the city zoo. If you know the number of the destination of the field trip then enter it here. If you don't know the destination number, T.O.M. will provide an easy way to look up your destination by the destination name (or description). To do this you click the Destination button. This causes the Destination Search Screen to appear. This screen will allow you to quickly search your existing destination by an alphabetic lookup. See *Chapter 8 – Destinations* in the *T.O.M. Getting Started Guide* for details about searching for destinations.

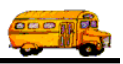

**Selected Request #**: If the field trip was created when a field trip request was accepted by the transportation department the field trip is *stamped* with the number of the field trip request that it was created from. You then search the field trips in the field trip database by the your original field trip request number. For example, you can search the field trip database for the field trip that was created from your field trip request #100.

**Selected Category**: A field trip may be assigned a category code defined by you. These codes can be used to group similar field trips (for example, boys basketball). You may then search the field trip database for field trips with a specific category. Click on the down arrow to the right of the Category field to see a list of Categories that you created when you first setup T.O.M. Once you find the Category you desire click on it and it will automatically appear in the Category field

**Selected Grade**: You may search your field trips by the student grade level that you assigned to the trips. Click on the down arrow to the right of the grade field to see a list of grades that you may select. Once you find the grade you desire click on it and it will automatically appear in the grade field.

**Selected Division**: Customers can be assigned to divisions. You may then search field trips by division. If you know the division that you wish to search by then enter here. If you don't know the division you desire T.O.M. provides you with an easy *drop down list* of all of the divisions that you have created. Just click the down arrow to the right of the Division field and a list of existing divisions will display on your screen. To select a division click on the row containing the desired division and that division will automatically appear in the Select Division field.

**Selected Internal Number**: Some school districts have preprinted, pre-numbered field trip request forms and they track the field trip by that preprinted number. T.O.M. stores this information in the Internal Field Trip number. You may search your field trips by this number.

**Assigned**: This field is a check box field. That means it can either be checked or unchecked. If the field is checked you are telling T.O.M. to search for all assigned field trips. An assigned field trip is a field trip that has drivers and vehicles assigned to perform the field trip.

**Unassigned**: This field is a check box field. That means it can either be checked or unchecked. If the field is checked you are telling T.O.M. to search for all field trips that have NOT been assigned. An assigned field trip is a field trip that has drivers and vehicles assigned to perform the field trip.

**Billed**: This field is a check box field. That means it can either be checked or unchecked. If the field is checked you are telling T.O.M. to search for all field trips that have been billed.

**Unbilled**: This field is a check box field. That means it can either be checked or unchecked. If the field is checked you are telling T.O.M. to search for all field trips that have NOT been billed.

**Canceled**: This field is a check box field. That means it can either be checked or unchecked. If the field is checked you are telling T.O.M. to search for all field trips that have been canceled.

**Open**: This field is a check box field. That means it can either be checked or unchecked. If the field is checked you are telling T.O.M. to search for all field trips that have NOT been canceled.

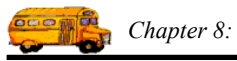

**What Report:** This is a report that you want to print. Choose from a list of ten reports. The following is a brief description of each of these reports:

| Report Name             | Sample<br>Report | Description                                                                                                    |
|-------------------------|------------------|----------------------------------------------------------------------------------------------------|
| 1 Line                  | Figure 8-21      | This is a very simple report listing one line of basic information<br>for each field trip. This includes the trip date, customer,<br>destination, return date, leave time, return time, employee, cancel<br>status and vehicle #.                 |
| 2 Line                  | Figure 8-22      | This contains all information in 1 line report and then includes a second line of information. This second line includes contact, purpose, est. time, est. miles, # of students, # of adults, grade, vehicle description, actual miles and hours. |
| Employee<br>Summary     | Figure 8-23      | This report will summarize all selected field trip assignments by<br>the drivers assigned to the field trips. The report will list the<br>various drivers and summary field trip statistics for each driver.                                      |
| Vehicle Summary         | Figure 8-24      | This report will summarize all selected field trip assignments by<br>the field trip vehicles assigned to the field trips. The report will<br>list the various vehicles and summary field trip statistics for each<br>vehicle.                     |
| Vehicle Type<br>Summary | Figure 8-25      | This report will summarize all selected field trip assignments by<br>the type of vehicle assigned to the field trips. The report will list<br>the various vehicle types and summary field trip statistics for each<br>vehicle type.               |

**Selected Employee:** You may select a specific employee on which to report. Click on the down arrow to the right of the employee field to see a list of employees that you may select. Once you find the employee you desire click on it and it will automatically appear in the employee field.

**Title:** This is a title that you can have printed on the report that you select. Any of the selected reports will print this title. The title will print at the top of each page of your report below your district name and the main name of this report. You can use this title to further describe the report you've printed, such as "July's Field Trips."

**Selected Vehicle**: You may search your field trips by the vehicles that you assigned to the trips. Click on the down arrow to the right of the vehicle field to see a list of vehicles that you may select. Once you find the vehicle you desire click on it and it will automatically appear in the vehicle field.

#### **Entering Sort Criteria on the Sorting Tab**

Click on the Sorting tab in the Field Trip Employee Reports screen (Figure 8-19), if it's not already selected. This tab allows you to enter the sort and order fields of the report. You may enter up to three sort fields. You may also define how you want the fields to be sorted.

**Sort by #(1,2 or 3):** These are the three sort fields that you may define for the report. Some of the reports will not allow you to define the sort fields. This is because these reports are summary reports or by definition require a certain sort pattern. The reports that you CAN define the sort order are: 1 Line Report, 2 Line Report, 3 Line Report, 4 Line Report and the With Drivers Report. You have quite a list of fields to choose from when defining the sort fields. Click on the down arrow to the right of the each sort field to see a list of fields that you may choose from. Once you find the sort field you desire click on it and it will automatically appear in the sort field.

**Order by #(1,2, or 3):** This is the order that you want the related sort field to be sorted. You may choose either ascending, (a-z, smallest-largest, oldest-newest) or descending (z-a, largest-smallest, newest-oldest).

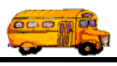

| 🕫 Field Trip Employee Reports                                  |      |
|----------------------------------------------------------------|------|
| Field Trip Employee Reports Number of trip Employees selected: |      |
| Selection / Title Sorting Records Selected                     |      |
| Sort by #1: Customer 💽 Order By #1: Ascending 💌                |      |
| Sort by #2: Order By #2: Ascending 🔽                           |      |
| Sort by #3: Order By #3: Ascending -                           |      |
| Use standard T.O.M. Trip Ticket Access Format: 🔽               |      |
| ACCESS Format: RPT_FIELDTRIP_1LINE_DRIV _                      |      |
|                                                                |      |
|                                                                | _    |
| Email Repo                                                     | ort: |
| Report to I                                                    | ïle: |
| Find All  Print  Preview                                       | Exit |

Figure 8-19. The Sorting Tab on the Field Trip Employee Reports Screen

**Use Standard T.O.M. Reports Formats:** T.O.M. allows you to use Microsoft Access 97 to customize many of T.O.M.'s reports. The 1 and 2 Line Field Trip Employee Reports are reports that you can customize. Check this checkbox to automatically use the regular trip ticket format for printing. If you uncheck this checkbox you can use a custom trip ticket format that you have stored in the MS Access database TRIPRPT.MDB. This report is selected using the ACCESS format drop-down list. See *Appendix B – Using MS Access to Customize T.O.M. Reports* in this manual for details about customizing your own reports.

ACCESS Format: If you uncheck the Use Standard T.O.M. Reports Formats checkbox as described above, you can click the drop-down arrow and select from any of the available formats. See *Appendix D* – Using MS Access to Customize T.O.M. Reports in this manual for details about customizing your own reports

**Build Employee Assignment Report Database:** This checkbox is enabled only if the Use Standard T.O.M. Trip Ticket Access Formats checkbox is unchecked. Many of T.O.M.'s reports need a special temporary database of trip assignment information to be created. This is because of the complexity of reporting on things such as shuttle trips and trips with multiple destinations. T.O.M. has a procedure that automatically creates this temporary database that the reports then use. If you are running a custom report it may need this temporary database to be built, in which case you should check this box. If you have used the T.O.M. Field Trip Report with Drivers as a base for the custom report, you will need to check this box.

**Email Report:** T.O.M. allows you to automatically email most of your T.O.M. Reports as attached MS Word, MS Excel, Text or other files. To send your report as an email simply check this checkbox. For more information on this feature see Appendix G – "Emailing Your T.O.M. Reports as Word, Excel, Text or other Files" found later in this book.

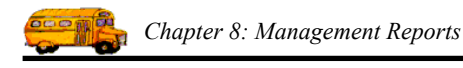

**Email Report:** T.O.M. allows you to save most of your T.O.M. Reports as MS Word, MS Excel, Text or other files. To save your report as a file simply check this checkbox. For more information on this feature see Appendix F – "Saving Your T.O.M. Reports as Word, Excel, Text or other Files" found later in this book.

#### Viewing Selected Field Trips on the Records Selected Tab

Click on the Records Selected tab in the Field Trip Reports screen (Figure 8-20), if it's not already selected. This tab displays all of the field trips that matched your search parameters of the last search. To update this list click the Find All button.

| Selecti | ion / Title Sorting I     | Records Selected         |          |                 |
|---------|---------------------------|--------------------------|----------|-----------------|
| rip #   | Customer                  | Destination              | Depature | Employee        |
| 0235    | SHADOW MOUNTAIN HIGH SCH  | PAGE ARIZONA             | 1/21/00  | WYLLASD, EVEAF  |
| 0234    | GREENWAY MIDDLE           | SAMS CLUB                | 1/12/00  | YMPISABSYCI, MA |
| 0234    | GREENWAY MIDDLE           | SAMS CLUB                | 1/12/00  | MYCHALINKU, ED' |
| 0234    | GREENWAY MIDDLE           | SAMS CLUB                | 1/12/00  | CACKIY, KENNETH |
| 0234    | GREENWAY MIDDLE           | SAMS CLUB                | 1/12/00  | GSIIN, KATHY    |
| 0234    | GREENWAY MIDDLE           | SAMS CLUB                | 1/12/00  | BAYLUS, ANN     |
| 0234    | GREENWAY MIDDLE           | SAMS CLUB                | 1/12/00  | GSANB, ELIZABET |
| 0233    | TEMPLE BETH ISRAEL        | FIDDLESTICKS             | 1/9/00   | HAYIC, GEORGE   |
| 0231    | PARADISE VALLEY HIGH SCHO | CARL HAYDEN HIGH SCHOOL  | 2/5/00   |                 |
| 0230    | DESERT SHADOWS MIDDLE     | PRINCESS RESORT          | 3/9/00   |                 |
| 0229    | SANDPIPER-MASCOT          | CACTUS PARK              | 1/28/00  | CHSYKY, EDMONE  |
| 0227    | PARADISE VALLEY HIGH SCHO | SKY HARBOR AIRPORT       | 1/31/00  |                 |
| 0226    | PARADISE VALLEY HIGH SCHO | NORTH CANYON HIGH SCHOOL | 1/30/00  | MUCBIS, JOHN    |
| 0226    | PARADISE VALLEY HIGH SCHO | NORTH CANYON HIGH SCHOOL | 1/28/00  | MUCBIS, JOHN    |
| 0225    | PARADISE VALLEY HIGH SCHO | ARIZONA MILLS MALL       | 1/28/00  | CACKIY, KENNETH |
| 0224    | PARADISE VALLEY HIGH SCHO | SKY HARBOR AIRPORT       | 1/27/00  | PUPPINBISGIS, W |
| 0223    | NOBTH CANYON HIGH SCHOOL  | MESA HIGH SCHOOL         | 1/29/00  | GULBSUNCIN KA   |

Figure 8-20. The Records Selected Tab on the Field Trip Employee Reports Screen

#### **Previewing and Printing Field Trip Employee Reports**

Once you have selected your report, you can either print the report on your printer or preview it on the screen. The Print and Preview buttons are always available at the bottom of the screen (Figure 8-20). See *Previewing and Printing Management Reports* previously described in this chapter for details.

Figure 8-21 through Figure 8-36 shows a list of samples the Field Trip Employee Reports that you can print from the Field Trip Reports screen. Refer to the table in the description of the What Report field found previously in this section for a complete reference of the Field Trip Employee Reports.

| 2/22/00 4:5 | 5:42 PM   |                                | PARADISE VALLEY SCHOO         | OL DISTRICT # | 69 ;      |          |                                 | Page: 1      |
|-------------|-----------|--------------------------------|-------------------------------|---------------|-----------|----------|---------------------------------|--------------|
|             |           |                                | FIELD TRU                     | P REPO        | RT        |          |                                 | 0            |
| Trip #      | Dep. Date | Pickup Destination             | Drop off Destination          | Ret. Date     | LeaveTime | Ret Time | Employee                        | Cncl Vehicle |
| 9862        | 12/3/1999 | SPECIAL OLYMPICS               | TUCSON                        | 12/5/1999     | 8:00 AM   | 11:00 AM | 320 - VOGT, MICHAEL             | 194          |
| 9862        | 12/4/1999 | SPECIAL OLYMPICS               | TUCSON                        | 12/5/1999     | 8:00 AM   | 11:00 AM | 320 - VOGT, MICHAEL             | 194          |
| 9862        | 12/5/1999 | SPECIAL OLYMPICS               | TUCSON                        | 12/5/1999     | 8:00 AM   | 11:00 AM | 320 - VOGT, MICHAEL             | 194          |
| 6666        | 12/6/1999 | FOOTHILLS ELEM.                | BANK ONE BUILDING             | 12/6/1999     | 9:15 AM   | 1:30 PM  | 334 - GREEN, BENDRAMINA         | 205          |
| 9436        | 12/6/1999 | <b>GREENWAY MIDDLE</b>         | LIFE CARE CENTER              | 12/6/1999     | 9:30 AM   | 12:45 PM | 272 - WEISENBURGER, KIM         | 207          |
| 10065       | 12/6/1999 | LARKSPUR ELEM.                 | MENDOZA<br>ELEMENTARY         | 12/6/1999     | 9:30 AM   | 1:00 PM  | 409 - ROSENBERG, BARRY          | 66           |
| 10065       | 12/6/1999 | LARKSPUR ELEM.                 | MENDOZA<br>ELEMENTARY         | 12/6/1999     | 9:30 AM   | 1:00 PM  | 367 - GRIFFITH, DEAN            | 158          |
| 1126        | 12/6/1999 | GRAYHAWK ELEM                  | ARIZONA STATE<br>CAPITAL      | 12/6/1999     | 9:45 AM   | 1:15 PM  | 152 - GULBRONSEN, KATHY         | 182          |
| 1179        | 12/6/1999 | GRAYHAWK ELEM                  | ARIZONA STATE<br>CAPITAL      | 12/6/1999     | 9:45 AM   | 1:15 PM  | 328 - LEGG, HENRY               | 187          |
| 9700        | 12/6/1999 | EXPLORER MIDDLE                | HYATT REGENCY GAINEY<br>RANCH | 12/6/1999     | 11:00 AM  | 1:15 PM  | 298 - ROCK, BRIAN               | 173          |
| 0026        | 12/6/1999 | EXPLORER MIDDLE                | HYATT REGENCY GAINEY<br>RANCH | 12/6/1999     | 11:00 AM  | 1:15 PM  | 330 - ARCHER, NEWTON            | 150          |
| 9972        | 12/6/1999 | HORIZON HIGH SCHOOL            | Tempe Sports Complex          | 12/6/1999     | 2:00 PM   | 8:00 PM  | 347 - THOMPSON-SEVERSON, DEBORA | AH 204       |
| 10005       | 12/6/1999 | HORIZON HIGH SCHOOL            | BENEDICT FIELD                | 12/6/1999     | 2:00 PM   | 7:30 PM  | 351 - GRANT, ELIZABETH          | 102          |
| 6666        | 12/6/1999 | NORTH CANYON HIGH<br>SCHOOL    | BENEDICT FIELD                | 12/6/1999     | 2:15 PM   | 5:30 PM  | 238 - LEITNER, JANICE           | 101          |
| 10126       | 12/6/1999 | PARADISE VALLEY HIGH<br>SCHOOL | Tempe Sports Complex          | 12/6/1999     | 2:15 PM   | 6:00 PM  | 93 - THOMSON, SANDRA            | 190          |
| 10037       | 12/6/1999 | SHADOW MOUNTAIN HIGH<br>SCHOOL | CESAR CHAVEZ HIGH<br>SCHOOL   | 12/6/1999     | 2:30 PM   | 7:00 PM  | 40 - TAYLOR, ANN                | 175          |
| 9889        | 12/6/1999 | WHISPERING WIND ELEM.          | HORIZON HIGH<br>SCHOOL        | 12/6/1999     | 3:20 PM   | 4:30 PM  | 33 - GIBEAU, MARGARET           | 164          |
| 10049       | 12/6/1999 | SHADOW MOUNTAIN HIGH<br>SCHOOL | Tempe Sports Complex          | 12/6/1999     | 4:00 PM   | 7:30 PM  |                                 | ۷            |
| 10076       | 12/6/1999 | NORTH CANYON HIGH<br>SCHOOL    | Tempe Sports Complex          | 12/6/1999     | 4:00 PM   | M4 00:6  | 22 - IMPERATRICE, MARJORIE      | 142          |
| 10021       | 12/6/1999 | SHADOW MOUNTAIN HIGH<br>SCHOOL | Tempe Sports Complex          | 12/6/1999     | 4:30 PM   | 8:00 PM  | 334 - GREEN, BENDRAMINA         | 205          |
| 10053       | 12/6/1999 | SHADOW MOUNTAIN HIGH<br>SCHOOL | BENEDICT FIELD                | 12/6/1999     | 4:30 PM   | 6:00 PM  | 361 - CASKEY, KENNETH           | 147          |
| 7176        | 12/7/1999 | CACTUS VIEW ELEM.              | ARIZONA STATE<br>CAPITAL      | 12/7/1999     | 9:15 AM   | 12:00 PM | 173 - BELICH, ARTHUR            | 196          |
| 9717        | 12/7/1999 | CACTUS VIEW ELEM.              | ARIZONA STATE<br>CAPITAL      | 12/7/1999     | 9:15 AM   | 12:00 PM | 347 - THOMPSON-SEVERSON, DEBORA | АН 204       |
|             |           |                                |                               |               |           |          |                                 |              |

Figure 8-21. The 1 Line Trip Employee Report

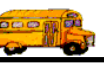

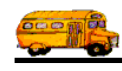

| 2/22/00 5:05: | 52 PM     |                                | PARADISE VALLEY SCH               | OOL DISTRICT | 69 #        |                |                                 | Page:  | 2          |
|---------------|-----------|--------------------------------|-----------------------------------|--------------|-------------|----------------|---------------------------------|--------|------------|
|               |           |                                | XI. OTHE                          | IP REPC      | IKI.        |                |                                 |        |            |
| Trip # /      | Dep. Date | Pickup Destination /           | Drop off Destination /            | Ret. Date /  | LeaveTime/  | Ret Time/      | Employee /                      | Cncl A | vct. Miles |
| Contact       |           | Purpose                        | Est. Time Est. Miles              | # of Stud.   | # of Adults | Grade          | Vehicle                         | Shtl   | Act. Hrs   |
| 10037         | 12/6/1999 | SHADOW MOUNTAIN HIGH<br>SCHOOL | CESAR CHAVEZ HIGH<br>SCHOOL       | 12/6/1999    | 2:30 PM     | 7:00 PM        | 40 - TAYLOR, ANN                |        | 62.0       |
| John Speer    |           | G BKB                          | 5.00 0.00                         | 30           | 4           |                | 175 - TRANSIT                   |        | 4.25       |
| 9889          | 12/6/1999 | WHISPERING WIND ELEM.          | HORIZON HIGH<br>SCHOOL            | 12/6/1999    | 3:20 PM     | 4:30 PM        | 33 - GIBEAU, MARGARET           |        | 14.0       |
|               |           | Dress Reheas w/Hor Choru       | 1.50 28.00                        | 40           | 4           |                | 164 - TRANSIT                   |        | 1.25       |
| 10049         | 12/6/1999 | SHADOW MOUNTAIN HIGH<br>SCHOOL | Tempe Sports Complex              | 12/6/1999    | 4:00 PM     | 7:30 PM        |                                 | >      | 0.0        |
| John Speer    |           | G Soccer Tournament            | 4.00 0.00                         | 30           | 3           |                |                                 | >      | 0.00       |
| 10076         | 12/6/1999 | NORTH CANYON HIGH<br>SCHOOL    | Tempe Sports Complex              | 12/6/1999    | 4:00 PM     | M4 00:6        | 22 - IMPERATRICE, MARJORIE      |        | 66.0       |
| SCOTT BRO     | WN        | FIESTA BOWL SOCCER TOURN       | 5.50 95.00                        | 20           | 3           |                | 142 - TRANSIT                   |        | 4.50       |
| 10021         | 12/6/1999 | SHADOW MOUNTAIN HIGH<br>SCHOOL | Tempe Sports Complex              | 12/6/1999    | 4:30 PM     | 8:00 PM        | 334 - GREEN, BENDRAMINA         |        | 172.0      |
| John Speer    |           | G-Soccer Tournament            | 6.00 50.00                        | 40           | 2           |                | 205 - AM TRAN                   |        | 18.75      |
| 10053         | 12/6/1999 | SHADOW MOUNTAIN HIGH<br>SCHOOL | BENEDICT FIELD                    | 12/6/1999    | 4:30 PM     | 6:00 PM        | 361 - CASKEY, KENNETH           |        | 133.0      |
| John Speer    |           | Boys Soccer Tournment          | 4.00 50.00                        | 40           | 2           |                | 147 - TRANSIT                   |        | 11.00      |
| 717           | 12/7/1999 | CACTUS VIEW ELEM.              | ARIZONA STATE<br>CAPITAL          | 12/7/1999    | 9:15 AM     | 12:00 PM       | 173 - BELICH, ARTHUR            |        | 43.0       |
| Sandra Cox    |           |                                | 3.25 55.00                        | 120          | 12          |                | 196 -                           |        | 3.00       |
| 9717          | 12/7/1999 | CACTUS VIEW ELEM.              | ARIZONA STATE<br>CAPITAL          | 12/7/1999    | 9:15 AM     | 12:00 PM       | 347 - THOMPSON-SEVERSON, DEBORA | - V    | 43.0       |
| Sandra Cox    |           |                                | 3.25 55.00                        | 120          | 12          |                | 204 - AM TRAN                   |        | 3.00       |
| 9902          | 12/7/1999 | DESERT SHADOWS<br>MIDDLE       | MARICOPA COUNTY<br>HOSPITAL       | 12/7/1999    | 9:15 AM     | 12:00 PM       | 197 - MERKLE, ALAN              |        | 48.0       |
|               |           | Community Service              | 3.25 0.00                         | 24           | 4           |                | 177 -                           |        | 3.00       |
| 9949          | 12/7/1999 | INDIAN BEND ELEM.              | IMAX-@ ARIZONA<br>MILLS           | 12/7/1999    | 9:15 AM     | 1:30 PM        | 202 - LANGLEE, JAMES            |        | 52.0       |
| FARRELL       |           |                                | 4.75 70.00                        | 75           | 15          |                | 157 - TRANSIT                   |        | 4.75       |
| 9949          | 12/7/1999 | INDIAN BEND ELEM.              | IMAX-@ ARIZONA<br>MILLS           | 12/7/1999    | 9:15 AM     | 1:30 PM        | 187 - McCURDY, DOROTHY          |        | 53.0       |
| FARRELL       |           |                                | 4.75 70.00                        | 75           | 15          |                | 178 -                           |        | 4.75       |
| 9435          | 12/7/1999 | GREENWAY MIDDLE                | PHX MTN. VILL NURSING<br>HOME     | 12/7/1999    | 9:30 AM     | 12:45 PM       | 115 - SAUNDERS, SUSAN           |        | 18.0       |
| Rick Ross     |           | Choir                          | 4.00 20.00                        | 35           | 3           |                | 111 - TRANSIT                   |        | 3.50       |
| 9365          | 12/7/1999 | ECHO MOUNTAIN ELEM.            | SCOTTSDALE CENTER FOR<br>THE ARTS | 12/7/1999    | 9:45 AM     | 1:30 PM        | 422 - MUSTER, JOHN              |        | 56.0       |
| Jacque Weiss  |           |                                | 4.25 55.00                        | 104          | 16          | 10             | 128 - TRANSIT                   |        | 4.00       |
|               |           |                                |                                   |              |             | A DOLLAR STATE |                                 |        |            |

Figure 8-22. The 2 Line Field Trip Employee Report

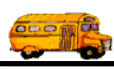

Page:

3

#### 2/22/00 5:08:03 PM PARADISE VALLEY SCHOOL DISTRICT # 69 FIELD TRIP EMPLOYEE SUMMARY REPORT

| Employee                    | # Trips | Total Hours | Total Miles |
|-----------------------------|---------|-------------|-------------|
| ROSENBERG, BARRY - 409      | 22      | 108.00      | 1,211.00    |
| RUZICH, JILL - 123          | 6       | 46.50       | 413.00      |
| SAARI, DAVID - 198          | 14      | 90.50       | 904.00      |
| SAUNDERS, SUSAN - 115       | 31      | 157.50      | 1,819.00    |
| SCHWARTZLOW, LaJAUANA - 353 | 6       | 13.25       | 173.00      |
| SCHWEITZER, SHOSHANA - 392  | 10      | 41.75       | 442.00      |
| SEDERS, RANDY - 331         | 8       | 25.25       | 263.00      |
| SHRIKI, EDMOND - 98         | 70      | 301.50      | 3,234.00    |
| SMITH, TERRI - 387          | 39      | 194.50      | 1,612.00    |
| STOLLSTEIMER, SUSAN - 65    | 5       | 41.40       | 31,394.00   |
| STRATTON, VICKI - 356       | 27      | 97.00       | 1,025.00    |
| SWATZELL, ALISA GAYLE - 403 | 13      | 74.50       | 938.00      |
| TANK Jr., HENRY - 380       | 46      | 199.25      | 2,293.00    |
| TAYLOR, ANN - 40            | 30      | 122.75      | 1,312.00    |
| THOMPSON-SEVERSON,          | 54      | 228.00      | 2,664.00    |
| DEBORAH - 347               |         |             |             |
| THOMSON, SANDRA - 93        | 53      | 240.00      | 2,431.00    |
| TOMLINSON, GERALD - 245     | 35      | 135.00      | 1,367.00    |
| TURNER, JOHN - 384          | 41      | 259.50      | 2,292.00    |
| VOGT, DONNA - 56            | 1       | 11.75       | 0.00        |
| VOGT, MICHAEL - 320         | 28      | 120.75      | 1,501.00    |
| WATKINS, NEVILLE - 144      | 3       | 42.25       | 362.00      |
| WATSON, TAMA - 88           | 2       | 8.25        | 168.00      |
| WEISENBURGER, KIM - 272     | 109     | 419.75      | 4,534.00    |
| WILLARD, EVEARD - 192       | 15      | 115.50      | 1,223.00    |
| WIND, JAMES - 215           | 50      | 187.00      | 2,060.00    |
| YORK, PAUL - 127            | 7       | 32.00       | 206.00      |
| ZYADAT, NABIL - 131         | 56      | 238.00      | 2,456.00    |
| Report Totals:              | 3,381   | 16,341.12   | 198,050.00  |

Figure 8-23. The Employee Summary Report

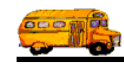

| 2/22/00 5:12:46 PM<br>FIELI  | PARADISE VALLEY | SCHOOL DISTRICT # 69<br>E SUMMARY REPORT | Page: 3     |
|------------------------------|-----------------|------------------------------------------|-------------|
| Vehicle                      | # Trips         | Total Hours                              | Total Miles |
| 191 - SAFE-T-LINER - Transit | 17              | 71.75                                    | 753.00      |
| 192 Transit                  | 26              | 113.00                                   | 1.099.00    |
| 193 Transit                  | 38              | 173.50                                   | 1,420.00    |
| 194 Transit                  | 26              | 107.50                                   | 1,371.00    |
| 195 - SAF-T-LINER - Transit  | 19              | 118.00                                   | 1,321.00    |
| 196 Transit                  | 62              | 273.50                                   | 2,603.00    |
| 197 Transit                  | 60              | 261.00                                   | 2,697.00    |
| 198 - SAF-T-LINER - Transit  | 18              | 72.00                                    | 626.00      |
| 199 Transit                  | 57              | 238.00                                   | 2,085.00    |
| 200 - AM TRAN - Transit      | 5               | 21.00                                    | 213.00      |
| 201 - AM TRAN - Transit      | 2               | 10.75                                    | 83.00       |
| 203 - AM TRAN - Transit      | 19              | 73.25                                    | 802.00      |
| 204 - AM TRAN - Transit      | 38              | 160.75                                   | 1,970.00    |
| 205 - AM TRAN - Transit      | 33              | 143.00                                   | 1,635.00    |
| 206 - AM TRAN - Transit      | 1               | 1.25                                     | 15.00       |
| 207 - AM TRAN - Transit      | 32              | 117.00                                   | 1,301.00    |
| 30 Wheelchair small          | 2               | 8.25                                     | 168.00      |
| 32 Wheelchair small          | 1               | 0.00                                     | 0.00        |

Figure 8-24. The Vehicle Summary Report

| 2/22/00 8:01:12 PM PARADISE VALLEY SCHOOL DISTRICT # 69<br>FIELD TRIP VEHICLE TYPE SUMMARY REPORT |          |             |             |  |  |  |  |
|---------------------------------------------------------------------------------------------------|----------|-------------|-------------|--|--|--|--|
| Vehicle Type                                                                                      | # Trips  | Total Hours | Total Miles |  |  |  |  |
| 1 - Transit                                                                                       | 203      | 6.00        | 60.00       |  |  |  |  |
| 4 - Wheelchair large                                                                              | 1        | 0.00        | 0.00        |  |  |  |  |
| 6 - OFFICE                                                                                        | 2        | 0.00        | 0.00        |  |  |  |  |
| Report Tota                                                                                       | als: 206 | 6.00        | 60.00       |  |  |  |  |
|                                                                                                   |          |             |             |  |  |  |  |

Figure 8-25. The Vehicle Type Summary Report

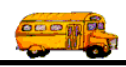

### Working with the Trip Comments Report

The Field Trip Comments Report (Figure 8-27) was designed to give the Transportation Department the ability to recall the various comments that the field trip drivers have logged over a period of time. For example, the Field Trip Comments Report can be used to assist the Transportation Department in diagnosing a problem customer and presenting a more specific list of past problems to that customer. You can select a specific customer for which to print field trip comments as well as a range of dates.

The Field Trip Comments Report contains the following information:

- The selected customer name.
- The user specified date range.
- The field trip number of the field trip where the comment was logged.
- The destination description of the field trip where the comment was logged.
- The date of departure of the field trip where the comment was logged.
- The comment that was logged against the field trip.

To print the Trip Comments Report, select the Management Reports menu and then click the Trip Comments Report option (Figure 8-1). (See *Accessing the Management Reports* at the beginning of this chapter for details.) The Trip Comments Report screen is displayed (Figure 8-26).

| 🗉 Comments Report                              |                                      |
|------------------------------------------------|--------------------------------------|
| Comments Report                                |                                      |
| Selected Customer:                             |                                      |
| Trip Departure Date<br>Range: — — — — — Dates: | ·                                    |
|                                                | Email Report: 🗖<br>Report to File: 🗖 |
| Print Preview                                  | Cancel                               |

Figure 8-26. Trip Comments Report Screen

This screen allows you to select a customer and/or a departure date range. Enter your report options and then click the Print button to print the report or the Preview button to view the report on the screen. (See *Previewing and Printing Management Reports* previously described in this chapter for details.) Figure 8-27 shows a sample report.

**Selected Customer**: This is the customer number of a specific customer that you want to report on. If you don't know the customer number then click the down arrow next to the Customer field and a list of all your customers will appear in alphabetical order. Click on the customer name to select it; the customer's

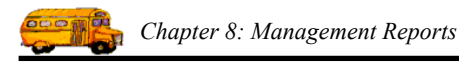

number will appear in the Customer field. If you leave this field blank all customers will be selected for this report.

**Trip Departure Date Range**: You can use the preprogrammed date ranges found in the Dates field dropdown list or enter your own date ranges. If you use the preprogrammed date ranges, click on the Dates field drop-down arrow and select from one of 12 date ranges, such as 'Today', 'This Week', 'Last Year' etc. The date ranges are automatically filled in for you.

If you enter your own date ranges, use these fields to search your field trips by their departure date. T.O.M. makes it easy for you to key in any date. Rather than having to type in a "/" or a"-" when typing in the date, T.O.M. automatically places a "/" between the Month, Day and Year (this is called 'masking'). You must, however, enter 2 digits for the month and the day. So, for example if you were entering a date of "3/2/1994" you would type "03021994" and T.O.M. would automatically place two "/" in the appropriate positions in the date. The year must be entered as the full year (ex. "2000" not "00"). If for some reason this mask feature of T.O.M. gets confused you then must enter the entire date including the slashes.

To make entering a date an even easier process T.O.M. also has a popup calendar screen that lets you click on the day that you want and it fills in the appropriate date. To activate this popup calendar screen click on the little button next to this date field that looks like a small calendar. See *Appendix C* - *The Pop Up Calendar and Time Entry Screens* in the *T.O.M. Getting Started Manual* for more details.

**Email Report:** T.O.M. allows you to automatically email most of your T.O.M. Reports as attached MS Word, MS Excel, Text or other files. To send your report as an email simply check this checkbox. For more information on this feature see Appendix G – "Emailing Your T.O.M. Reports as Word, Excel, Text or other Files" found later in this book.

**Email Report:** T.O.M. allows you to save most of your T.O.M. Reports as MS Word, MS Excel, Text or other files. To save your report as a file simply check this checkbox. For more information on this feature see Appendix F – "Saving Your T.O.M. Reports as Word, Excel, Text or other Files" found later in this book.

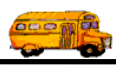

| 2/22/00 8:12:3 | 9 PM PARADISE VAL                            | LET SCHOOL L         | PAGE:                                                                                                    |  |
|----------------|----------------------------------------------|----------------------|----------------------------------------------------------------------------------------------------|--|
|                | Trip Co                                      | mments               | Report                                                                                                    |  |
| Selected Cus   | tomer Name:                                  |                      |                                                                                                    |  |
| Selected       | <b>Date Range:</b> 5/12/200 — 5/15/          | /2000                |                                                                                                    |  |
| Field Trip #   | Destination/<br>Customer                     | Date of<br>Departure | Comments                                                                                                    |  |
| 9319           | ARIZONA SPORTS RANCH<br>CACTUS VIEW ELEM.    | 5/12/2000            | Parent helpers were upset with driver when driver did not let kids bring snacks on the bus.                                                                                                  |  |
| 10261          | PARADISE VALLEY POOL<br>DESERT SPRINGS ELEM. | 5/12/2000            | Bus was suppose to depart from destination<br>at 12:30PM instead teacher had class go on<br>hay ride at 12:30PM and didn't get kids back<br>until 1:30PM. Driver missed afternoon<br>routes. |  |
| 9053           | DEER VALLEY POOL<br>FOOTHILLS ELEM.          | 5/12/2000            | Driver arrived on time but students took 1/2<br>hour to get ready to depart. Driver,<br>therefore, missed midday run.                                                                        |  |
| 9044           | MELROSE PARADISE REC. CLUB<br>LIBERTY ELEM.  | 5/12/2000            | Kids throwing objects in bus while bus was moving - no teacher attempt to control.                                                                                                    |  |
| 9335           | Bowling / Bell Rd<br>VILLAGE VISTA ELEM.     | 5/12/2000            | Driver almost left some kids behind because<br>teacher did not take roll before telling driver<br>to leave.                                                                                  |  |
|                |                                              |                      |                                                                                                    |  |
|                |                                              |                      |                                                                                                    |  |
|                |                                              |                      |                                                                                                    |  |
|                |                                              |                      |                                                                                                    |  |
|                |                                              |                      |                                                                                                    |  |

Figure 8-27. The Trip Comments Report

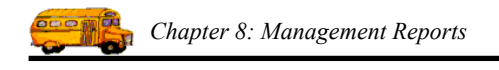

# Working with the Hours Report

The Hours Report (Figure 8-29) was designed to give a list of all employee hours summarized by each day of the week. The hours in this report can either be a driver's route hours or the normal hours worked by an hourly employee.

The Hours Report can be used by the Transportation Department as an hourly payroll report that can be given to the district office. This report even includes a signature line and effective date at the bottom to be filled out by the Transportation Manager.

The Hours Report includes the following information:

- The employee's last name.
- The employee's first name.
- The employee's social security number.
- The employee's hours worked for each day of the week (Mon. Sun.).
- The total hours worked for the week for each employee.
- A signature line on each page to be used by the Transportation Manager.
- An effective date on each page to be used by the Transportation Manager.

To print the Hours Report, select the Management Reports menu and then click the Hours Report option (Figure 8-1). (See *Accessing the Management Reports* at the beginning of this chapter for details.) The Hours Report screen is displayed (Figure 8-28).

| 🖽 Hours Repo                     | rt         |      |
|----------------------------------|------------|------|
| Employee                         | e Hours Re | port |
| Email Report:<br>Report to File: |            |      |
| Print                            | Preview    | Exit |

Figure 8-28. Hours Report Screen

**Email Report:** T.O.M. allows you to automatically email most of your T.O.M. Reports as attached MS Word, MS Excel, Text or other files. To send your report as an email simply check this checkbox. For more information on this feature see Appendix G – "Emailing Your T.O.M. Reports as Word, Excel, Text or other Files" found later in this book.

**Email Report:** T.O.M. allows you to save most of your T.O.M. Reports as MS Word, MS Excel, Text or other files. To save your report as a file simply check this checkbox. For more information on this feature see Appendix F – "Saving Your T.O.M. Reports as Word, Excel, Text or other Files" found later in this book.

This report will list the employee hours that were entered when maintaining the employee information. This report will list these hours for every active employee in the employee file. There are no selection options to choose on this screen. Click the Print button to print the report or the Preview button to view the

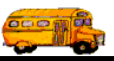

| report on the screen. (See Previewing and Printing Management Reports previously described in this |
|----------------------------------------------------------------------------------------------------|
| chapter for details.) Figure 8-29 shows a sample report.                                           |

| 2/23/00 7:47:06 AM PARADISE VALLEY SCHOOL DISTRICT # 69 Page: HOURS REPORT |            |             |      |      |      | Page:    | 1       |      |      |       |
|----------------------------------------------------------------------------|------------|-------------|------|------|------|----------|---------|------|------|-------|
| EM                                                                         | PLOYEE     |             |      |      |      | ТОТ,     | AL HOUR | s    |      |       |
| LAST NAME                                                                  | FIRST NAME | SECURITY    | MON  | TUE  | WED  | THU      | FRI     | SAT  | SUN  | TOTAL |
| ALIXANDIS                                                                  | LILLIAN    | 768-98-6069 | 7.25 | 7.25 | 7.25 | 7.25     | 7.25    | 0.00 | 0.00 | 36.25 |
| ALLIN                                                                      | ANITA      | 780-88-7789 | 6.75 | 6.75 | 6.75 | 6.75     | 6.75    | 0.00 | 0.00 | 33.75 |
| ASCHIS                                                                     | NEWTON     | 077-67-8097 | 6.00 | 6.00 | 6.00 | 6.00     | 6.00    | 0.00 | 0.00 | 30.00 |
| BALLYNGIS                                                                  | JOYCE      | 807-90-0969 | 8.00 | 8.00 | 8.00 | 8.00     | 8.00    | 0.00 | 0.00 | 40.00 |
| BANK JS.                                                                   | HENRY      | 076-80-9066 | 7.50 | 7.50 | 7.50 | 7.50     | 7.50    | 0.00 | 0.00 | 37.50 |
| BASBANU                                                                    | JON        | 068-09-9097 | 8.00 | 8.00 | 8.00 | 8.00     | 8.00    | 0.00 | 0.00 | 40.00 |
| BASBANU                                                                    | SHARON     | 066-60-9778 | 7.25 | 7.25 | 6.00 | 7.25     | 7.25    | 0.00 | 0.00 | 35.00 |
| BASS                                                                       | ROZALINA   | 000-87-6880 | 8.00 | 8.00 | 5.75 | 8.00     | 8.00    | 0.00 | 0.00 | 37.75 |
| BAYLUS                                                                     | ANN        | 099-88-7607 | 7.75 | 7.75 | 7.75 | 7.75     | 7.75    | 0.00 | 0.00 | 38.75 |
| BHUMAC                                                                     | LA DONNA   | 008-96-0766 | 7.00 | 7.00 | 7.00 | 7.00     | 7.00    | 0.00 | 0.00 | 35.00 |
| BHUMAC                                                                     | RHONDA     | 690-09-8987 | 0.00 | 0.00 | 0.00 | 0.00     | 0.00    | 0.00 | 0.00 | 0.00  |
| BHUMCUN                                                                    | SANDRA     | 767-86-8686 | 8.00 | 8.00 | 8.00 | 8.00     | 8.00    | 0.00 | 0.00 | 40.00 |
| BHUMPCUN-CIVISC                                                            | DEBORAH    | 909-70-8806 | 7.50 | 8.50 | 7.50 | 8.50     | 5.75    | 0.00 | 0.00 | 37.75 |
| BICK                                                                       | DAVID      | 869-66-9069 | 6.75 | 6.75 | 5.75 | 6.75     | 6.75    | 0.00 | 0.00 | 37.75 |
| BICK                                                                       | PATRICIA   | 077-98-9698 | 7.50 | 7 50 | 5.75 | 7.50     | 7.50    | 0.00 | 0.00 | 32.75 |
| BILL                                                                       | PAULINE    | 888-89-0966 | 8.00 | 8.00 | 8.00 | 8.00     | 8.00    | 0.00 | 0.00 | 40.00 |
| BILYCH                                                                     | ARTHUR     | 877-76-0787 | 5 50 | 5 50 | 5.50 | 5.50     | 5.50    | 0.00 | 0.00 | 40.00 |
| BLAKILY                                                                    | ANITA      | 077-76-7097 | 7.25 | 7.25 | 7.35 | 7.35     | 7.05    | 0.00 | 0.00 | 27.50 |
| BLUCCIS                                                                    | DENISE     | 606-07-8708 | 4.50 | 1.20 | 1.25 | 1.23     | 1.23    | 0.00 | 0.00 | 36.25 |
| BSADFUSD                                                                   | PENNY      | 076-78-0769 | 9.00 | 9.00 | 4.50 | 4.50     | 4.50    | 0.00 | 0.00 | 22.50 |
| BSANNUCH                                                                   | SHIRLEE    | 076-06-7969 | 7.25 | 7.25 | 7.00 | 0.00     | 8.00    | 0.00 | 0.00 | 40.00 |
| BSIWIS                                                                     | DEBRA      | 076 60 6000 | 8.00 | P.00 | 9.00 | 1.25     | 7.25    | 0.00 | 0.00 | 36.25 |
| BSUCABU                                                                    | CUARIOTTE  | 077 66 0096 | 6.00 | 8.00 | 8.00 | 8.00     | 8.00    | 0.00 | 0.00 | 40.00 |
| BSUWN                                                                      | TEDDI      | 077-00-0980 | 5.25 | 5.25 | 5.25 | 5.25     | 5.25    | 0.00 | 0.00 | 26.25 |
| DIMI VNCUN                                                                 | CERALD     | 087-00-8878 | 1.25 | 1.25 | 6.25 | 7.25     | 7.25    | 0.00 | 0.00 | 35.25 |
| DUMETINCUN                                                                 | IOUN       | 800-70-9807 | 6.00 | 6.00 | 6.00 | 6.00     | 6.00    | 0.00 | 0.00 | 30.00 |
| BUSNIS                                                                     | JUHN       | 880-96-0677 | 7.25 | 7.25 | 7.25 | 7.25     | 7.25    | 0.00 | 0.00 | 36.25 |
| BUSNIS                                                                     | THERESA    | 066-99-8809 | 6.50 | 6.50 | 6.50 | 6.50     | 6.50    | 0.00 | 0.00 | 32.50 |
| BUSSIGSUCCA                                                                | JAMES      | 608-78-7896 | 7.00 | 7.00 | 7.00 | 7.00     | 7.00    | 0.00 | 0.00 | 35.00 |
| BUSZUNI                                                                    | LINDA      | 606-80-9098 | 7.00 | 7.00 | 6.00 | 7.00     | 7.00    | 0.00 | 0.00 | 34.00 |
| BUYLI                                                                      | LORI       | 008-08-7089 | 0.00 | 0.00 | 0.00 | 0.00     | 0.00    | 0.00 | 0.00 | 0.00  |
| CAASY                                                                      | DAVID      | 970-09-9997 | 8.00 | 8.00 | 8.00 | 8.00     | 8.00    | 0.00 | 0.00 | 40.00 |
| CACI                                                                       | KATHLEEN   | 898-07-8077 | 6.75 | 6.75 | 6.75 | 6.75     | 6.75    | 0.00 | 0.00 | 33.75 |
| CACKIY                                                                     | KENNETH    | 690-06-7780 | 7.50 | 7.50 | 7.50 | 7.50     | 7.50    | 0.00 | 0.00 | 37.50 |
| CALACIK                                                                    | ED         | 799-87-7899 | 6.50 | 6.50 | 6.50 | 6.50     | 6.50    | 0.00 | 0.00 | 32.50 |
| CANU                                                                       | SANDRA     | 909-06-6807 | 7.00 | 7.00 | 7.00 | 7.00     | 7.00    | 0.00 | 0.00 | 35.00 |
| CAUNDISC                                                                   | SUSAN      | 670-80-9680 | 6.75 | 6.75 | 6.75 | 6.75     | 6.75    | 0.00 | 0.00 | 33.75 |
| CBUHAN                                                                     | JANET      | 880-99-8780 | 8.25 | 8.25 | 6.75 | 8.25     | 8.25    | 0.00 | 0.00 | 39.75 |
| CBULLCBIYMIS                                                               | SUSAN      | 076-89-9706 | 8.00 | 8.00 | 8.00 | 8.00     | 8.00    | 0.00 | 0.00 | 40.00 |
| CCHUBISB                                                                   | LEMOINE    | 009-98-0990 | 7.75 | 7.75 | 6.25 | 7.75     | 7.75    | 0.00 | 0.00 | 37.25 |
| CCHWASBZ CS.                                                               | GERALD     | 889-77-8907 | 8.00 | 8.00 | 8.00 | 8.00     | 8.00    | 0.00 | 0.00 | 40.00 |
| CCHWASBZLUW                                                                | LaJAUANA   | 076-67-8997 | 7.75 | 7.75 | 7.75 | 7.75     | 7.75    | 0.00 | 0.00 | 38.75 |
| SIGNATURE                                                                  |            |             |      |      | -    |          |         |      |      |       |
| SIGNATOKE                                                                  |            |             |      |      | E    | FFECTIVE | EDATE   |      |      |       |

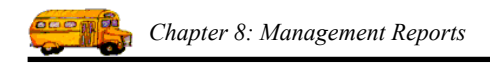

Figure 8-29. The Hours Report

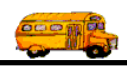

### Working with the Driver Activity Report

The Driver Activity Report (Figure 8-31) was designed to give both the Transportation Department and each driver a tool that will show a detailed log of all field trips taken, refused and canceled for a given date range. This management tool allows the Transportation Department to quickly answer any questions or concerns that a driver may have about his / her allotment of assigned field trips over a given period of time.

The Driver Activity Report lists the following information:

- Selected date range.
- Selected driver (can be all drivers).
- Driver name.
- A detailed list of field trips taken for each driver for each user defined schedule. These field trips are listed in chronological order. The following information is listed for each field trip:
  - » Schedule assigned to field trip.
  - » Departure date of field trip.
  - » Field Trip Number.
  - » Customer requesting field trip.
  - » Driver hours for field trip.
- Total field trips taken per driver per user defined schedule.
- Total overall field trips taken by that driver.
- A detail list of field trips refused for each driver for each user defined schedule. These field trips are listed in chronological order. The following information is listed for each field trip refused by the driver:
  - » Schedule assigned to field trip.
  - » Departure date of field trip.
  - » Field Trip Number.
  - » Customer requesting field trip.
- Total field trips refused per driver per user-defined schedule.
- Total overall field trips refused by that driver.
- A detail list of field trips canceled for each driver for each user defined schedule. These field trips are listed in chronological order. The following information is listed for each field trip canceled by the driver:
  - » Schedule assigned to field trip.
  - » Departure date of field trip.
  - » Field Trip Number.
  - » Customer requesting field trip.
  - » Number of the field trip that replaced the canceled field trip (if the canceled field trip has been replaced).

You can run this report for a single driver or for all drivers. You can specify a range of dates for this report to list detailed driver information.

To print the Driver Activity Report, select the Management Reports menu and then click the Driver Activity Report option (Figure 8-1). (See *Accessing the Management Reports* at the beginning of this chapter for details.) The Driver Activity Report screen is displayed (Figure 8-30).

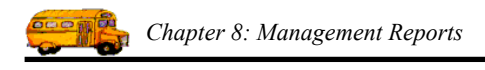

| B DRIVER ACTIVITY REPORT                                                  |                                      |
|---------------------------------------------------------------------------|--------------------------------------|
| Driver Activity Report                                                    |                                      |
| Date Range: 6/30/2003 🗰 - 6/30/2003 🗰 Dates:<br>Employee (blank for all): | <b>_</b>                             |
| Show estimate time of refusals:                                           | Email Report: 🗖<br>Report to File: 🗖 |
| Print Preview                                                             | Cancel                               |

Figure 8-30. Driver Activity Report Screen

This screen allows you to select an employee and/or date range. Enter your report options and then click the Print button to print the report or the Preview button to view the report on the screen. (See *Previewing and Printing Management Reports* previously described in this chapter for details.) Figure 8-31 shows a sample report.

**Date Range**: You can use the preprogrammed date ranges found in the Dates field drop-down list or enter your own date ranges. If you use the preprogrammed date ranges, click on the Dates field drop-down arrow and select from one of 12 date ranges, such as 'Today', 'This Week', 'Last Year' etc. The date ranges are automatically filled in for you.

If you enter your own date ranges, use these fields to search your field trips by their departure date. T.O.M. makes it easy for you to key in any date. Rather than having to type in a "/" or a"-" when typing in the date, T.O.M. automatically places a "/" between the Month, Day and Year (this is called 'masking'). You must, however, enter 2 digits for the month and the day. So, for example if you were entering a date of "3/2/1994" you would type "03021994" and T.O.M. would automatically place two "/" in the appropriate positions in the date. The year must be entered as the full year (ex. "2000" not "00"). If for some reason this mask feature of T.O.M. gets confused you then must enter the entire date including the slashes.

To make entering a date an even easier process T.O.M. also has a popup calendar screen that lets you click on the day that you want and it fills in the appropriate date. To activate this popup calendar screen click on the little button next to this date field that looks like a small calendar. See *Appendix C* - *The Pop Up Calendar and Time Entry Screens* in the *T.O.M. Getting Started Manual* for more details.

**Employee (blank for all)**: Leave this field blank to include all employees in the report for the selected field trips or select a specific employee. If you know the number of the employee then enter it here or select it from the drop-down list which lists the employees alphabetically by name.

Show estimate time of refusals: If you check this checkbox the estimated hours for those trips where the driver refused the trip is also printed.

**Email Report:** T.O.M. allows you to automatically email most of your T.O.M. Reports as attached MS Word, MS Excel, Text or other files. To send your report as an email simply check this checkbox. For
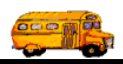

more information on this feature see Appendix G – "Emailing Your T.O.M. Reports as Word, Excel, Text or other Files" found later in this book.

Ch

| 2/23/00 7:56:48 AM PARADISE VALLEY SCHOOL DISTRICT # 69<br>DRIVER ACTIVITY REPORT |                                |        |                       |                                            | Page: 12             |
|-----------------------------------------------------------------------------------|--------------------------------|--------|-----------------------|--------------------------------------------|----------------------|
| Selected Date Range:<br>DRIVER: <u>BALLY</u>                                      | 1/1/1999 — 12/3<br><u>NGIS</u> | 1/1999 | ,                     | JOYCE                                      | Selected Driver: ALL |
| TRIPS TAKEN                                                                       | 1:                             |        |                       |                                            |                      |
| SCHEDULE T                                                                        | RIP DATE                       |        | TRIP #                | CUSTOMER                                   | HOURS                |
| MD                                                                                | 1/14/1999                      |        | 7029                  | NORTH RANCH/WRANGLERS                      | 1                    |
| TOTAL SCHEDULE                                                                    | : COUNT:                       | 1      |                       |                                            | <u>-</u>             |
| wd                                                                                | 1/8/1999                       |        | 7561                  | HORIZON HIGH SCHOOL                        | 6.25                 |
| wd                                                                                | 1/26/1999                      |        | 7734                  | SHADOW MOUNTAIN HIGH                       | 4.25                 |
| wd                                                                                | 4/8/1999                       |        | 8306                  | HORIZON HIGH SCHOOL                        | 3                    |
| wd                                                                                | 5/12/1999                      |        | 8667                  | DESERT SHADOWS MIDDLE                      | 3.25                 |
| TOTAL SCHEDULE.                                                                   | COUNT:                         | 4      |                       |                                            | 16.75                |
| TOTAL EMPLOYEE.                                                                   | : COUNT:                       | 5      |                       |                                            | 17.75                |
| REFUSALS:                                                                         |                                |        |                       |                                            | warma                |
| <u>SCHEDULE</u> <u>T</u><br>WD                                                    | <u>RIP DATE</u><br>9/10/1999   |        | <u>TRIP #</u><br>9373 | CUSTOMER<br>SHADOW MOUNTAIN HIGH<br>SCHOOL | <u>HOURS</u><br>6.5  |
| WD                                                                                | 9/7/1999                       |        | 9026                  | NORTH CANYON HIGH SCHOOL                   | 5.25                 |
| WD                                                                                | 4/15/1999                      |        | 8339                  | PARADISE VALLEY HIGH SCHOOL                | 5                    |
| WD                                                                                | 3/17/1999                      |        | 8070                  | NORTH CANYON HIGH SCHOOL                   | 4                    |
| WD                                                                                | 3/3/1999                       |        | 8250                  | PARADISE VALLEY HIGH SCHOOL                | 5.5                  |
| TOTAL SCHEDULE.                                                                   | COUNT:                         | 5      |                       |                                            | 26.25                |
| WE                                                                                | 4/24/1999                      |        | 8328                  | HORIZON HIGH SCHOOL                        | 5                    |
| WE                                                                                | 2/27/1999                      |        | 8231                  | AMERICAN CANCER SOCIETY                    | 10                   |
| TOTAL SCHEDULE.                                                                   | COUNT:                         | 2      |                       |                                            | 15                   |
| TOTAL EMPLOYEE.                                                                   | COUNT:                         | 7      |                       |                                            | 41.25                |
| CANCELLAT                                                                         | IONS:                          |        |                       |                                            | REPLACEMENT          |
| SCHEDULE T                                                                        | RIP DATE                       |        | TRIP #                | CUSTOMER                                   | TRIP #               |
| WD                                                                                | 4/6/1999                       |        | 8493                  | HORIZON HIGH SCHOOL                        | 8306                 |
| WD                                                                                | 9/1/1999                       |        | 9016                  | NOKTH CANYON HIGH SCHOOL                   | 9026                 |
|                                                                                   |                                |        |                       |                                            |                      |
|                                                                                   |                                |        |                       |                                            |                      |
|                                                                                   |                                |        |                       |                                            |                      |

Figure 8-31. The Driver Activity Report

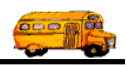

## Working with the Driver Report

The Driver Report (Figure 8-33) is an excellent management tool that allows the Transportation Department to view overall field trip allocation for all drivers and to communicate that allocation to the drivers. This report's nickname is the "Gossip Report" because it is meant to end all gossip about which driver received which field trip.

A major benefit to the Driver Report is that it provides the Transportation Department a credible detailed report that can substantiate the Transportation Department's fair and impartial allotment of field trips to all drivers. This report can be posted in the employee area for all drivers to inspect and verify the fairness of field trip assignment.

This report has two major sections:

- The detailed driver section listing information for each driver
- The summary section listing overall report total and average information.

The drivers can compare their detailed field trip statistics in the detail section with the report summary field trip statistics in the summary section (or other driver's field trip statistics in the detailed section).

The Detailed Section of the Driver Report lists the following:

- Selected report date range.
- A summary of all field trip activity for each driver and each schedule. This summary contains the following information:
  - » Employee number.
  - » Employee first name.
  - » Employee last name.
  - » Schedule.
  - » Total field trips taken for that employee for that schedule within the report date range.
  - » Total field trips refused by that employee for that schedule within the report date range.
  - » Total field trips that have been assigned to that employee for that schedule within the report date range that have not yet been driven by the driver.
  - » Total field trips offered to that employee for that schedule within the report date range. Field trips offered = field trips taken + field trips refused + field trips pending.
- Total field trips taken for that employee for ALL schedules within the report date range.
- Total field trips refused by that employee for ALL schedules within the report date range.
- Total field trips that have been assigned to that employee for ALL schedules within the report date range that have not yet been driven by the driver.
- Total field trips offered to that employee for ALL schedules within the report date range. Field trips offered = field trips taken + field trips refused + field trips pending.

The Summary Section of the Driver Report Lists the Following:

- Each schedule code
- Each schedule description
- The average number of field trips taken for each driver for that schedule for the report date range.
- The average number of field trips refused for each driver for that schedule for the report date range.
- The total number of field trips taken for ALL drivers for that schedule for the report date range.
- The total number of field trips refused for ALL drivers for that schedule for the report date range.
- The total number of field trips taken for ALL drivers for ALL schedules for the report date range.
- The total number of field trips refused for ALL drivers for ALL schedules for the report date range.

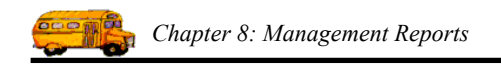

To print the Driver Report, select the Management Reports menu and then click the Driver Report option (Figure 8-1). (See *Accessing the Management Reports* at the beginning of this chapter for details.) The Driver Report screen is displayed (Figure 8-32).

| DRIVER REPORT                                                                                |                                |
|----------------------------------------------------------------------------------------------|--------------------------------|
| Driver Report                                                                                |                                |
| Date Range: 6/30/2003 🗰 – 6/30/2003 🗰 Dates:<br>V Print Detail Pages<br>V Print Summary Page | Email Report:  Report to File: |
| Print Preview                                                                                | Cancel                         |

Figure 8-32. The Driver Report Screen

This screen allows you to enter a departure date range of field trips to include on this report. This screen also allows you to specify if you wish to include the detail report section, the summary report section or both. (You may be interested in just one of the sections.) Enter your report options and then click the Print button to print the report or the Preview button to view the report on the screen. (See *Previewing and Printing Management Reports* previously described in this chapter for details.) Figure 8-33 shows a sample report.

**Date Range**: You can use the preprogrammed date ranges found in the Dates field drop-down list or enter your own date ranges. If you use the preprogrammed date ranges, click on the Dates field drop-down arrow and select from one of 12 date ranges, such as 'Today', 'This Week', 'Last Year' etc. The date ranges are automatically filled in for you.

If you enter your own date ranges, use these fields to search your field trips by their departure date. T.O.M. makes it easy for you to key in any date. Rather than having to type in a "/" or a"-" when typing in the date, T.O.M. automatically places a "/" between the Month, Day and Year (this is called 'masking'). You must, however, enter 2 digits for the month and the day. So, for example if you were entering a date of "3/2/1994" you would type "03021994" and T.O.M. would automatically place two "/" in the appropriate positions in the date. The year must be entered as the full year (ex. "2000" not "00"). If for some reason this mask feature of T.O.M. gets confused you then must enter the entire date including the slashes.

To make entering a date an even easier process T.O.M. also has a popup calendar screen that lets you click on the day that you want and it fills in the appropriate date. To activate this popup calendar screen click on the little button next to this date field that looks like a small calendar. See *Appendix C* - *The Pop Up Calendar and Time Entry Screens* in the *T.O.M. Getting Started Manual* for more details.

Print Detail Pages: Check this checkbox to include the Detailed Section of the Driver Report.

Print Summary Page: Check this checkbox to include the Summary Section of the Driver Report.

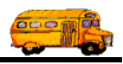

**Email Report:** T.O.M. allows you to automatically email most of your T.O.M. Reports as attached MS Word, MS Excel, Text or other files. To send your report as an email simply check this checkbox. For more information on this feature see Appendix G – "Emailing Your T.O.M. Reports as Word, Excel, Text or other Files" found later in this book.

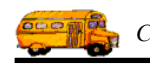

2/23/00 8:00:26 AM

#### PARADISE VALLEY SCHOOL DISTRICT # 69

Page:

1

### DRIVER REPORT

**JK I** SELECTED DATE RANGE: 1/1/1999 - 12/31/1999

|        |                                |            |          |                | — — — Inc        | lividual – –     |                  |
|--------|--------------------------------|------------|----------|----------------|------------------|------------------|------------------|
| Number | – – Employees – –<br>Last Name | First Name | Schedule | Trips<br>Taken | Trips<br>Refused | Trips<br>Pending | Trips<br>Offered |
| 22     | YMPISABSYCI                    | MARJORIE   | HD       | 1              | 2                | 0                | 3                |
| 22     | YMPISABSYCI                    | MARJORIE   | SS       | 1              | 0                | 0                | 1                |
| 22     | YMPISABSYCI                    | MARJORIE   | WD       | 11             | 5                | 0                | 16               |
| 22     | YMPISABSYCI                    | MARJORIE   | WE -     | 5              | 1                | 0                | 6                |
| Emp    | loyee Total:                   |            |          | 18             | 8                | 0                | 26               |
| 33     | GYBIAU                         | MARGARET   | HD       | 3              | 2                | 0                | 5                |
| 33     | GYBIAU                         | MARGARET   | MD       | 1              | 0                | 0                | 1                |
| 33     | GYBIAU                         | MARGARET   | SS       | 12             | 0                | 0                | 12               |
| 33     | GYBIAU                         | MARGARET   | WD       | 22             | 0                | 0                | 22               |
| 33     | GYBIAU                         | MARGARET   | WE       | 7              | 0                | 0                | 7                |
| Emp    | loyee Total:                   |            |          | 45             | 2                | 0                | 47               |
| 31     | BUNKI                          | KATHLEEN   | WE       | 11             | 00               | 0                | 1                |
| Emp    | loyee Total:                   |            |          | 1              | 0                | 0                | 1                |
| 36     | KUBI                           | MARY ANN   | WE       | 1              | 0                | 0                | 1                |
| Emp    | loyee Total:                   |            |          | 1              | 0                | 0                | 1                |
| 39     | NAPPI                          | BETTY      | MD       | 1              | 00               | 0                | 1                |
| Emp    | loyee Total:                   |            |          | 1              | 0                | 0                | 1                |
| 41     | BALLYNGIS                      | JOYCE      | MD       | 1              | 0                | 0                | 1                |
| 41     | BALLYNGIS                      | JOYCE      | WD       | 4              | 5                | 0                | 9                |
| 41     | BALLYNGIS                      | JOYCE      | WE       | 0              | 2                | 0                | 2                |
| Emp    | loyee Total:                   |            |          | 5              | 7                | 0                | 12               |
| 192    | WYLLASD                        | EVEARD     | HD       | 1              | 1                | 0                | 2                |
| 192    | WYLLASD                        | EVEARD     | MD       | 1              | 0                | 0                | 1                |
| 192    | WYLLASD                        | EVEARD     | WD       | 8              | 1                | 0                | 9                |
| 192    | WYLLASD                        | EVEARD     | WE .     | 5              | 1                | 0                | 6                |
| Emp    | loyee Total:                   |            |          | 15             | 3                | 0                | 18               |
| 49     | CUNKLYN                        | ROBERTA    | WE       | 1_             | 1_               | 0                | 2                |
| Emp    | loyee Total:                   |            |          | 1              | 1                | 0                | 2                |
|        |                                |            |          |                |                  |                  |                  |

Figure 8-33. The Driver Report

Chapter 8: Management Reports

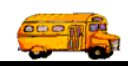

## Working with the Money Owed (Accounts Receivable) Report

The Money Owed Report (Figure 8-36) was designed to give the Transportation Department a complete listing of the outstanding balance each customer has for each field trip. The Money Owed Report allows you to select a specific customer or all customers as well as a date range of invoice dates. This report will then automatically select all field trips that have been billed for the specific customer (or all customers) and have been billed within the date range specified by the user.

The Money Owed Report contains the following information:

- The selected customer.
- The selected date range.
- The field trip number of each field trip with a balance.
- The departure date of each field trip reported.
- The fund assigned to each field trip reported.
- The destination description of each field trip reported.
- The purpose of each field trip reported.
- The balance of money owed by the customer for each field trip reported.
- A total balance for each customer in the report.

To print the Money Owed Report, select the Management Reports menu and then click the Money Owed Report option (Figure 8-1). (See *Accessing the Management Reports* at the beginning of this chapter for details.) The Money Owed Report screen is displayed (Figure 8-34).

| Money Owed Report                                   | $\mathbf{	imes}$ |
|-----------------------------------------------------|------------------|
| Money Owed Report                                   |                  |
| Selection Other                                     |                  |
| Selected Customer:                                  |                  |
| Fund:                                               |                  |
| Bill Date Range: Dates:                             |                  |
| New Page for Each Customer: Show Additional Detail: |                  |
|                                                     |                  |
| Print Preview Cancel                                |                  |

Figure 8-34. The Money Owed Report Screen

This screen allows you to select a specific customer to list all unpaid field trips on this report. This screen also allows you to enter a departure date range of field trips to include on this report. You can start each customer on a new page and include additional details about the trip (as described below). Enter your report options and then click the Print button to print the report or the Preview button to view the report on

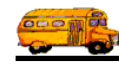

the screen. (See *Previewing and Printing Management Reports* previously described in this chapter for details.) Figure 8-36 shows a sample report.

### THE SELECTION TAB

**Selected Customer**: This is the customer number of a specific customer that you want to report on. If you don't know the customer number then click the down arrow next to the Customer field and a list of all your customers will appear in alphabetical order. Click on the customer name to select it; the customer's number will appear in the Customer field. If you leave this field blank all customers will be selected for this report.

**Selected Fund:** This the Fund or charge code of a specific fund that you want to report on. If you don't know the fund's number then click on the Fund button and this will cause the Fund Search screen to display and allow you to select a fund from which to report on.

**Bill Date Range**: You can use the preprogrammed date ranges found in the Dates field drop-down list or enter your own date ranges. If you use the preprogrammed date ranges, click on the Dates field drop-down arrow and select from one of 12 date ranges, such as 'Today', 'This Week', 'Last Year' etc. The date ranges are automatically filled in for you.

If you enter your own date ranges, use these fields to search your field trips by their departure date. T.O.M. makes it easy for you to key in any date. Rather than having to type in a "/" or a"-" when typing in the date, T.O.M. automatically places a "/" between the Month, Day and Year (this is called 'masking'). You must, however, enter 2 digits for the month and the day. So, for example if you were entering a date of "3/2/1994" you would type "03021994" and T.O.M. would automatically place two "/" in the appropriate positions in the date. The year must be entered as the full year (ex. "2000" not "00"). If for some reason this mask feature of T.O.M. gets confused you then must enter the entire date including the slashes.

To make entering a date an even easier process T.O.M. also has a popup calendar screen that lets you click on the day that you want and it fills in the appropriate date. To activate this popup calendar screen click on the little button next to this date field that looks like a small calendar. See *Appendix C* - *The Pop Up Calendar and Time Entry Screens* in the *T.O.M. Getting Started Manual* for more details.

**New Page for Each Customer:** Check this checkbox if you wish to start each new customer in the report on a new page. This is a very useful feature if you wish to print and distribute a Money Owed Report to every one of your customers. With this checkbox checked you only need this report once and all of your reports are printed.

**Show Additional Detail:** Check this checkbox if you wish to include an additional line in the report that contains P.O.#, Grade, Trip Category and Internal Trip Number information.

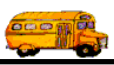

#### THE OTHER TAB

| 🗉 Money Owed Report                | × |
|------------------------------------|---|
| Money Owed Report                  |   |
| Selection Other                    | _ |
| Use standard T.O.M. Report Format: |   |
| ACCESS Format: RPT_AR_RPT _        |   |
| Email Report: 🗖                    |   |
| Report to File: 🗖                  |   |
|                                    |   |
| Print Preview Cancel               |   |

Figure 8. 35 – The Other Tab of the Money Owed Report

**Use Standard T.O.M. Reports Formats:** T.O.M. allows you to use Microsoft Access 97 to customize many of T.O.M.'s reports. The Money Owed Report is a report that you can customize. Check this checkbox to automatically use the regular trip ticket format for printing. If you uncheck this checkbox you can use a custom trip ticket format that you have stored in the MS Access database TRIPRPT.MDB. This report is selected using the ACCESS format drop-down list. See *Appendix B – Using MS Access to Customize T.O.M. Reports* in this manual for details about customizing your own reports.

**Email Report:** T.O.M. allows you to automatically email most of your T.O.M. Reports as attached MS Word, MS Excel, Text or other files. To send your report as an email simply check this checkbox. For more information on this feature see Appendix G – "Emailing Your T.O.M. Reports as Word, Excel, Text or other Files" found later in this book.

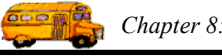

| 2/23/00 8:0  | 04:32 AM                 | PAR                     | ADISE   | VALLEY SCHOOL DISTRI                         | CT # 69                             | Page: 1              |
|--------------|--------------------------|-------------------------|---------|----------------------------------------------|-------------------------------------|----------------------|
|              |                          |                         | Mo      | oney Owed Report                             |                                     |                      |
| Selected (   | Customer N               | ame:                    |         |                                              |                                     |                      |
| Selected     | Bill Date R              | ange: 1/1/1             | .999 —  | - 12/31/1999                                 |                                     |                      |
| Trip #       | Trip Date                | Bill Date               | Fund    | Destination                                  | Purpose                             | Balance              |
| Customer:    | 37                       | AL                      | RE LIB. | RE ELEM.                                     |                                     |                      |
| 9341<br>9345 | 10/1/1999<br>12/1/1999   | 10/26/1999<br>12/3/1999 | 8<br>8  | ARIZONA STATE CAPITAL<br>Heard Museum        | see objectives                      | \$175.80<br>\$82.25  |
| 9376<br>9430 | 10/1/1999<br>11/12/1999  | 10/27/1999<br>12/3/1999 | 8<br>8  | PHOENIX ZOO<br>CROW AGRICULTURAL<br>FACILITY | 1-W/C                               | \$178.20<br>\$199.90 |
| 9431         | 11/18/1999               | 12/3/1999               | 8       | PIONEER VILLAGE                              |                                     | \$175.30             |
| 9783         | 11/17/1999               | 12/15/1999              | 8       | TEMPE PERFORMING ARTS<br>CENTER              |                                     | \$94.50              |
|              |                          |                         |         |                                              | Customer Total:                     | \$905.95             |
| Customer:    | 140                      | AL                      | L SAIN  | TS LUTHERAN CHURCH                           |                                     |                      |
| 9749         | 10/22/1999               | 11/24/1999              | 15      | BANK ONE BALLPARK                            |                                     | \$195.00             |
| 9750         | 10/23/1999               | 11/24/1999              | 15      | BANK ONE BALLPARK                            | DROP&RETURN                         | \$210.00             |
|              |                          |                         |         |                                              | Customer Total:                     | \$405.00             |
| Customer:    | 41                       | AR                      | ROWH    | EAD ELEM                                     |                                     |                      |
| 9212         | 9/23/1999                | 10/27/1999              | 8       | DESERT BONTANICAL<br>GARDENS                 |                                     | \$170.15             |
| 9309         | 10/19/1999               | 10/27/1999              | 8       | PHOENIX ART MUSEUM                           | Monet Exhibit                       | \$85.75              |
| 9310         | 10/20/1999               | 11/30/1999              | 8       | PHOENIX ART MUSEUM                           | Monet Exhibit                       | \$75.40              |
| 9389         | 10/14/1999               | 11/2/1999               | 8       | PARADISE VALLEY COMM<br>COLLEGE              | l-w/c bus                           | \$67.45              |
| 9400         | 12/1/1999                | 12/3/1999               | 8       | SCOTTSDALE CENTER FOR<br>THE ARTS            |                                     | \$147.20             |
| 9421         | 10/20/1999               | 11/23/1999              | 8       | DESERT DISCOVERY CENTER                      |                                     | \$156.35             |
| 9575<br>9870 | 11/17/1999<br>11/16/1999 | 12/3/1999<br>12/21/1999 |         | ARIZONA SCIENCE CENTER<br>FRYS FOOD STORES   | View Exhibits-1W/C BUS<br>1-W/C BUS | \$165.10<br>\$35.00  |

| Fioure | 8-36  | The Money Owed Report |
|--------|-------|-----------------------|
| rigure | 0-50. | The Money Owen Report |

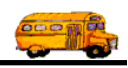

# Working with the Recap Report

The Recap Report was designed to give the Transportation Department a list of all field trips sorted and subtotaled by Fund and then Customer within Fund (Figure 8-39) or by Customer and Fund within Customer (Figure 8-40).

Since the customer and the fund are the two main accounting classifications for each field trip the Recap Report was designed to provide a detailed report accounting for field trip miles and hours for each of these two classifications. The Recap Report allows the Transportation Department to answer the question what was the cost of field trips taken for each customer and fund. The Recap Report can be sorted and subtotaled by fund and then customer or by customer and then fund.

The Recap Report includes the following information:

- An indication as to whether the user selected to sort and subtotal by Fund and then Customer or Customer and then Fund.
- The date range selected by the user.
- The field trip number.
- The fund number.
- The fund description.
- The customer number.
- The customer name.
- The total number of miles for all drivers for each field trip.
- The total number of hours for all drivers for each field trip.
- The total cost for each field trip.
- A total / subtotal number of miles for all field trips for each customer.
- A total / subtotal number of hours for all field trips for each customer.
- A total / subtotal cost for all field trips for each customer.
- The annual field trip budget for each customer.
- A total / subtotal number of miles for all field trips for each fund.
- A total / subtotal number of hours for all field trips for each fund.
- A total / subtotal cost for all field trips for each fund.

To print the Recap Report, select the Management Reports menu and then click the Recap Report option (Figure 8-1). (See *Accessing the Management Reports* at the beginning of this chapter for details.) The Recap Report screen is displayed (Figure 8-37).

This screen uses the 'Tabbed' format. The screen uses the Selection and Sorting tab (Figure 8-37) and an Other tab (Figure 8-38). Click on a tab to see its options. Enter your report options as described below and then click the Print button to print the report or the Preview button to view the report on the screen. (See *Previewing and Printing Management Reports* previously described in this chapter for details.) Figure 8-39 and Figure 8-40 show sample reports.

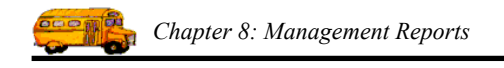

### Entering Search and Sort Criteria on the Selection and Sorting Tab

Click on the Selection and Sorting tab (Figure 8-37), if it's not already selected. This tab allows you to enter selection criteria and sort the resulting report in two different sort orders.

| 🖴 Recap Report                     |                               |
|------------------------------------|-------------------------------|
| Recap Report                       |                               |
| Selection and Sorting Other        |                               |
| Date Range: 3/1/1998 🗰 - 3/31/2003 | Dates:                        |
| Customer:                          |                               |
| Fund:                              | Sorted By:<br>Fund / Customer |
|                                    | Customer / Fund               |
| OK Preview                         | Cancel                        |

Figure 8-37. The Selection and Sorting Tab in the Recap Report Screen

### THE SELECTION AND SORTING TAB

**Date Range**: You can use the preprogrammed date ranges found in the Dates field drop-down list or enter your own date ranges. If you use the preprogrammed date ranges, click on the Dates field drop-down arrow and select from one of 12 date ranges, such as 'Today', 'This Week', 'Last Year' etc. The date ranges are automatically filled in for you.

If you enter your own date ranges, use these fields to search your field trips by their departure date. T.O.M. makes it easy for you to key in any date. Rather than having to type in a "/" or a"-" when typing in the date, T.O.M. automatically places a "/" between the Month, Day and Year (this is called 'masking'). You must, however, enter 2 digits for the month and the day. So, for example if you were entering a date of "3/2/1994" you would type "03021994" and T.O.M. would automatically place two "/" in the appropriate positions in the date. The year must be entered as the full year (ex. "2000" not "00"). If for some reason this mask feature of T.O.M. gets confused you then must enter the entire date including the slashes.

To make entering a date an even easier process T.O.M. also has a popup calendar screen that lets you click on the day that you want and it fills in the appropriate date. To activate this popup calendar screen click on the little button next to this date field that looks like a small calendar. See *Appendix C* - *The Pop Up Calendar and Time Entry Screens* in the *T.O.M. Getting Started Manual* for more details.

**Customer**: This is the customer number of a specific customer that you want to report on. If you don't know the customer number then click the down arrow next to the Customer field and a list of all your

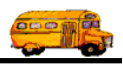

customers will appear in alphabetical order. Click on the customer name to select it; the customer's number will appear in the Customer field. If you leave this field blank all customers will be selected for this report. Click the Customer button if you need to look up the customer using an alphabetical lookup. See *Chapter 5 – Customers* in the *T.O.M. Getting Started Guide* for details about searching for customers.

**Fund**: You may select a specific fund to report on. This field is a drop down list box. If you don't know the number of the fund that you want to report on click the down arrow next to the Fund field. A list of all the funds you entered when setting up T.O.M. will appear. Locate the desired fund and click on it to place the fund in the Fund field.

Don't worry if you don't know the fund number. T.O.M. gives you an easy way to lookup your fund by the fund name. To do this you click the Fund button. This causes the Fund Search Screen to appear. This screen will allow you to quickly search your existing funds by an alphabetical lookup. See *Chapter 3* – *Entering Lookup Lists* in the *T.O.M. Getting Started Guide* for details about searching for funds.

**Sorted By:** Click the Fund / Customer button to sort and subtotal the report by fund and then customer (Figure 8-39). Click the Customer / Fund button to sort and subtotal the report by customer then fund (Figure 8-40).

### THE OTHER TAB

Click on the Other tab (Figure 8-38), if it's not already selected. This tab allows you to choose the standard T.O.M. report format or select a custom report format you have created in Microsoft Access.

| 🕫 Recap Report                                                 |                                      |
|----------------------------------------------------------------|--------------------------------------|
| Recap Report                                                   |                                      |
| Selection and Sorting Other Use standard T.O.M. Report Format: |                                      |
| ACCESS Format: RPT_RECAP_FUND_HEAD                             | <u>~</u>                             |
|                                                                | Email Report: 🗖<br>Report to File: 🗖 |
| OK Preview                                                     | Cancel                               |

Figure 8-38. The Other Tab in the Recap Report Screen

**Use Standard T.O.M. Reports Formats:** T.O.M. allows you to use Microsoft Access 97 to customize many of T.O.M.'s reports. The recap reports (by Fund / Customer or Customer / Fund) are reports that you can customize. Check this checkbox to automatically use the regular Recap Report format for printing. If you uncheck this checkbox you can use a custom report format that you have stored in the MS Access

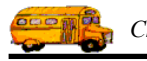

database TRIPRPT.MDB. This report is selected using the ACCESS format drop-down list. See *Appendix* B - Using MS Access to Customize T.O.M. Reports in this manual for details about customizing your own reports.

ACCESS Format: If you uncheck the Use Standard T.O.M. Reports Formats checkbox as described above, you can click the drop-down arrow and select from any of the available formats. See *Appendix D* – Using MS Access to Customize T.O.M. Reports in this manual for details about customizing your own reports

**Email Report:** T.O.M. allows you to automatically email most of your T.O.M. Reports as attached MS Word, MS Excel, Text or other files. To send your report as an email simply check this checkbox. For more information on this feature see Appendix G – "Emailing Your T.O.M. Reports as Word, Excel, Text or other Files" found later in this book.

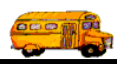

| 3/00 8:10:49 AM PARA |                           | ADISE VALLEY S | SCHOOL                     |           | Page:51      |                            |                                |              |
|----------------------|---------------------------|----------------|----------------------------|-----------|--------------|----------------------------|--------------------------------|--------------|
|                      |                           |                | Recap                      | Repo      | ort          | Sorted<br>Date Range: 1/1/ | by: Fund / Custo<br>1999 2/31/ | omer<br>/199 |
| Trip #               | Customer                  |                | Destination                |           | # of Miles   | # of Hours                 | Total Cost                     | splt         |
| 10144                | SHADOW MO<br>HIGH SCHOOI  | UNTAIN         | FLAGSTAFF HIGH<br>SCHOOL   |           | 313          | 7                          | \$278.80                       | C            |
| Departure l          | Date:                     | 12/16/99       | Purpose:                   | B BKB To  | ournament    |                            |                                |              |
| 10145                | SHADOW MOU<br>HIGH SCHOOL | UNTAIN         | ASU Recreation Cen         | ter       | 13           | 6.75                       | \$95.55                        | C            |
| Departure l          | Date:                     | 12/11/99       | Purpose:                   | Cheer Cor | npetition    |                            |                                |              |
| 10179                | SHADOW MO<br>HIGH SCHOOL  | UNTAIN         | BENEDICT FIELD             |           | 63           | 8.5                        | \$148.30                       |              |
| Departure I          | Date:                     | 12/11/99       | Purpose:                   | BOYS SC   | OCCER        |                            |                                |              |
| 10181                | SHADOW MOU<br>HIGH SCHOOL | UNTAIN         | MOON VALLEY HI<br>SCHOOL   | GH        | 56           | 2.5                        | \$66.10                        |              |
| Departure I          | Date:                     | 12/17/99       | Purpose:                   | Wrestling | Tournament   |                            |                                |              |
| 10198                | SHADOW MO<br>HIGH SCHOOL  | UNTAIN         | FLOWING WELLS<br>SCHOOL    | HIGH      | 213          | 16                         | \$335.80                       |              |
| Departure I          | Date:                     | 12/27/99       | Purpose:                   | G-BASK    | ETBALL TOURN |                            |                                |              |
|                      |                           |                | Total Custon               | ner:      | 13,216.00    | 1,122.75                   | \$8,982.80                     | •            |
|                      |                           |                | Total Fu                   | nd:       | 49,305.30    | 4,346.42                   | \$36,880.58                    |              |
| Fund:                | 10 - PREVEN               | VTION          |                            |           |              |                            |                                |              |
| 9641                 | CACTUS VIEW               | V ELEM.        | PHOENIX MUNICII<br>STADIUM | PAL       | 228          | 18                         | \$370.80                       |              |
| Departure I          | Date:                     | 11/3/99        | Purpose:                   |           |              |                            |                                |              |
|                      |                           |                | Total Custon               | ner: -    | 228.00       | 18.00                      | \$370.80                       | •            |
| 7559                 | DESERT SPRIM              | NGS ELEM.      | GLENDALE<br>COMMUNITY COL  | LEGE      | 159          | 13                         | \$264.40                       |              |
| Departure I          | Date:                     | 4/9/99         | Purpose:                   |           |              |                            |                                |              |
|                      |                           |                | Total Custon               | ner:      | 159.00       | 13.00                      | \$264.40                       |              |
|                      |                           |                |                            |           |              |                            |                                |              |

Figure 8-39. Recap Report by Fund then Customer

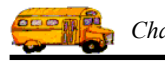

| /23/00 8:52:5     | 9 AM                | PAI      | RADISE VAL           | LEY SCHOOL E | DISTRICT # 69 |                            | Page:36                              |
|-------------------|---------------------|----------|----------------------|--------------|---------------|----------------------------|--------------------------------------|
|                   |                     |          | Rec                  | ap Repoi     | rt            |                            |                                      |
|                   |                     |          |                      |              |               | Sorted<br>Date Range: 1/1. | by: Customer / Fu<br>/1999 - 2/31/19 |
| Trip #            | Fund                |          | Destination          |              | # of Miles    | # of Hours                 | Total Cost spl                       |
| Customer:         | : Title One Pre     | eschool  |                      |              |               |                            |                                      |
| 7858              | 23-TITLE I          |          | INDIAN BEND          | ELEM.        | 32            | 8.5                        | \$129.70                             |
| Departure         | Date:               | 1/22/99  | Purpose:             |              |               |                            |                                      |
|                   |                     | 1        | Fotal Fund:          |              | 32.00         |                            | \$129.70                             |
|                   |                     | Tota     | l Customer:          |              | 32.00         | 8.50                       | \$129.70                             |
|                   |                     |          |                      |              | Annual B      | udget:                     | \$0.00                               |
| Customore         | SW HEAD             | TADT/E   | CHO MT               |              |               |                            |                                      |
| customer:         | S.W. HEAD.          | START/ E |                      |              |               |                            |                                      |
| 7860<br>Denarture | 14-OTHER            | 2/2/99   | LIFE CARE CE         | MINIBUS      | 8             | 2.25                       | \$34.05                              |
| Departure         | JA OTUED            | 212199   | LIFE CARE OF         | NTCD         | 19            | 2.5                        | £42.20                               |
| /801<br>Denarture | 14-OTHER            | 2/16/99  | LIFE CARE CE         | MINI BUS     | 18            | 2.5                        | \$43.30                              |
| 70(2              |                     | 2110199  |                      | NTED         | 0             | 2                          | £20.90                               |
| 7802<br>Departure | Date:               | 3/9/99   | Purpose:             | MINI BUS     | 0             | 2                          | 530.80                               |
| 7962              | 14 OTHER            |          | LIFE CARE CE         | NTED         | 0             | 2                          | \$30.80                              |
| Departure         | Date:               | 3/23/99  | Purpose:             | MINI BUS     | 0             | 2                          | 350.80                               |
| 7864              | 14-OTHER            |          | LIFE CARE CE         | NTER         | 8             | 2                          | \$30.80                              |
| Departure         | Date:               | 4/6/99   | Purpose:             | MINI BUS     |               |                            |                                      |
| 7865              | 14-OTHER            |          | LIFE CARE CE         | NTER         | 12            | 2.5                        | \$39.70                              |
| Departure         | Date:               | 4/20/99  | Purpose:             | MINI BUS     |               |                            |                                      |
| 7866              | 14-OTHER            |          | LIFE CARE CE         | NTER         | 14            | 2                          | \$34.40                              |
| Departure         | Date:               | 5/4/99   | Purpose:             | MINI BUS     |               |                            |                                      |
|                   |                     | 1        | otal Fund:           |              | 76.00         | 15.25                      | \$243.85                             |
| 7859              | 15-OUT OF DIS       | TRICT    | LIFE CARE CE         | NTER         | 8             | 2.25                       | \$34.05                              |
| Departure         | (CHARTERS)<br>Date: | 1/19/99  | Purpose:             | MINI BUS     |               |                            |                                      |
| 7872              | 15-OUT OF DIS       | TRICT    | ARIZONA PUP          | PET THEATER  | 27            | 3                          | \$55.20                              |
| Departure         | (CHARTERS)<br>Date: | 3/10/99  | Purpose:             | mini bus     |               |                            |                                      |
| 8436              | 15-OUT OF DIS       | TRICT    | SCOTTSDALE           | CENTER FOR   | 46            | 4                          | \$79.60                              |
| Departure         | (CHARTERS)<br>Date: | 4/5/99   | THE ARTS<br>Purpose: | MINI BUS     |               |                            |                                      |
|                   |                     | т        | otal Fund            |              | 81.00         | 9.25                       | \$168.85                             |
|                   |                     | Tota     | l Customer           |              | 157.00        | 24.50                      | \$412.70                             |
|                   |                     | Tota     | - Subtomer .         |              | Annual P      | udget.                     | \$4 000 00                           |

Figure 8-40. Recap Report by Customer Then Fund

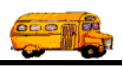

# Working with the Employee Payroll Hours Report

While payroll is not a function that T.O.M. performs, T.O.M. does keep much information that is useful when preparing a transportation department's payroll. A key piece of information that T.O.M. holds is a driver's field trip hours. To help you prepare for your payroll T.O.M. has the Employee Payroll Hours Report (Figure 8-42). This report basically lists a driver's standard hours and field trip hours.

Reporting a driver's field trip hours for a certain payroll period can be complicated. This is largely due to the fact drivers sometimes don't turn in their trip tickets that contain their field trip hours on time. The result is that you must include these late hours with the next payroll hours. Unfortunately, with most field trip software packages this factor would invalidate any report that the software could produce that could be used to list the number of field trip hours for a specific payroll period. That is because most field trip software reports are based on a field trip departure date range rather than the date that the hours were actually reported by the driver.

For example, the driver Bill Pipist performed a field trip on 1/12/98. Normally, this field trip would be reported for the payroll period of 1/11/98 - 1/17/98. However, Bill didn't turn in his trip ticket until 1/19/98 so it must be processed with the payroll period of 1/19/98 - 1/31/98. If you then were to run a report of the driver's field trip hours for the payroll period of 1/19/98 - 1/31/98 most reports would miss Bill's late field trip.

T.O.M. would not miss Bill's time. That's because T.O.M. records the date that the driver's actual hours were actually entered into T.O.M. in a field called the Post Date. You can see and change the Post Date in the Trip Driver Information Screen. T.O.M. then compliments this Post Date with the Employee Payroll Hours Report that allows you to print the driver's field trip hours within a range of Post Dates. With this feature you can use T.O.M. to accurately report on the number of field trip hours a driver had during a payroll period.

Many times a school district will have a policy of a minimum number of hours that a driver will be paid and a customer will be billed for a field trip. T.O.M. allows you to set up this minimum number of hours policy in its billing instructions. In the Employee Payroll Hours Report T.O.M. will report and total a driver's hours with and without these minimum numbers of hours. Your district's policy towards minimums will dictate which figure on this report you will use.

TO further assist in payroll reporting T.O.M. allows you to differentiate how many hours the employee is being paid versus how many hours the customer is billed for the employee's labor on the field trip. The Employee Payroll Hours Report will use the employee's Hours Paid field in the Field Trip Employee Information Screen.

Finally, in a further attempt to design this report to be a useful payroll reporting tool T.O.M. will also list an employee's standard weekly hours. If you will recall you enter these standard weekly hours in the Employee Screen. T.O.M. will even total these weekly hours with the total field trip hours.

**NOTE:** This total will only be valid if your reporting period is for a week. If the period is any longer than this than most likely the report will underreport the number of standard weekly hours that were incurred for the period because it will only add ONE week's worth of standard weekly hours.

To print the Employee Payroll Hours Report, select the Management Reports menu and then click the Employee Payroll Hours Report option (Figure 8-1). (See *Accessing the Management Reports* at the beginning of this chapter for details.) The Employee Payroll Hours Report screen is displayed (Figure 8-41).

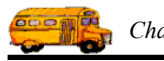

| 🕮 Employe                                                          | e Payroll Hours Report                       |                                                                                            |                 |
|--------------------------------------------------------------------|----------------------------------------------|--------------------------------------------------------------------------------------------|-----------------|
| Emplo                                                              | oyee Payroll Hours                           | Report                                                                                     |                 |
| Please :<br>the PRI                                                | select the employee types tha<br>INT button. | t you wish to include in this report and then cl                                           | ick             |
|                                                                    | Post Date Range: From:                       | To: D:                                                                                     | ates:           |
| Selecte                                                            | d Employee:                                  | J                                                                                          |                 |
| Title:                                                             |                                              |                                                                                            |                 |
| Employ                                                             | ee Types:                                    | Selected Employee Types:                                                                   |                 |
| A<br>A(ND)<br>A(R)<br>C<br>D<br>D(PT)<br>D(R)<br>D(S)<br>DIR<br>DT | DRIVING AIDE                                 | Select All     D     DRIVER       Deselect All     Add>>       < <remove< td=""></remove<> |                 |
|                                                                    |                                              |                                                                                            | Email Report: 🗌 |
|                                                                    |                                              |                                                                                            | Report to File: |
| Pr                                                                 | int Preview                                  | Refresh List                                                                               | Cancel          |

Figure 8-41. The Employee Payroll Hours Report Screen

This screen allows you to select the employees you wish to include in the report. Employees can be added and removed from the selected list on at a time or all at once. You can also select a date range for the report for the date the field trip was *posted*. Enter your report options as described below and then click the Print button to print the report or the Preview button to view the report on the screen. (See *Previewing and Printing Management Reports* previously described in this chapter for details.) Figure 8-42 shows a sample report.

**Post Date Range**: Use these fields to search your field trips by the date they were entered or *posted* into T.O.M. When you enter a driver's actual hours T.O.M. automatically sets the Post Date in the Trip Driver Information screen.

You can use the preprogrammed date ranges found in the Dates field drop-down list or enter your own date ranges. If you use the preprogrammed date ranges, click on the Dates field drop-down arrow and select from one of 12 date ranges, such as 'Today', 'This Week', 'Last Year' etc. The date ranges are automatically filled in for you.

If you enter your own date ranges, use these fields to search your field trips by their departure date. T.O.M. makes it easy for you to key in any date. Rather than having to type in a "/" or a"-" when typing in the date, T.O.M. automatically places a "/" between the Month, Day and Year (this is called 'masking'). You must, however, enter 2 digits for the month and the day. So, for example if you were entering a date of "3/2/1994" you would type "03021994" and T.O.M. would automatically place two "/" in the appropriate positions in the date. The year must be entered as the full year (ex. "2000" not "00"). If for

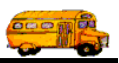

some reason this mask feature of T.O.M. gets confused you then must enter the entire date including the slashes.

To make entering a date an even easier process T.O.M. also has a popup calendar screen that lets you click on the day that you want and it fills in the appropriate date. To activate this popup calendar screen click on the little button next to this date field that looks like a small calendar. See *Appendix C* - *The Pop Up Calendar and Time Entry Screens* in the *T.O.M. Getting Started Manual* for more details.

**Selected Employee:** You may select a specific employee to print a report for if you like. Enter the number of the employee or leave this field blank for all employees. Click on the down arrow to the right of the employee field to see a list of employees that you may select. Once you find the employee you desire click on it and it will automatically appear in the employee field.

**Title:** This is a title that you can have printed on the report that you select. Any of the selected reports will print this title. The title will print at the top of each page of your report below your district name and the main name of this report. You can use this title to further describe the report you've printed, such as "July's Field Trips."

**Selected Employee Types:** These are the employee types that you want to report on. T.O.M. allows you to enter all of your transportation employees into the Employee Database. Since many employee types do NOT have route times T.O.M. allows you to specify which employee types to select for this report.

T.O.M. makes this an easy process by displaying one list of ALL the employee types that you have created and then another list of those employee types that you want to report on. Use the Select All, Deselect All, Add>> and <<Remove buttons to move employee types to and from the selected list. For example, to add an employee type to the list of selected employees, click on the employee type in the Employee Types list and then click the Add>> button. The employee type you selected will be added to the Selected Employee Types list.

**NOTE:** The Select All button is useful if you wish to report on all but a few employee types. Click the Select All button and then click the Add>> button to add all the employee types to the Selected Employee Types list. Then individually select each employee type you *don't* want in the Selected Employee Types list and click the <<Remove button.

**NOTE:** If for some reason the employee types in the list of all your employee types do NOT match your employee types then click the Refresh List button to rebuild the list of all employee types in the list to include only the employee types that you have created.

**Email Report:** T.O.M. allows you to automatically email most of your T.O.M. Reports as attached MS Word, MS Excel, Text or other files. To send your report as an email simply check this checkbox. For more information on this feature see Appendix G – "Emailing Your T.O.M. Reports as Word, Excel, Text or other Files" found later in this book.

| Page: 5                                    | STANDARD HOURS<br>WED THU FRI SAT SUN TOTAL | 5.75     6.75     6.75     0.00     0.00     32.75       Trip Hours with Min     Post Date       6.25     12/6/1999       OT Wait Hours:     0       1: 6.25     With Min: 6.25       1: 39.00     With Min: 6.25 | 8.00         8.00         8.00         0.00         40.00           Trip Hours with Min         Post Date         5.75         12/6/1999           5.75         0T Wait Hours:         0         12/7/1999           OT Wait Hours:         0         12/7/1999         10.25           OT Wait Hours:         0         12/7/1999         1           OT Wait Hours:         0         1         1           OT Wait Hours:         0         1         1           OT Wait Hours:         0         1         1           GOT Wait Hours:         0         1         1           .         0         Wait Hours:         0         1           .         .         .         .         .           .         .         .         .         .           .         .         .         .         .           .         .         .         .         .         .           .         .         .         .         .         .           .         .         .         .         .         .           .         .         .         .         .         .     < |           |
|--------------------------------------------|---------------------------------------------|----------------------------------------------------------------------------------------------------|----------------------------------------------------------------------------------------------------|-----------|
| Y SCHOOL DISTRICT # 69<br>XOLL HOURS REPOF | MON TUE                                     | 6.75 6.75<br>Trip Hours<br>6.25<br>Wait Hours: 0<br>Total Field Trip Hours: Actua<br>Total All Hours: Actua                                                                                                    | H 8.00 8.00<br>Trip Hours<br>Y 8.75<br>Wait Hours: 0<br>4.50<br>Wait Hours: 0<br>Wait Hours: 0<br>Total Field Trip Hours: Actu                                                                                                    | VE DATE   |
| PARADISE VALLEY<br>EMPLOYEE PAYR           | SOCIAL<br>SECURITY EMPLOYEE TYPE            | 869-66-9069 D - DRIVER<br>Customer<br>HORIZON HIGH SCHOOL RED MOUNTAIN HIGH<br>SCHOOL<br>Weekly OT Hours: 0<br>Total Wait Hours: 0<br>Total Wait OT Hours: 0                                                      | 888-89-0966 D - DRIVER<br>Customet<br>Customet<br>HORIZON HIGH SCHOOL PERADISE VALLEY HIGH<br>SCHOOL VALLEY HIGH GLENDALE COMMUNITY<br>SCHOOL COLLEGE<br>Weekly OT Hours: 0<br>COPPER CANYON- SKATELAND<br>COPPER CANYON- SKATELAND<br>COPPER CANYON- SKATELAND<br>COPPER CLUB<br>Weekly OT Hours: 0<br>Total Wait OT Hours: 0<br>Total Wait OT Hours: 0                                                                                                    | EFFECTIV  |
| 2/23/00 9:13:49 AM                         | EMPLOYEE                                    | BICK, DAVID<br>Trip# Dep. Date<br>9107 11/19/1999<br>Daily OT Hours: 0<br>Total Weekly OT Hours: 0<br>Total Weekly OT Hours: 0                                                                                    | BILJ, PAULINE         Trip#       Der. Date         9103       11/12/1999         Daily OT Hours:       0         9819       11/13/1999         9826       11/11/1999         9826       11/11/1999         9819 OT Hours:       0         970 Hours:       0         70tal Weekly OT Hours:       0         70tal Weekly OT Hours:       0                                                                                                    | SIGNATURE |

Figure 8-42. The Employee Payroll Hours Report

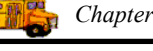

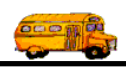

### Working with the Driver Refusal Report

The Driver Refusal Report (Figure 8-44) was designed to give the Transportation Department a tool to analyze the number of times that a driver refused a field trip that he / she has been offered (assigned). With the Driver Refusal Report the Transportation Department can quickly determine if there are any drivers for a schedule that are particularly unreliable.

The Driver Refusal Report includes the following information:

- The selected employee.
- The selected schedule.
- The specified date range.
- The last name of the driver that refused a field trip.
- The first name of the driver that refused a field trip.
- The schedule of the field trip that was refused.
- The name of the customer of the field trip that was refused.
- The number of the field trip that was refused.
- The departure date of the field trip that was refused.
- The subtotal count of field trips refused by a driver for a schedule.
- The total count of field trips refused by a driver.

To print the Driver Refusal Report, select the Management Reports menu and then click the Driver Refusal Report option (Figure 8-1). (See *Accessing the Management Reports* at the beginning of this chapter for details.) The Driver Refusal Report screen is displayed (Figure 8-43).

| DRIVER REFUSAL REPORT                        |                   |
|----------------------------------------------|-------------------|
| Driver Refusal Report                        |                   |
| Date Range: 6/30/2003 🗰 - 6/30/2003 🗰 Dates: | · ·               |
| Employee:                                    |                   |
| Print All Employees: 🔽                       |                   |
| Schedule:                                    | Email Report: 🗖   |
| Print All Schedules: 🔽                       | Report to File: 🗖 |
| Print Preview                                | Cancel            |

#### Figure 8-43. The Driver Refusal Report Screen

This screen allows you to enter a departure date range, select a specific employee or all employees and select a specific schedule or all schedules. Enter your report options as described below and then click the Print button to print the report or the Preview button to view the report on the screen. (See *Previewing and* 

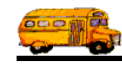

*Printing Management Reports* previously described in this chapter for details.) Figure 8-44 shows a sample report.

**Date Range**: You can use the preprogrammed date ranges found in the Dates field drop-down list or enter your own date ranges. If you use the preprogrammed date ranges, click on the Dates field drop-down arrow and select from one of 12 date ranges, such as 'Today', 'This Week', 'Last Year' etc. The date ranges are automatically filled in for you.

If you enter your own date ranges, use these fields to search your field trips by their departure date. T.O.M. makes it easy for you to key in any date. Rather than having to type in a "/" or a"-" when typing in the date, T.O.M. automatically places a "/" between the Month, Day and Year (this is called 'masking'). You must, however, enter 2 digits for the month and the day. So, for example if you were entering a date of "3/2/1994" you would type "03021994" and T.O.M. would automatically place two "/" in the appropriate positions in the date. The year must be entered as the full year (ex. "2000" not "00"). If for some reason this mask feature of T.O.M. gets confused you then must enter the entire date including the slashes.

To make entering a date an even easier process T.O.M. also has a popup calendar screen that lets you click on the day that you want and it fills in the appropriate date. To activate this popup calendar screen click on the little button next to this date field that looks like a small calendar. See *Appendix C* - *The Pop Up Calendar and Time Entry Screens* in the *T.O.M. Getting Started Manual* for more details.

**Employee:** You may select a specific employee on which to report. Click on the down arrow to the right of the employee field to see a list of employees that you may select. Once you find the employee you desire click on it and it will automatically appear in the employee field.

**Print All Employees:** Check this checkbox to print the report for all drivers, even if one is listed in the Employee field.

**Schedule:** You may search your field trips by the schedules to which a driver is assigned. Click on the down arrow to the right of the schedule field to see a list of schedules that you may select. Once you find the schedule you desire click on it and it will automatically appear in the schedule field.

Print All Schedules: Check this checkbox to print all the schedules to which a driver is assigned.

**Email Report:** T.O.M. allows you to automatically email most of your T.O.M. Reports as attached MS Word, MS Excel, Text or other files. To send your report as an email simply check this checkbox. For more information on this feature see Appendix G – "Emailing Your T.O.M. Reports as Word, Excel, Text or other Files" found later in this book.

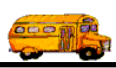

2/23/00

PARADISE VALLEY SCHOOL DISTRICT # 69

1

Page:

# **Driver Refusal Report**

Selected Employee: ALL Selected Schedule: ALL Selected Date Range: 1/

| ected Date Range: | 1/1/1999 | - | 2/31/1999 |
|-------------------|----------|---|-----------|
|                   |          |   |           |

| Last Name       | First Name | Schedule | Customer Name               | Field Trip # | Departure Date |
|-----------------|------------|----------|-----------------------------|--------------|----------------|
| ASCHIS          | NEWTON     | MD       | DESERT SHADOWS MIDDLE       | 9901         | 12/14/1999     |
| ASCHIS          | NEWTON     | MD       | SONORAN SKY ELEM            | 9338         | 12/17/1999     |
| Total Schedule: | 2          |          |                             |              |                |
| Total Driver:   | 2          |          |                             |              |                |
|                 |            |          |                             |              |                |
| BALLYNGIS       | JOYCE      | WD       | PARADISE VALLEY HIGH SCHOOL | 8250         | 3/3/1999       |
| BALLYNGIS       | JOYCE      | WD       | NORTH CANYON HIGH SCHOOL    | 8070         | 3/17/1999      |
| BALLYNGIS       | JOYCE      | WD       | PARADISE VALLEY HIGH SCHOOL | 8339         | 4/15/1999      |
| BALLYNGIS       | JOYCE      | WD       | NORTH CANYON HIGH SCHOOL    | 9026         | 9/7/1999       |
| BALLYNGIS       | JOYCE      | WD       | SHADOW MOUNTAIN HIGH SCHOOL | 9373         | 9/10/1999      |
| Total Schedule: | 5          |          |                             |              |                |
| BALLYNGIS       | JOYCE      | WE       | AMERICAN CANCER SOCIETY     | 8231         | 2/27/1999      |
| BALLYNGIS       | JOYCE      | WE       | HORIZON HIGH SCHOOL         | 8328         | 4/24/1999      |
| Total Schedule: | 2          |          |                             |              |                |
| Total Driver:   | 7          |          |                             |              |                |
|                 |            |          |                             |              |                |
| BANK JS.        | HENRY      | MD       | BOULDER CREEK/BOBCATS       | 8109         | 2/12/1999      |
| BANK JS.        | HENRY      | MD       | DESERT TRAILS ELEM          | 7340         | 4/7/1999       |
| BANK JS.        | HENRY      | MD       | GRAYHAWK ELEM               | 8046         | 4/8/1999       |
| BANK JS.        | HENRY      | MD       | SUNRISE MIDDLE              | 8451         | 4/21/1999      |
| BANK JS.        | HENRY      | MD       | EXPLORER MIDDLE             | 8272         | 4/26/1999      |
| BANK JS.        | HENRY      | MD       | WHISPERING WIND ELEM.       | 8591         | 5/7/1999       |
| Total Schedule: | 6          |          |                             |              |                |
| BANK JS.        | HENRY      | WD       | HORIZON HIGH SCHOOL         | 8312         | 4/23/1999      |
| BANK JS.        | HENRY      | WD       | HORIZON HIGH SCHOOL         | 9102         | 10/8/1999      |
| BANK JS.        | HENRY      | WD       | HORIZON HIGH SCHOOL         | 9810         | 10/27/1999     |
| BANK JS.        | HENRY      | WD       | NORTH CANYON HIGH SCHOOL    | 9660         | 11/5/1999      |
| Total Schedule: | 4          |          |                             |              |                |
| BANK JS.        | HENRY      | WE       | PARADISE VALLEY HIGH SCHOOL | 9811         | 11/6/1999      |
| Total Schedule: | 1          |          |                             |              |                |
| Total Driver:   | 11         |          |                             |              |                |
|                 |            |          |                             |              |                |
| BAYLUS          | ANN        | WD       | SHADOW MOUNTAIN HIGH SCHOOL | 9990         | 11/24/1999     |
| Total Schedule: | 1          |          |                             |              |                |
| Total Driver:   | 1          |          |                             |              |                |
|                 |            |          |                             |              |                |
| BHUMCUN         | SANDRA     | HD       | COPPER CANYON-COYOTE CLUB   | 8511         | 3/31/1999      |
| Total Schedule: | 1          |          |                             |              |                |
| BHUMCUN         | SANDRA     | MD       | ARROWHEAD ELEM              | 6944         | 2/2/1999       |

Figure 8-44. The Driver Refusal Report

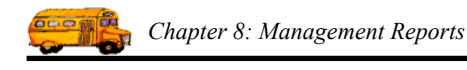

# Working with the Canceled Trip Report

The Canceled Trip Report (Figure 8-46) was designed to give the Transportation Department a complete log of all field trips that have either been partially or completely canceled by the customer. The Transportation Department can use the Canceled Trip Report to quickly determine those drivers that have had a field trip canceled and are waiting for a new field trip to replace the canceled field trip. Or the Transportation Department can use this report to identify customers that have a high rate of field trip cancellations.

When running the Canceled Trip Report the user can specify a date range of cancellations to print. The user can also select a specific employee (or all employees) that has had cancellations. *Finally, the user can specify if he / she wishes to see all cancellations or just those that have not been replaced by another field trip.* 

The Canceled Trip Report contains the following information:

- The Selected Employee.
- Whether the user selected all cancellations or just those not yet replaced by another field trip.
- The selected date range.
- The last name of the employee that was canceled from a field trip.
- The first name of the employee that was canceled from a field trip.
- The schedule of the canceled field trip.
- The number of the canceled field trip.
- The departure date of the canceled field trip.
- The destination description of the canceled field trip.
- The number of the field trip that replaced the canceled field trip.
- The departure date of the field trip that replaced the canceled field trip.
- The destination description of the field trip that replaced the canceled field trip.

To print the Canceled Trip Report, select the Management Reports menu and then click the Canceled Trip Report option (Figure 8-1). (See *Accessing the Management Reports* at the beginning of this chapter for details.) The Canceled Trip Report screen is displayed (Figure 8-45).

| CANCELED TRIP REPORT                                            |                                      |
|-----------------------------------------------------------------|--------------------------------------|
| Canceled Trip Report                                            |                                      |
| Date Range: 6/30/2003 📰 – 6/30/2003 📰 Dates:<br>Employee:       | · ·                                  |
| Print All Employees: 🔽<br>Print JUST Unreplaced Cancelations: 🔲 | Email Report: 🗖<br>Report to File: 🗖 |
| Print Preview                                                   | Cancel                               |

Figure 8-45. The Canceled Trip Report Screen

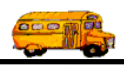

This screen allows you to enter a departure date range, select a specific employee or all employees and select canceled field trips of a specific employee or all employees that have *not* been replaced by other field trips. Enter your report options as described below and then click the Print button to print the report or the Preview button to view the report on the screen. (See *Previewing and Printing Management Reports* previously described in this chapter for details.) Figure 8-46 shows a sample report.

**Date Range**: You can use the preprogrammed date ranges found in the Dates field drop-down list or enter your own date ranges. If you use the preprogrammed date ranges, click on the Dates field drop-down arrow and select from one of 12 date ranges, such as 'Today', 'This Week', 'Last Year' etc. The date ranges are automatically filled in for you.

If you enter your own date ranges, use these fields to search your field trips by their departure date. T.O.M. makes it easy for you to key in any date. Rather than having to type in a "/" or a"-" when typing in the date, T.O.M. automatically places a "/" between the Month, Day and Year (this is called 'masking'). You must, however, enter 2 digits for the month and the day. So, for example if you were entering a date of "3/2/1994" you would type "03021994" and T.O.M. would automatically place two "/" in the appropriate positions in the date. The year must be entered as the full year (ex. "2000" not "00"). If for some reason this mask feature of T.O.M. gets confused you then must enter the entire date including the slashes.

To make entering a date an even easier process T.O.M. also has a popup calendar screen that lets you click on the day that you want and it fills in the appropriate date. To activate this popup calendar screen click on the little button next to this date field that looks like a small calendar. See *Appendix C - The Pop Up Calendar and Time Entry Screens* in the *T.O.M. Getting Started Manual* for more details.

**Employee:** You may select a specific employee on which to report. Click on the down arrow to the right of the employee field to see a list of employees that you may select. Once you find the employee you desire click on it and it will automatically appear in the employee field.

**Print All Employees:** Check this checkbox to print the report for all drivers, even if one is listed in the Employee field.

**Print JUST Unreplaced Cancellations:** Check this checkbox to select all canceled field trips that have NOT been replaced by other field trips.

**Email Report:** T.O.M. allows you to automatically email most of your T.O.M. Reports as attached MS Word, MS Excel, Text or other files. To send your report as an email simply check this checkbox. For more information on this feature see Appendix G – "Emailing Your T.O.M. Reports as Word, Excel, Text or other Files" found later in this book.

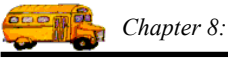

| 2/2 | 3/00 |  |
|-----|------|--|
|     |      |  |

### PARADISE VALLEY SCHOOL DISTRICT # 69

Page:

1

# **Canceled Trip Report**

| Selected Employee: | ALL |
|--------------------|-----|
| Unreplaced Only:   | No  |

Selected Date Range: 1/1/1999 - 2/31/1999

|           | Employee   |              | Cancelled Trip        | )                 |              | Replacemen          | nt Trip          |
|-----------|------------|--------------|-----------------------|-------------------|--------------|---------------------|------------------|
| Last Name | First Name | Schedule     | Field<br>Trip #       | Departure<br>Date | Fiel         | d Trip #            | Departure Date   |
| ASCHIS    | NEWTON     | MD           | 9043                  | 11/10/1999        |              | 9375                | 11/8/1999        |
|           |            | Destination: | PHOENIX A             | ART               | Destination: | PHOENIX             | CIVIC CENTER     |
| ASCHIS    | NEWTON     | MD           | 9375                  | 11/15/1999        |              | 9449                | 11/16/1999       |
|           |            | Destination: | PHOENIX C             | CIVIC             | Destination: | PHOENIX             | SYMPHONY HALL    |
| ASCHIS    | NEWTON     | MD           | 9853                  | 11/16/1999        |              | 9912                | 11/12/1999       |
|           |            | Destination: | FLEISCHEI             | R MUSEUM          | Destination: | NORTH C.<br>SCHOOL  | ANYON HIGH       |
| BALLYNGIS | JOYCE      | WD           | 8493                  | 4/6/1999          |              | 8306                | 4/5/1999         |
|           |            | Destination: | DESERT M<br>HIGH SCHO | OUNTAIN<br>OOL    | Destination: | DEER VAL            | LLEY HIGH SCHOOL |
| BALLYNGIS | JOYCE      | WD           | 9016                  | 9/1/1999          |              | 9026                | 9/2/1999         |
|           |            | Destination: | HIGHLANI<br>SCHOOL    | D HIGH            | Destination: | MESQUIT             | E HIGH SCHOOL    |
| BANK JS.  | HENRY      | md           | 7850                  | 2/18/1999         |              | 8156                | 2/17/1999        |
|           |            | Destination: | EARTH GR<br>BAKERY    | AINS              | Destination: | DESERT E<br>GARDENS | ONTANICAL        |
| BANK JS.  | HENRY      | MD           | 8156                  | 2/22/1999         |              | 6839                | 2/22/1999        |
|           |            | Destination: | DESERT B              | ONTANICAL         | Destination: | TEMPE PE<br>CENTER  | RFORMING ARTS    |
| BANK JS.  | HENRY      | md           | 7880                  | 2/24/1999         |              | 7088                | 3/2/1999         |
|           |            | Destination: | PHOENIX               | z00               | Destination: | PHOENIX             | ART MUSEUM       |
| BANK JS.  | HENRY      | md           | 7546                  | 3/9/1999          |              | 8458                | 3/9/1999         |
|           |            | Destination: | SMITHS GI             | ROCERY            | Destination: | Stapley Jur         | ior High School  |
| BANK JS.  | HENRY      | MD           | 8517                  | 5/3/1999          |              | 8591                | 5/3/1999         |
|           |            | Destination: | SUPERIOR              | COURT             | Destination: | SUNRISE             | MIDDLE SCHOOL    |
| BANK JS.  | HENRY      | WD           | 9123                  | 10/27/1999        |              | 9798                | 10/25/1999       |
|           |            | Destination: | THUNDER<br>DEER VAL   | BIRD PARK<br>LEY  | Destination: | HORIZON             | HIGH SCHOOL      |
| BAYLUS    | ANN        | WD           | 9115                  | 11/26/1999        |              | 9990                | 11/22/1999       |
|           |            | Destination: | A.I.A. TBA            |                   | Destination: | MESA HIC            | H SCHOOL         |
| BHUMCUN   | SANDRA     | md           | 7821                  | 1/12/1999         |              | 7859                | 1/12/1999        |
|           |            | Destination: | MESA SOU<br>MUSEUM    | THWEST            | Destination: | LIFE CAR            | ECENTER          |

Figure 8-46. The Canceled Trip Report

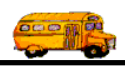

# Working with the Makeup Trip Report

The Makeup Trip Report (Figure 8-48) was designed to give the Transportation Department a complete log of all incidents where drivers had assignments to a field trip skipped during automatic assignment due to overtime preclusion or conflicting field trips. This report also lists incidents where drivers who were assigned to a field trip but then had their assignment status manually changed to Passed-Makeup. The Transportation Department can use the Makeup Trip Report to quickly determine those drivers that are waiting for a new field trip to replace the makeup field trip.

When running the Makeup Trip Report you can specify a date range of skips / passed-makeups. You can select a specific employee (or all employees) that has makeup field trips. You can also choose to see all makeups or just those that have not been replaced by another field trip.

The Makeup Trip Report contains the following information:

- The Selected Employee.
- Whether the user selected all makeups or just those not yet replaced by another field trip.
- The selected date range.
- The last name of the employee that has a makeup field trip.
- The first name of the employee that has a makeup field trip.
- The schedule of the field trip that was skipped / passed-makeup.
- The number of the field trip that was skipped / passed-makeup.
- The departure date of the field trip that was skipped / passed-makeup.
- The destination description of the field trip that was skipped / passed-makeup.
- The number of the field trip that replaced the makeup field trip.
- The departure date of the field trip that replaced the makeup field trip.
- The destination description of the field trip that replaced the makeup field trip.

To print the Makeup Trip Report, select the Management Reports menu and then click the Makeup Trip Report option (Figure 8-1). (See *Accessing the Management Reports* at the beginning of this chapter for details.) The Makeup Trip Report screen is displayed (Figure 8-47).

This screen allows you to enter a departure date range, select a specific employee or all employees and select makeup field trips of a specific employee or all employees that have *not* been replaced by other field trips. Enter your report options as described below and then click the Print button to print the report or the Preview button to view the report on the screen. (See *Previewing and Printing Management Reports* previously described in this chapter for details.) Figure 8-48 shows a sample report.

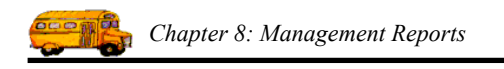

| B MAKEUP TRIP REPORT                                       |                                      |
|------------------------------------------------------------|--------------------------------------|
| Makeup Trip Report                                         |                                      |
| Date Range: 6/30/2003 🗰 – 6/30/2003 🗰 Dates:<br>Employee:  | · ·                                  |
| Print All Employees: 🔽<br>Print JUST Unreplaced Makeups: 🔽 | Email Report: 🗖<br>Report to File: 🗖 |
| Print Preview                                              | Cancel                               |

Figure 8-47. The Makeup Trip Report Screen

**Date Range**: You can use the preprogrammed date ranges found in the Dates field drop-down list or enter your own date ranges. If you use the preprogrammed date ranges, click on the Dates field drop-down arrow and select from one of 12 date ranges, such as 'Today', 'This Week', 'Last Year' etc. The date ranges are automatically filled in for you.

If you enter your own date ranges, use these fields to search your field trips by their departure date. T.O.M. makes it easy for you to key in any date. Rather than having to type in a "/" or a"-" when typing in the date, T.O.M. automatically places a "/" between the Month, Day and Year (this is called 'masking'). You must, however, enter 2 digits for the month and the day. So, for example if you were entering a date of "3/2/1994" you would type "03021994" and T.O.M. would automatically place two "/" in the appropriate positions in the date. The year must be entered as the full year (ex. "2000" not "00"). If for some reason this mask feature of T.O.M. gets confused you then must enter the entire date including the slashes.

To make entering a date an even easier process T.O.M. also has a popup calendar screen that lets you click on the day that you want and it fills in the appropriate date. To activate this popup calendar screen click on the little button next to this date field that looks like a small calendar. See *Appendix C* - *The Pop Up Calendar and Time Entry Screens* in the *T.O.M. Getting Started Manual* for more details.

**Employee:** You may select a specific employee on which to report. Click on the down arrow to the right of the employee field to see a list of employees that you may select. Once you find the employee you desire click on it and it will automatically appear in the employee field.

**Print All Employees:** Check this checkbox to print the report for all drivers, even if one is listed in the Employee field.

**Print JUST Unreplaced Makeups:** Check this checkbox to select all makeup field trips that have NOT been replaced by other field trips.

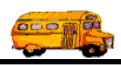

| 2/23/00                                                        | PARADI                            | SE VALLEY    | Y SCHOOL DISTR                    | ICT # 69     | Page:                            |
|----------------------------------------------------------------|-----------------------------------|--------------|-----------------------------------|--------------|----------------------------------|
| Selected Employee:<br>Unreplaced Only:<br>Selected Date Range: | ALL<br>No<br>1/1/1999 - 2/31/1999 | akeup        | Trip Repo                         | ort          |                                  |
|                                                                | Employee                          | Tri          | p To Be Replaced                  |              | Replacement Trip                 |
| Last Name                                                      | First Name                        | Schedule     | Field Departure<br>Trip# Date     | Fiel         | Departure Date<br>ld Trip #      |
| ASCHIS                                                         | NEWTON                            | MD           | 9656 10/22/1999                   |              | 9641 10/26/1999                  |
|                                                                |                                   | Destination: | CASTLES AND<br>COASTERS           | Destination: | PHOENIX MUNICIPAL<br>STADIUM     |
| ASCHIS                                                         | NEWTON                            | MD           | 9626 10/22/1999                   |              | 9043 11/1/1999                   |
|                                                                |                                   | Destination: | CASTLES AND<br>COASTERS           | Destination: | PHOENIX ART MUSEUM               |
| ASCHIS                                                         | NEWTON                            | MD           | 9871 11/16/1999                   |              | 9317 11/16/1999                  |
|                                                                |                                   | Destination: | FRYS FOOD STORES                  | Destination: | OUT OF AFRICA WILDLIFE<br>PARK   |
| ASCHIS                                                         | NEWTON                            | MD           | 9870 11/16/1999                   |              | 9805 11/8/1999                   |
|                                                                |                                   | Destination: | FRYS FOOD STORES                  | Destination: | MEMORIAL COLISEUM                |
| ASCHIS                                                         | NEWTON                            | MD           | 9803 11/17/1999                   |              | 9901 11/22/1999                  |
|                                                                |                                   | Destination: | PHOENIX ZOO                       | Destination: | MARICOPA COUNTY<br>HOSPITAL      |
| ASCHIS                                                         | NEWTON                            | MD           | 9803 11/17/1999                   |              | 9943 11/19/1999                  |
|                                                                |                                   | Destination: | PHOENIX ZOO                       | Destination: | TEMPE DIABLO STADIUM             |
| ASCHIS                                                         | NEWTON                            | MD           | 9687 12/3/1999                    |              | 9394 11/30/1999                  |
|                                                                |                                   | Destination: | PHOENIX SYMPHONY<br>HALL          | Destination: | SCOTTSDALE CENTER FOR THE ARTS   |
| ASCHIS                                                         | NEWTON                            | MD           | 9762 12/3/1999                    |              | 9329 11/24/1999                  |
|                                                                |                                   | Destination: | PARADISE VALLEY<br>MALL           | Destination: | Bowling/-SHEA                    |
| ASCHIS                                                         | NEWTON                            | MD           | 7228 12/3/1999                    |              | 9338 12/7/1999                   |
|                                                                |                                   | Destination: | ARIZONA STATE<br>CAPITAL          | Destination: | MCCORMICK RAILROAD PARK          |
| ASCHIS                                                         | NEWTON                            | MD           | 9899 12/8/1999                    |              | 9367 11/30/1999                  |
|                                                                |                                   | Destination: | CELEBRITY THEATER                 | Destination: | PHX LITTLE THEATER<br>COOKIE CO. |
| ASCHIS                                                         | NEWTON                            | MD           | 9743 12/8/1999                    |              | 9893 1/10/2000                   |
|                                                                |                                   | Destination: | ARIZONA STATE<br>CAPITAL          | Destination: | ARIZONA SCIENCE CENTER           |
| ASCHIS                                                         | NEWTON                            | MD           | 9699 12/8/1999                    |              | 9730 12/7/1999                   |
|                                                                |                                   | Destination: | SCOTTSDALE CENTER<br>FOR THE ARTS | Destination: | ARIZONA STATE CAPITAL            |
| ASCHIS                                                         | NEWTON                            | MD           | 9324 12/10/1999                   |              | 9158 1/3/2000                    |
|                                                                |                                   | Destination: | Bowling/-SHEA                     | Destination: | PIONEER VILLAGE                  |

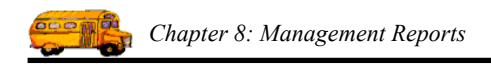

Figure 8-48. The Makeup Trip Report

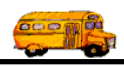

# Working with the Field Trip Budget Report

The Detailed / Summary Field Trip Budget Reports (Figure 8-50 and Figure 8-51) were designed to give your school district an exact accounting of each schools field trip budget. The Detailed Field Trip Budget Report (Figure 8-50) gives you all of the information you need to know concerning a school's field trip budget. This report will list a school's beginning field trip budget amount, all billed field trips, all outstanding field trips, and the remaining field trip budget amount.

"What about field trips funded by PTSA or an athletic organization?" No problem, T.O.M. allows you to designate whether a field trip is to be charged against the school's field trip budget or not. The Detailed Field Trip Budget Report will also list those field trips (both billed and outstanding) that do not affect the school's field trip budget. These field trips are listed separately and will not be subtracted from a school's field trip budget.

The Detailed / Summary Field Trip Budget Reports allow you to select a specific customer (school) and a range of departure dates. You can specify whether you wish to print the Detailed Budget Report or the Summary Budget Report.

The Summary Field Trip Budget Report (Figure 8-51) gives exact field trip budget information in one line for each of your customers (schools) in a straightforward simple to read report. The Summary Field Trip Budget Report gives you the school's beginning field trip budget, the total of all billed field trips, the estimated total for all outstanding field trips and a remaining field trip budget.

The Detailed Field Trip Budget Report contains the following information:

- The selected customer.
- The selected departure date range.
- The name and number of each customer.
- The beginning field trip budget
- A section containing all Billed Field Trips. This section contains:
  - » The number of the billed field trip
  - » The departure date of the billed field trip
  - » The fund that the billed field trip was charged against
  - » The destination of the billed field trip
  - » The purpose of the billed field trip
  - » The actual amount billed
  - » A subtotal of all billed field trips at the end of the section
- A section containing all Outstanding (unbilled) Field Trips. This section contains:
  - » The number of the outstanding field trip
  - » The departure date of the outstanding field trip
  - » The fund that the outstanding field trip will be charged against
  - » The destination of the outstanding field trip
  - » The purpose of the outstanding field trip
  - » The estimated amount the field trip will be billed
  - » An estimated subtotal of all outstanding field trips at the end of the section
- A remaining field trip budget balance at the end of the report.

To print the Field Trip Budget Report (Detailed or Summary), select the Management Reports menu and then click the Field Trip Budget Report option (Figure 8-1). (See *Accessing the Management Reports* at the beginning of this chapter for details.) The Field Trip Budget Report screen is displayed (Figure 8-49).

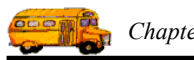

| 🖼 Field Trip Budget Report                       |                   |
|--------------------------------------------------|-------------------|
| Field Trip Budget Report                         |                   |
| Selected Billing<br>Customer:                    |                   |
| Departure Date Range: Detes:                     | <b>_</b>          |
| Summary Report Only                              | _                 |
| Show Field Trips That Didn't Affect the Budget 🔽 | Email Report:     |
|                                                  | Report to File: 🗖 |
| Print Preview                                    | Cancel            |

Figure 8-49. The Field Trip Budget Report Screen

This screen allows you to enter a customer and/or departure date range of field trips to include on this report. This screen allows you to specify if you wish to include the detail report section, the summary report section or both. (You may be interested in just one of the sections.) You can also include in the report field trips that didn't affect the budget. Enter your report options and then click the Print button to print the report or the Preview button to view the report on the screen. (See *Previewing and Printing Management Reports* previously described in this chapter for details.) Figure 8-50 shows a sample of a Detailed Field Trip Budget Report.

**Selected Customer**: This is the customer number of a specific customer that you want to report on. If you don't know the customer number then click the down arrow next to the Customer field and a list of all your customers will appear in alphabetical order. Click on the customer name to select it; the customer's number will appear in the Customer field. If you leave this field blank all customers will be selected for this report.

**Departure Date Range**: You can use the preprogrammed date ranges found in the Dates field drop-down list or enter your own date ranges. If you use the preprogrammed date ranges, click on the Dates field drop-down arrow and select from one of 12 date ranges, such as 'Today', 'This Week', 'Last Year' etc. The date ranges are automatically filled in for you.

If you enter your own date ranges, use these fields to search your field trips by their departure date. T.O.M. makes it easy for you to key in any date. Rather than having to type in a "/" or a"-" when typing in the date, T.O.M. automatically places a "/" between the Month, Day and Year (this is called 'masking'). You must, however, enter 2 digits for the month and the day. So, for example if you were entering a date of "3/2/1994" you would type "03021994" and T.O.M. would automatically place two "/" in the appropriate positions in the date. The year must be entered as the full year (ex. "2000" not "00"). If for some reason this mask feature of T.O.M. gets confused you then must enter the entire date including the slashes.

To make entering a date an even easier process T.O.M. also has a popup calendar screen that lets you click on the day that you want and it fills in the appropriate date. To activate this popup calendar screen click on

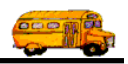

the little button next to this date field that looks like a small calendar. See *Appendix C* - *The Pop Up Calendar and Time Entry Screens* in the *T.O.M. Getting Started Manual* for more details.

**Selected Customer**: This is the customer number of a specific customer that you want to report on. If you don't know the customer number then click the down arrow next to the Customer field and a list of all your customers will appear in alphabetical order. Click on the customer name to select it; the customer's number will appear in the Customer field. If you leave this field blank all customers will be selected for this report.

**Summary Report Only:** Check this checkbox to print *only* the Summary Field Trip Budget Report (Figure 8-51); otherwise both reports are printed.

**Show Field Trips That Didn't Affect The Budget:** Check this checkbox to print all field trips for a customer, regardless of whether or not the field trip affected the budget. If it is not checked just those field trips with funds designated, as those as to be subtracted from the budget are included in the report.

**NOTE:** As you know you can designate that a field trip should not be subtracted from a customer's budget. To do this you would assign a fund that you defined as one not to be subtracted from the customer's field trip budget to a field trip that should not affect the budget. When this option is checked those field trips that didn't affect the budget will also print in separate sections on the report. For more information about defining a fund as one that will be subtracted from a customer's budget see *Funds* in *Chapter 3 - Entering Lookup Lists* of the *T.O.M. Getting Started Manual*.

**Email Report:** T.O.M. allows you to automatically email most of your T.O.M. Reports as attached MS Word, MS Excel, Text or other files. To send your report as an email simply check this checkbox. For more information on this feature see Appendix G – "Emailing Your T.O.M. Reports as Word, Excel, Text or other Files" found later in this book.

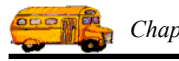

| Sel     | ected Date R | ange: 1/1/2000 - 12/31/2            | 000                                |          |           |
|---------|--------------|-------------------------------------|------------------------------------|----------|-----------|
| Trip #  | Trip Date    | Destination/<br>Fund                | Purpose                            | Amount   |           |
| Custome | er: 41       | ARROWHEAD ELEM                      |                                    |          | <b>.</b>  |
|         |              | Begi                                | nning Customer Field Trip Bu       | dget:    | \$4,000.0 |
| Field T | rips That W  | ere Billed That Were Subtracted Fr  | om Field Trip Budget:              |          |           |
| 8766    | 2/10/2000    | PHOENIX MUSEUM OF HISTORY<br>8      | Reinforce study of Phx             | \$19.00  |           |
| 8767    | 2/11/2000    | PHOENIX MUSEUM OF HISTORY           | Reinforce study of Phx             | \$101.80 |           |
| 9544    | 2/2/2000     | 8<br>FLEISCHER MUSEUM<br>8          | View artwork in museum             | \$66.50  |           |
| 9545    | 2/3/2000     | FLEISCHER MUSEUM                    | View sculpture in museum           | \$47.50  |           |
| 9548    | 2/16/2000    | 8<br>FLEISCHER MUSEUM<br>8          | View art in a museum               | \$78.40  |           |
| 9549    | 2/8/2000     | FLEISCHER MUSEUM                    | View art in a museum               | \$95.00  |           |
| 9551    | 2/4/2000     | 8<br>FLEISCHER MUSEUM               | View art in a museum               | \$79.00  |           |
| Field T | rips That We | ere Not Billed That Will Be Subtrac | ted From Field Trip Budget:        |          |           |
| 8639    | 5/4/2000     | PHOENIX ZOO<br>8                    | Nocturnal Study of Animal          | \$115.80 |           |
| 8640    | 4/27/2000    | PHOENIX ZOO<br>8                    | Nocturnal study of animal          | \$115.80 |           |
| 9669    | 4/26/2000    | PHOENIX SYMPHONY HALL<br>8          |                                    | \$67.05  |           |
| 9702    | 3/15/2000    | DESERT WINDS NURSERY                |                                    | \$36.30  |           |
| 9703    | 3/15/2000    | DESERT WINDS NURSERY                |                                    | \$42.80  |           |
| 9704    | 3/16/2000    | o<br>DESERT WINDS NURSERY           |                                    | \$39.55  |           |
| 9705    | 3/16/2000    | 8<br>DESERT WINDS NURSERY<br>8      |                                    | \$42.80  |           |
| 9789    | 3/6/2000     | NORTH CANYON HIGH SCHOOL            | District Field Day                 | \$44.00  |           |
|         |              | Total Estimated Expen               | se for Field Trips Not Yet Billed: | \$504.10 |           |
|         |              |                                     |                                    |          |           |

Figure 8-50. The Detailed Field Trip Budget Report

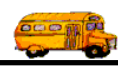

| 2/23/00 9:40:36 AM PARADISE VALLEY SCHOOL DISTRICT # 69 |                           |                                   |                                           | 9                                | Page: 6                           |
|---------------------------------------------------------|---------------------------|-----------------------------------|-------------------------------------------|----------------------------------|-----------------------------------|
| Summary Budget Report                                   |                           |                                   |                                           |                                  |                                   |
| Selected Customer Name:                                 |                           |                                   | Selected Date Range: 1/1/1999 - 2/31/1999 |                                  |                                   |
| Customer #                                              | Name                      | Beginning<br>Field Trip<br>Budget | Total<br>BILLED<br>Field Trips            | Total<br>UNBILLED<br>Field Trips | Remaining<br>Field Trip<br>Budget |
| 54                                                      | DESERT SPRINGS ELEM.      | 5,000.00                          | 3,230.95                                  | 863.50                           | 905.55                            |
| 55                                                      | EAGLE RIDGE ELEM.         | 5,000.00                          | 4,314.95                                  | 146.00                           | 539.05                            |
| 56                                                      | ECHO MOUNTAIN ELEM.       | 5,000.00                          | 4,326.85                                  | 748.65                           | -75.50                            |
| 57                                                      | FOOTHILLS ELEM.           | 5,000.00                          | 2,166.25                                  | 271.35                           | 2,562.40                          |
| 58                                                      | GOLD DUST ELEM.           | 5,000.00                          | 2,827.55                                  | 182.90                           | 1,989.55                          |
| 59                                                      | GREENWAY MIDDLE           | 5,000.00                          | 5,301.05                                  | 337.75                           | -638.80                           |
| 60                                                      | HAR ZION UNITED SYNAGOGUE | 5,000.00                          | 0.00                                      | 0.00                             | 5,000.00                          |
| 61                                                      | S.W. HEADSTART/PALOMINO   | 5,000.00                          | 446.85                                    | 0.00                             | 4,553.15                          |
| 62                                                      | HIDDEN HILLS ELEM.        | 5,000.00                          | 1,620.90                                  | 202.70                           | 3,176.40                          |
| 63                                                      | HORIZON HIGH SCHOOL       | 5,000.00                          | 20,974.95                                 | 1,761.40                         | -17,736.35                        |
| 64                                                      | INDIAN BEND ELEM.         | 5,000.00                          | 3,988.90                                  | 1,286.25                         | -275.15                           |
| 65                                                      | LA CASA DE CRISTO CHURCH  | 5,000.00                          | 7,948.50                                  | 0.00                             | -2,948.50                         |
| 66                                                      | LARKSPUR ELEM.            | 5,000.00                          | 3,011.05                                  | 1,091.65                         | 897.30                            |
| 67                                                      | LIBERTY ELEM.             | 5,000.00                          | 3,953.45                                  | 373.30                           | 673.25                            |
| 68                                                      | LIFELINE COMMUNITY CHURCH | 5,000.00                          | 0.00                                      | 0.00                             | 5,000.00                          |
| 69                                                      | LINCOLN HEIGHTS CHRISTIAN | 5,000.00                          | 0.00                                      | 0.00                             | 5,000.00                          |
| 70                                                      | LIVING DYN. COUN. CENTER  | 5,000.00                          | 0.00                                      | 0.00                             | 5,000.00                          |
| 71                                                      | MERCURY MINE ELEM.        | 5,000.00                          | 1,536.00                                  | 52.40                            | 3,411.60                          |
| 72                                                      | MOST HOLY TRINITY CHURCH  | 5,000.00                          | 0.00                                      | 0.00                             | 5,000.00                          |

Figure 8-51. The Summary Field Trip Budget Report

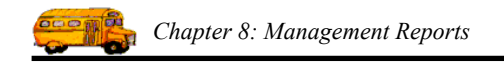

# Working with the Driver Hours Reports

If your district assigns field trips by field trip hours equalization or *hours averaging*, then tracking and reporting these hours is vital. Whether or not you are assigning your drivers to field trips using an hours' averaging method having up to date statistics on you driver field trip hours is important. T.O.M. has the two following management reports to address this need:

- Driver Field Trip Hours Report
- Driver / Schedule Field Trip Hours Report

The Driver Field Trip Hours Report (Figure 8-53) lists each driver's total field trip hours for all field trips taken from the beginning of the school year to the latest field trip assignment. The Driver / Schedule Field Trip Hours Report (Figure 8-55) will list all drivers in a particular schedule and the total field trip hours each driver has for ALL field trips OR just field trips within THAT schedule from the beginning of the school year to the latest field trip schedule from the beginning of the school year to the latest field trips within THAT schedule from the beginning of the school year to the latest field trip assignment.

**NOTE:** How does T.O.M. know when the beginning of your school year is? You tell T.O.M. in the District Options screen. BUT you can only tell T.O.M. this date if you have set your automatic assignment method to Hours. If the automatic assignment method is set to Rotation then this date is disabled. So how can you run this report if you are assigning drivers using the Rotation method? Just go into your District Options screen and temporarily change your automatic assignment method to Hour, which will cause the field Recalculate Driver's Field Trip Hours As Of This Date to enable. This is the date that the reports use. It is usually the beginning of the district's school year, however, you can choose whatever date you please. After you have set the date then change the automatic assignment method back to Rotation and you may then run these reports.

To print the Drivers Hours Report, select the Management Reports menu and then click the Drivers Hours Report option (Figure 8-1). Then click on one of the following options:

- Driver Field Trip Hours Report option. The Driver Field Trip Hours Report screen is displayed (Figure 8-52).
- Driver / Schedule Field Trip Hours Report option. The Driver / Schedule Field Trip Hours Report is displayed (Figure 8-54).

(See *Accessing the Management Reports* at the beginning of this chapter if you need help selecting reports from the Management Reports menu.)

### About the Driver Field Trip Hours Report

The Driver Field Trip Hours Report (Figure 8-53) will list each employee's total field trip hours and the five components that make up a driver's field trip hours. T.O.M. will sort the Employee Field Trip Hours Report in ascending order (smallest to largest) by the employee's total field trip hours.

**Base Hours:** These are the hours that you have entered in the Employee screen or the Employee Schedule screen. These hours are used to give a number of hours to a new driver that comes into the district in the middle of the year and therefore, has no field trip hours. To prevent T.O.M. from giving this new driver almost all field trip assignments until he / she *caught up* in field trip hours with the other drivers you can enter the average number of field trip hours the other drivers had at the time the driver started.

**Assigned Hours - Actual:** This is the total hours of the field trips that the driver was assigned to that has actual hours recorded for the driver.
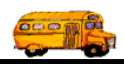

**Assigned Hours - Estimated:** For those field trips that the driver is assigned to but has not logged actual hours in for T.O.M. will use the field trip's estimated hours. The total of all field trips that the driver is assigned to without actual hours is represented in this figure.

**Refused Hours - Actual:** When a driver is assigned to a field trip and then later refuses the field trip he / she is still charged for the field trip assignment as if they actually performed the field trip. If the other drivers that actually performed the field trip have their actual hours logged for a field trip that another driver refused the refusing driver is charged that *average of all the employees assigned to the trip's actual hours*. The total of these hours is represented in this figure.

**Refused Hours - Estimated:** For those field trips that the driver has refused that do not have any actual hours logged in by the drivers that actually performed the field trip T.O.M. will use the field trip's estimated hours. The total of all field trips that the driver has refused without actual hours is represented in this figure.

## Using the Driver's Field Trip Hours Report Screen

The Driver's Field Trip Hours Report screen (Figure 8-52) allows you to select the employees you wish to include in the report. Employees can be added and removed from the selected list on at a time or all at once. Enter your report options as described below and then click the Print button to print the report or the Preview button to view the report on the screen. (See *Previewing and Printing Management Reports* previously described in this chapter for details.) Figure 8-53 shows a sample report.

| 🕮 Driver Field                                                                                                    | Trip Hours Report                                                                                                    |                                                                    |              |                   |            |
|----------------------------------------------------------------------------------------------------|----------------------------------------------------------------------------------------------------|--------------------------------------------------------------------|--------------|-------------------|------------|
| Driver Fi                                                                                                    | eld Trip Hours                                                                                                    | Report                                                             |              |                   |            |
| Please selec<br>the PRINT b                                                                                                | t the employee types th<br>utton.                                                                                                    | at you wish to inclu                                               | de in this 1 | report and then c | lick       |
| Recalculate                                                                                                    | employee field trip hou                                                                                                    | urs before running a                                               | report:      | ⊻                 |            |
| Selected Em                                                                                                    | ployee:                                                                                                    | •                                                                  |              |                   | ]          |
| Employee Ty                                                                                                    | pes:                                                                                                    |                                                                    | Selected I   | Employee Types:   |            |
| A DR<br>A(ND) NO<br>A(R) AID<br>A(S) SUI<br>C CAI<br>D DR<br>D(PT) DR<br>D(R) DR<br>D(R) DR<br>D(S) DR<br>DIR DIF<br>DT DR | IVING AIDE<br>N-DRIVING AIDE<br>DE RETIRED<br>B AIDE<br>R DRIVER<br>IVER<br>IVER PART TIME<br>IVER RETIRED<br>IVER SUB<br>RECTOR<br>IVER TRAINER | Select All Deselect All Add>> <th>D</th> <th>DRIVER</th> <th></th> | D            | DRIVER            |            |
|                                                                                                    |                                                                                                    |                                                                    |              | Email R           | eport: 🗆   |
|                                                                                                    |                                                                                                    |                                                                    |              | Report            | to File: 🗖 |
| Print                                                                                                    | Preview                                                                                                    | Refresh List                                                       |              | 0                 | ancel      |

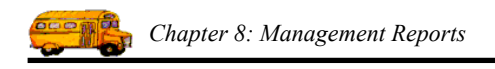

#### Figure 8-52. The Driver's Field Trip Hours Report Screen

**Recalculate Employee Field Trip Hours Before Running Report:** Because there are so many factors and situations that affect a driver's total field trip hours T.O.M. does not keep track of this total as it's performing various field trip operations. Rather, T.O.M. will periodically recalculate every driver's field trip hours from the beginning. Depending on your district's size and the speed of your computer and network this can be somewhat time consuming. This checkbox allows you to control whether T.O.M. will perform this recalculation before printing the report.

In general, it is a good idea to let T.O.M. recalculate the driver's field trip hours before printing this report. That way you can be sure you have the most up to date information on your report. However, if you know for example, that T.O.M. had just performed this recalculation for a previous function and the recalculation process can be rather long, then you may choose to UNCHECK this field and have T.O.M. bypass this step.

**Selected Employee:** You may select a specific employee to print a report for if you like. Enter the number of the employee that you wish to report on here or leave this field blank for all employees. If you don't know the number of the employee that you desire then click on the down arrow to the right of the selected employee field. A drop down list of all of your employees will appear and allow you to select one of these employees for the report.

**Selected Employee Types:** These are the employee types that you want to report on. T.O.M. allows you to enter all of your transportation employees into the Employee Database. Since many employee types do NOT have route times T.O.M. allows you to specify which employee types to select for this report.

T.O.M. makes this an easy process by displaying one list of ALL the employee types that you have created and then another list of those employee types that you want to report on. Use the Select All, Deselect All, Add>> and <<Remove buttons to move employee types to and from the selected list. For example, to add an employee type to the list of selected employees, click on the employee type in the Employee Types list and then click the Add>> button. The employee type you selected will be added to the Selected Employee Types list.

**NOTE:** The Select All button is useful if you wish to report on all but a few employee types. Click the Select All button and then click the Add>> button to add all the employee types to the Selected Employee Types list. Then individually select each employee type you *don't* want in the Selected Employee Types list and click the <<Remove button.

**NOTE:** If for some reason the employee types in the list of all your employee types do NOT match your employee types then click the Refresh List button to rebuild the list of all employee types in the list to include only the employee types that you have created.

**Email Report:** T.O.M. allows you to automatically email most of your T.O.M. Reports as attached MS Word, MS Excel, Text or other files. To send your report as an email simply check this checkbox. For more information on this feature see Appendix G – "Emailing Your T.O.M. Reports as Word, Excel, Text or other Files" found later in this book.

|             |                      | PARADISE VALLEY SCHO | OL DISTRIC                    | CT # 69              |                               |                         |
|-------------|----------------------|----------------------|-------------------------------|----------------------|-------------------------------|-------------------------|
| 2/23/00 9:4 | 47:50 AM             | Driver Field Trip H  | ours Report                   |                      | I                             | Page: 6                 |
|             |                      |                      | A                             | ssigned Hours        | Refused Hours                 |                         |
| Employee    |                      | Total Hours          | 3ase Hours/ Non<br>Trip Hours | Actual/<br>Estimated | Actual Average /<br>Estimated | Hire Date/<br>Seniority |
| 171         | HYLLYKIS THOMAS      | 304.00               | 0.00                          | 200.50               | 63.50                         | 8/23/1994               |
|             |                      |                      | 40.00                         | 40.00                | 0.00                          | 6                       |
| 55          | GUI SHARON           | 315.84               | 00.0                          | 152.50               | 131.84                        | 9/24/1984               |
|             |                      |                      | 40.00                         | 19.50                | 12.00                         | 2                       |
| 123         | SUZYCH JILL          | 318.61               | 00.0                          | 81.75                | 179.61                        | 9/19/1991               |
|             |                      |                      | 40.00                         | 33.50                | 23.75                         | 2                       |
| 351         | GSANB ELIZABETH      | 320.70               | 00:0                          | 280.50               | 19.20                         | 8/1/1998                |
|             |                      |                      | 38.75                         | 17.75                | 3.25                          | 1                       |
| 246         | MIYZINYC PAULA       | 320.97               | 0.00                          | 198.25               | 100.72                        | 8/15/1996               |
|             |                      |                      | 40.00                         | 13.25                | 8.75                          | 6                       |
| 367         | <b>GSYFFYBH DEAN</b> | 321.90               | 0.00                          | 280.15               | 3.00                          | 11/10/1998              |
|             |                      |                      | 27.50                         | 38.75                | 0.00                          | 1                       |
| 192         | WYLLASD EVEARD       | 335.87               | 0.00                          | 238.75               | 63.62                         | 9/20/1982               |
|             |                      |                      | 40.00                         | 29.00                | 4.50                          | 1                       |
| 189         | JACKCUN KAREN        | 346.11               | 0.00                          | 227.75               | 118.36                        | 8/24/1995               |
|             |                      |                      | 36.25                         | 0.00                 | 00.0                          | 6                       |
| 198         | CAASY DAVID          | 350.12               | 0.00                          | 193.75               | 132.12                        | 8/24/1995               |
|             |                      |                      | 40.00                         | 11.25                | 13.00                         | 12                      |
| 382         | PUWLAC FRANCES       | 359.13               | 0.00                          | 289.75               | 13.38                         | 10/12/1998              |
|             |                      |                      | 37.50                         | 56.00                | 0.00                          | I                       |
| 242         | HALLAY ROBERT        | 360.38               | 00.00                         | 326.50               | 33.88                         | 8/15/1996               |
|             |                      |                      | 25.00                         | 00.00                | 0.00                          | 4                       |
|             |                      |                      |                               |                      |                               |                         |

Figure 8-53. The Driver Field Trip Hours Report

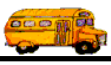

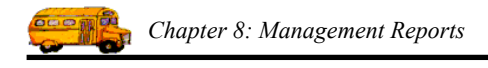

## About the Driver / Schedule Field Trip Hours Report

While similar to The Driver Field Trip Hours Report, The Driver / Schedule Field Trip Hours Report (Figure 8-55) differs in one key way; it focuses on the schedule. The Driver / Schedule Field Trip Hours Report will list all the drivers in the selected schedule(s) as well as their total field trip hours. These total field trip hours can either be for all field trips or just field trips for that particular schedule. The Driver Field Trip Hours for a particular schedule and the five components that make up a driver's field trip hours:

**Base Hours:** These are the hours that you have entered in the Employee screen or the Employee Schedule screen. These hours are used to give a number of hours to a new driver that comes into the district in the middle of the year and therefore, has no field trip hours. To prevent T.O.M. from giving this new driver almost all field trip assignments until he / she *caught up* in field trip hours with the other drivers you can enter the average number of field trip hours the other drivers had at the time the driver started.

**Assigned Hours - Actual:** This is the total hours of the field trips that the driver was assigned to that has actual hours recorded for the driver.

**Assigned Hours- Estimated:** For those field trips that the driver is assigned to but has not logged actual hours in, T.O.M. will use the field trip's estimated hours. The total of all field trips that the driver is assigned to without actual hours is represented in this figure.

**Refused Hours - Actual:** When a driver is assigned to a field trip and then later refuses the field trip he / she is still charged for the field trip assignment as if they actually performed the field trip. If the other drivers that actually performed the field trip have their actual hours logged for a field trip that another driver refused, the refusing driver is charged that *average of all the employees assigned to the trip's actual hours*. The total of these hours is represented in this figure.

**Refused Hours - Estimated:** For those field trips that the driver has refused that do not have any actual hours logged in by the drivers that actually performed the field trip, T.O.M. will use the field trip's estimated hours. The total of all field trips that the driver has refused without actual hours is represented in this figure.

### Using the Driver / Schedule Field Trip Hours Report Screen

The Driver / Schedule Field Trip Hours Report screen (Figure 8-54) allows you to select the schedules you wish to include in the report. Schedules can be added and removed from the selected list on at a time or all at once. Enter your report options as described below and then click the Print button to print the report or the Preview button to view the report on the screen. (See *Previewing and Printing Management Reports* previously described in this chapter for details.) Figure 8-55 shows a sample report.

**Recalculate Employee Field Trip Hours Before Running Report:** Because there are so many factors and situations that affect a driver's total field trip hours T.O.M. does not keep track of this total as it's performing various field trip operations. Rather, T.O.M. will periodically recalculate every driver's field trip hours from the beginning. Depending on your district's size and the speed of your computer and network this can be somewhat time consuming. This checkbox allows you to control whether T.O.M. will perform this recalculation before printing the report.

In general, it is a good idea to let T.O.M. recalculate the driver's field trip hours before printing this report. That way you can be sure you have the most up to date information on your report. However, if you know for example, that T.O.M. had just perform this recalculation for a previous function and the recalculation process can be rather long then you may choose to UNCHECK this field and have T.O.M. bypass this step.

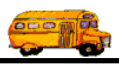

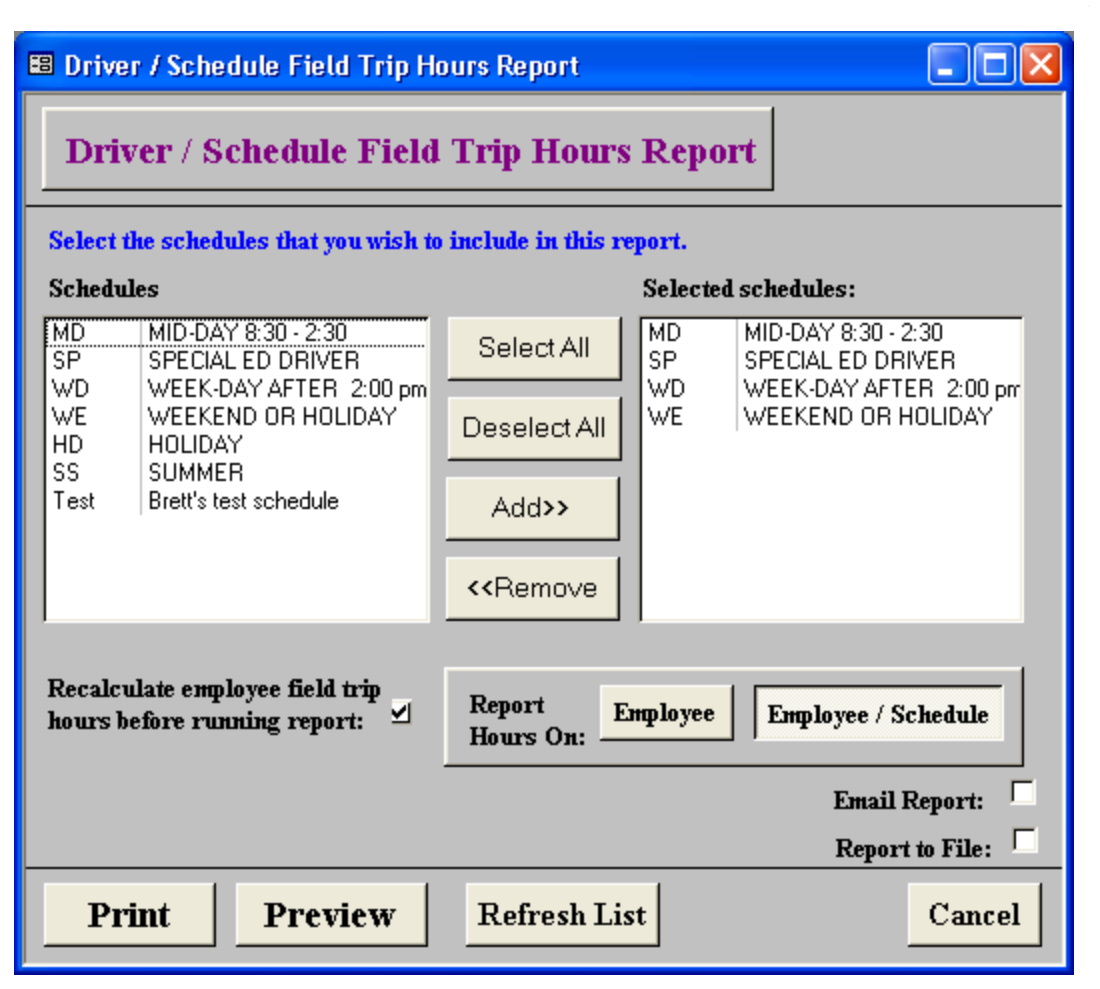

Figure 8-54. The Driver / Schedule Field Trip Hours Report Screen

**Selected Schedules:** These are the schedules that you want to report on. T.O.M. allows you to group your drivers into lists called schedules. You then can select which schedule or schedules T.O.M. is to use when automatically assigning drivers to a field trip. You may choose to print this report for one, some or all schedules.

T.O.M. makes this an easy process by displaying one list of ALL the schedules that you have created and then another list of those schedules that you want to report on. Use the Select All, Deselect All, Add>> and << Remove buttons to move schedules to and from the selected list. For example, to add a schedule to the list of selected schedules, click on the schedule in the Schedules list and then click the Add>> button. The schedule you selected will be added to the Selected Schedules list.

**NOTE:** The Select All button is useful if you wish to report on all but a few schedules. Click the Select All button and then click the Add>> button to add all the schedules to the Selected Schedules list. Then individually select each schedule you *don't* want in the Selected Schedules list and click the <<Remove button.

**NOTE:** If for some reason the schedules in the list of all your schedules do NOT match your schedules then click the Refresh List button to rebuild the list of all schedules in the list to include only the schedules that you have created.

**Report Hours On:** This is a toggle button field. That means you click the button of the option that you wish to choose. If you click the Employee button you are telling T.O.M. to calculate total field trip hours

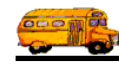

and the five components of the total field trip hours for all field trips regardless of schedule for each employee in the schedule. T.O.M. will then sort the Employee / Schedule Field Trip Hours Report in ascending order (smallest to largest) by the employee's total field trip hours.

However, if you click the Employee / Schedule button you are telling T.O.M. to calculate the total field trip hours and five components of the total field trip hours for ONLY field trips using that specific schedule. T.O.M. will also print the employee's total field trip hours for all field trips regardless of schedule but will not calculate the breakdown of those hours by the five components. T.O.M. will then sort the Employee / Schedule Field Trip Hours Report in ascending order (smallest to largest) by the employee / schedule total field trip hours.

When you use T.O.M. to automatically assign field trips using the *Hours Averaging* methodology you still tell T.O.M. which list(s) of drivers to use. So you are restricting which drivers can average the field trip hours among. More than likely you will have more than one schedule and not all drivers will be on all schedules. In this environment T.O.M. will NEVER be able to give even close to equal field trip hours to all drivers that drive field trips. The best that T.O.M. can do is give around the same number of hours to all drivers in each schedule. It is only natural then that you would want to organize your driver field trip hours by schedule.

T.O.M. let's you choose two different ways to automatically assign drivers to field trips using the *Hours Averaging* method:

- Average Hours For All Field Trips
- Average Hours For Field Trips Within Each Schedule

Let's look at an example to understand how these two methods will impact how field trips are assigned. The Gecko school district has three schedules Mid Day, Week Day and Week End. Bill Ring is a driver for Gecko who only drives Week End field trips. Cathy Pen is another driver who will drive any field trip that the district offers her. Bill is only on the Week End schedule. Cathy is on all three schedules.

Let's assume that Gecko instructs T.O.M. to average hours for ALL field trips. In this case most field trip would be assigned to Bill rather than Cathy. This is because Cathy is taking field trips through out the week while Bill is only taking field trips on weekend. Naturally, Cathy's total field trip hours will most likely be greater than Bill's and T.O.M. will continually try and increase Bill's hours by awarding him most of the weekend field trips. This may or may not be fair to Cathy and Bill.

Now let's assume that Gecko instructs T.O.M. to average hours for field trips WITHIN each schedule. Now both Bill and Cathy will have roughly the same number of hours in weekend field trips. Cathy's total field trip hours for all schedules, however, will greatly exceed Bill because she is taking field trips during the mid days and weekdays and Bill is not. Again, this may or may not be fair to Cathy and Bill. It is really a matter of your district deciding on its philosophy and running T.O.M. to reflect that philosophy.

How you tell T.O.M. to average you field trip hours is how you will tell T.O.M. to run this report. If you average hours for ALL field trips then you will most likely choose the Employee button. If, however, you average hours within each schedule then you will most likely choose the Employee / Schedule button.

**Email Report:** T.O.M. allows you to automatically email most of your T.O.M. Reports as attached MS Word, MS Excel, Text or other files. To send your report as an email simply check this checkbox. For more information on this feature see Appendix G – "Emailing Your T.O.M. Reports as Word, Excel, Text or other Files" found later in this book.

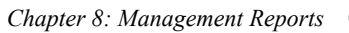

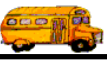

| 2/23/00 9:5 | F8:55 AM                | PARADISE VALL<br>Driver / Schedu | EY SCHOOI<br>le Field Trip          | , DISTRI<br>Hours R         | CT # 69 -            | I                             | age: 2                  |
|-------------|-------------------------|----------------------------------|-------------------------------------|-----------------------------|----------------------|-------------------------------|-------------------------|
|             |                         |                                  | Total Hours                         |                             | Assigned Hours       | Refused Hours                 |                         |
| Employee    |                         | Schedule                         | Schedule/ <sub>Ba</sub><br>Employee | se Hours/ Non<br>Trip Hours | Actual/<br>Estimated | Actual Average /<br>Estimated | Hire Date/<br>Seniority |
| 344         | PUPPINBISGIS WILLIAM    | MD                               | 266.71                              | 0.00                        | 242.75               | 19.21                         | 4/27/1998               |
|             |                         |                                  | 545.53                              | 266.71                      | 4.75                 | 00.0                          | 1                       |
| 334         | <b>GSIIN BENDRAMINA</b> | MD                               | 312.88                              | 0.00                        | 284.00               | 7.63                          | 8/10/1998               |
|             |                         |                                  | 574.41                              | 312.88                      | 21.25                | 0.00                          | -                       |
| 152         | GULBSUNCIN KATHY        | MD                               | 320.50                              | 0.00                        | 297.75               | 13.25                         | 10/13/1993              |
|             |                         |                                  | 1,014.75                            | 320.50                      | 9.50                 | 00.00                         | 2                       |
| 173         | BILYCH ARTHUR           | MD                               | 326.94                              | 00.00                       | 290.25               | 17.19                         | 8/26/1994               |
|             |                         |                                  | 535.94                              | 326.94                      | 17.50                | 2.00                          | 1                       |
| 202         | LANGLII JAMES           | MD                               | 359.13                              | 0.00                        | 249.50               | 73.62                         | 10/17/1995              |
|             |                         |                                  | 424.30                              | 359.13                      | 23.00                | 13.00                         | 2                       |
| 245         | BUMLYNCUN GERALD        | MD                               | 381.32                              | 0.00                        | 370.59               | 10.73                         | 8/15/1996               |
|             |                         |                                  | 625.14                              | 381.32                      | 00.0                 | 00.00                         | 8                       |
| 298         | SUCK BRIAN              | MD                               | 400.17                              | 0.00                        | 313.00               | 54.92                         | 8/29/1997               |
|             |                         |                                  | 590.61                              | 400.17                      | 25.50                | 6.75                          | 1                       |
| 197         | MISKLI ALAN             | MD                               | 437.00                              | 0.00                        | 413.00               | 9.00                          | 5/8/1995                |
|             |                         |                                  | 1,126.73                            | 437.00                      | 15.00                | 00.00                         | 2                       |
| 302         | HANCIN MELLANNIE        | MD                               | 459.63                              | 0.00                        | 440.75               | 2.63                          | 9/15/1997               |
|             |                         |                                  | 914.38                              | 459.63                      | 16.25                | 00.0                          | 1                       |
| 272         | WIYCINBUSGIS KIM        | MD                               | 461.63                              | 0.00                        | 433.25               | 8.63                          | 8/9/1997                |
|             |                         |                                  | 813.88                              | 461.63                      | 19.75                | 0.00                          | 1                       |

| Figure 8-55. | The Driver | / Schedules | Field Trip | Hours Report |
|--------------|------------|-------------|------------|--------------|

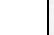

8-80

69

## Working with the Driver Allowance Report

The Driver Allowance Report (Figure 8-57) is for those districts that assign drivers to trips using the Bid Allowance method. The Driver Allowance Report is meant to help those districts keep track of drivers bid points. If your district does not use the Bid Allowance method of assigning drivers, you won't need to use this report.

To print the Driver Allowance Report, select the Management Reports menu and then click the Driver Allowance Report option (Figure 8-1). (See *Accessing the Management Reports* at the beginning of this chapter for details.) The Driver Allowance Report screen is displayed (Figure 8-56).

| ALLOWANCE REPORT                                                                      |                                      |
|---------------------------------------------------------------------------------------|--------------------------------------|
| Allowance Report                                                                      |                                      |
| Date Range: 6/30/2003 📰 – 6/30/2003 📰 Dates:<br>Employee: 🔽<br>Print All Employees: 🔽 | Email Report: C<br>Report to File: C |
| Print Preview                                                                         | Cancel                               |

Figure 8-56. The Driver Allowance Report Screen

This screen allows you to enter a date range of field trips to include on this report. This screen also allows you to specify a specific employee or all employees. Enter your report options and then click the Print button to print the report or the Preview button to view the report on the screen. (See *Previewing and Printing Management Reports* previously described in this chapter for details.) Figure 8-57 shows a sample report.

**Date Range**: You can use the preprogrammed date ranges found in the Dates field drop-down list or enter your own date ranges. If you use the preprogrammed date ranges, click on the Dates field drop-down arrow and select from one of 12 date ranges, such as 'Today', 'This Week', 'Last Year' etc. The date ranges are automatically filled in for you.

If you enter your own date ranges, use these fields to search your field trips by their departure date. T.O.M. makes it easy for you to key in any date. Rather than having to type in a "/" or a"-" when typing in the date, T.O.M. automatically places a "/" between the Month, Day and Year (this is called 'masking'). You must, however, enter 2 digits for the month and the day. So, for example if you were entering a date of "3/2/1994" you would type "03021994" and T.O.M. would automatically place two "/" in the appropriate positions in the date. The year must be entered as the full year (ex. "2000" not "00"). If for some reason this mask feature of T.O.M. gets confused you then must enter the entire date including the slashes.

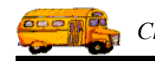

To make entering a date an even easier process T.O.M. also has a popup calendar screen that lets you click on the day that you want and it fills in the appropriate date. To activate this popup calendar screen click on the little button next to this date field that looks like a small calendar. See *Appendix C* - *The Pop Up Calendar and Time Entry Screens* in the *T.O.M. Getting Started Manual* for more details.

**Employee:** You may select a specific employee to print a report for if you like. Enter the number of the employee that you wish to report on here or leave this field blank for all employees. If you don't know the number of the employee that you desire then click on the down arrow to the right of the selected employee field. A drop down list of all of your employees will appear and allow you to select one of these employees for the report.

**Print All Employees:** Check this checkbox if you wish to print the report for all employees. The report prints all employees even if an employee is selected in the Employee field.

**Email Report:** T.O.M. allows you to automatically email most of your T.O.M. Reports as attached MS Word, MS Excel, Text or other files. To send your report as an email simply check this checkbox. For more information on this feature see Appendix G – "Emailing Your T.O.M. Reports as Word, Excel, Text or other Files" found later in this book.

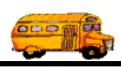

| 2/25/00                                    |                   | PARAI                  | DISE VALLEY SCHOOL DIS                         | TRICT # 69                             | Page: 1             |
|--------------------------------------------|-------------------|------------------------|------------------------------------------------|----------------------------------------|---------------------|
|                                            |                   |                        | Allowance Repo                                 | ort                                    |                     |
| Selected Employee:<br>Selected Date Range: | ALL<br>1/1/2000 - | 2/31/2000              |                                                |                                        |                     |
| Employee                                   |                   |                        | Trip                                           |                                        | Bid                 |
| ALEXANDER, LILLIA                          | N<br>10237        | 3/15/2000              | CELEBRITY THEATER                              | Assigned<br>Current Bid A              | 100<br>Iowance: 400 |
| ALLEN, ANITA                               | 9994<br>10245     | 4/26/2000<br>4/27/2000 | PHOENIX ZOO<br>Symphony Hall                   | Assigned<br>Assigned<br>Current Bid Al | 100<br>100<br>100   |
| BARBANO, SHARON                            | 9188<br>9879      | 4/28/2000<br>4/26/2000 | ARIZONA STATE CAPITAL<br>PHOENIX SYMPHONY HALL | Assigned<br>Assigned<br>Current Bid Al | 100<br>100          |
| BARR, ROZALINA                             | 10211             | 3/15/2000              | CELEBRITY THEATER                              | Assigned<br>Current Bid Al             | 100<br>lowance: 400 |
| CASE, KATHLEEN                             | 10211             | 3/15/2000              | CELEBRITY THEATER                              | Assigned<br>Current Bid Al             | 100<br>Iowance: 400 |
| CASKEY, KENNETH                            | 9864              | 4/27/2000              | SYMPHONY HALL                                  | Assigned<br>Current Bid All            | 15<br>Iowance: 485  |
| COMAN, NANCY                               | 9703              | 3/15/2000              | DESERT WINDS NURSERY                           | Assigned<br>Current Bid All            | 50<br>Iowance: 450  |
| HIBBLE, MARILYN                            | 9790              | 3/15/2000              | Bowling/-SHEA                                  | Assigned<br>Current Bid All            | 200<br>Iowance: 300 |

Figure 8-57. The Driver Allowance Report

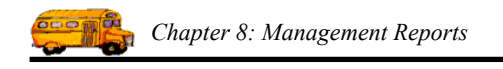

# Working with the Money Transaction Report

The Money Transaction Report (Figure 8-59) allows you to print a detailed accounts receivable activity log of all money transactions that affected a field trip or that a customer made during a certain time period. You can select a specific date range to run the report. You can also specify a selected customer and a specific money transaction type. For example, you can run a report that answers the question: "How many payments (transaction type) did Echo Mountain Elementary (customer) make this year (date range)?"

To print the Money Transaction Report, select the Management Reports menu and then click the Money Transaction Report option (Figure 8-1). (See *Accessing the Management Reports* at the beginning of this chapter for details.) The Money Transaction Report screen is displayed (Figure 8-58).

| <pre>EB AR_TRANS_RPT : Form</pre>       |                   |
|-----------------------------------------|-------------------|
| <b>Money Transaction Report</b>         |                   |
| Transaction Date Range: From: To: Date: | s: 🔽              |
| Customer:                               | Email Report: 🗖   |
| Transaction Code:                       | Report to File: 🗖 |
| Print Preview                           | Exit              |

Figure 8-58. The Money Transaction Report Screen

This screen allows you to enter a date range of when the transaction was *posted* to include on this report. This screen also allows you to specify a specific customer and transaction code, if you wish. Enter your report options and then click the Print button to print the report or the Preview button to view the report on the screen. (See *Previewing and Printing Management Reports* previously described in this chapter for details.) Figure 8-59 shows a sample report.

**Transaction Date Range**: This field specifies the date range for when the money transaction was *posted*. You can use the preprogrammed date ranges found in the Dates field drop-down list or enter your own date ranges. If you use the preprogrammed date ranges, click on the Dates field drop-down arrow and select from one of 12 date ranges, such as 'Today', 'This Week', 'Last Year' etc. The date ranges are automatically filled in for you.

If you enter your own date ranges, use these fields to search your field trips by their departure date. T.O.M. makes it easy for you to key in any date. Rather than having to type in a "/" or a"-" when typing in the date, T.O.M. automatically places a "/" between the Month, Day and Year (this is called 'masking'). You must, however, enter 2 digits for the month and the day. So, for example if you were entering a date of "3/2/1994" you would type "03021994" and T.O.M. would automatically place two "/" in the appropriate positions in the date. The year must be entered as the full year (ex. "2000" not "00"). If for some reason this mask feature of T.O.M. gets confused you then must enter the entire date including the slashes.

To make entering a date an even easier process T.O.M. also has a popup calendar screen that lets you click on the day that you want and it fills in the appropriate date. To activate this popup calendar screen click on the little button next to this date field that looks like a small calendar. See *Appendix C* - *The Pop Up Calendar and Time Entry Screens* in the *T.O.M. Getting Started Manual* for more details.

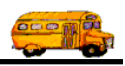

**Customer**: This is the customer number of a specific customer that you want to report on. If you don't know the customer number click the down arrow next to the Customer field and a list of all your customers will appear in alphabetical order. Click on the customer name to select it; the customer's number will appear in the Customer field. If you leave this field blank all customers will be selected for this report. Click the Customer button if you need to look up the customer using an alphabetical lookup. See *Chapter 5* – *Customers* in the *T.O.M. Getting Started Guide* for details about searching for customers.

**Transaction Code:** This is the number that you assigned to the Money Transaction Type. If you don't know the transaction code, click the down arrow next to the Transaction Code field and a list of all your transaction codes will appear in alphabetical order. Click on the transaction code to select it; the transaction code will appear in the Transaction Code field. If you leave this field blank all transaction codes will be selected for this report. See *Chapter 3 – Entering Lookup Lists* in the *T.O.M. Getting Started Guide* for details about creating money transaction codes.

**Email Report:** T.O.M. allows you to automatically email most of your T.O.M. Reports as attached MS Word, MS Excel, Text or other files. To send your report as an email simply check this checkbox. For more information on this feature see Appendix G – "Emailing Your T.O.M. Reports as Word, Excel, Text or other Files" found later in this book.

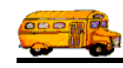

| 2/23/00                     | 3/00 PARADISE VALLEY SCHOOL DISTRICT # 69 |                 |                      |      |            | : 10 of 136 |  |  |
|-----------------------------|-------------------------------------------|-----------------|----------------------|------|------------|-------------|--|--|
| Money Transaction Report    |                                           |                 |                      |      |            |             |  |  |
| Trip #                      | Trans                                     | action Type     | Date                 | Fund | Amount     | Check #     |  |  |
| 112 SO                      | NORAN                                     | N SKY- T-BIRI   | )S                   |      |            |             |  |  |
| 7788                        | BIL                                       | BILL            | 2/4/99               | 16   | \$425.00   |             |  |  |
| 9736                        | BIL                                       | BILL            | 12/21/99             | 16   | \$344.10   |             |  |  |
| 7030                        | BIL                                       | BILL            | 2/4/99               | 16   | \$107.20   |             |  |  |
| 8260                        | TRF                                       | TRANSFER        | 7/29/99              | 16   | (\$44.95)  |             |  |  |
| 7179                        | TRF                                       | TRANSFER        | 2/2/99               | 16   | (\$47.60)  | CS1090      |  |  |
| 7788                        | TRF                                       | TRANSFER        | 3/4/99               | 16   | (\$425.00) | CS1090      |  |  |
| 8260                        | BIL                                       | BILL            | 4/12/99              | 16   | \$44.95    |             |  |  |
| 7030                        | TRF                                       | TRANSFER        | 3/4/99               | 16   | (\$107.20) | CS1090      |  |  |
| Summary for SC              | ONORAN                                    | SKY- T-BIRDS (8 | Transactions)        |      | \$296.50   |             |  |  |
| 115 CAMPO BELLO /EAGLE CLUB |                                           |                 |                      |      |            |             |  |  |
| 7905                        | TRF                                       | TRANSFER        | 3/4/99               | 16   | (\$33.45)  | CS1090      |  |  |
| 7530                        | TRF                                       | TRANSFER        | 2/2/99               | 16   | (\$377.40) | CS1090      |  |  |
| 7905                        | BIL                                       | BILL            | 3/4/99               | 16   | \$33.45    | КВ          |  |  |
| 7530                        | BIL                                       | BILL            | 1/18/99              | 16   | \$377.40   |             |  |  |
| 8262                        | BIL                                       | BILL            | 4/12/99              | 16   | \$45.20    |             |  |  |
| 9524                        | BIL                                       | BILL            | 10/28/99             | 16   | \$4.80     |             |  |  |
| 8262                        | TRF                                       | TRANSFER        | 7/29/99              | 16   | (\$45.20)  | dk          |  |  |
| Summary for CA              | AMPO BJ                                   | ELLO /EAGLE CLI | UB (7 Transactions)  |      | \$4.80     |             |  |  |
|                             | DEDITY                                    | ΕΙ ΕΜ/ΡΔΤΡΙ     | TCITIB               |      |            |             |  |  |
|                             | TDE                                       | TDANSEED        | 7/20/00              | 14   | (\$28.00)  |             |  |  |
| 7028                        | DI                                        | DILL            | 2/4/00               | 10   | \$96.75    |             |  |  |
| 7028                        | BIL                                       | BILL TD ANGEED  | 2/4/99               | 10   | (\$26.20)  | CS1000      |  |  |
| (183                        | TRE                                       | TRANSFER        | 7/20/00              | 16   | (\$20.20)  | CS1090      |  |  |
| 6976                        | TKF                                       | TRANSFER        | 7/29/99              | 16   | (\$28.25)  |             |  |  |
| 6976                        | BIL                                       | BILL            | 2/4/99               | 16   | \$20.23    | 001000      |  |  |
| 7028                        | TRF                                       | TRANSFER        | 3/4/99               | 16   | (\$90.75)  | CS1090      |  |  |
| 7198                        | TRF                                       | TRANSFER        | 2/2/99               | 16   | (\$445.05) | CS1090      |  |  |
| Summary for LI              | BERIYE                                    | ELEM/PATRIOT C  | LUB (7 Transactions) |      | (\$509.25) |             |  |  |
| 118 BO                      | ULDER                                     | CREEK ELEN      | И.                   |      |            |             |  |  |
| 7293                        | BIL                                       | BILL            | 1/18/99              | 8    | \$104.75   |             |  |  |
| 7290                        | PAY                                       | Payment         | 3/16/99              | 8    | (\$93.80)  | 53294       |  |  |
| 7293                        | PAY                                       | Payment         | 3/16/99              | 8    | (\$104.75) | 53294       |  |  |
| 7165                        | PAY                                       | Payment         | 3/16/99              | 8    | (\$94.25)  | 53294       |  |  |

Figure 8-59. The Money Transaction Report

# Working with the Driver Notes Report

The Driver Notes Report (Figure 8-61) allows you to retrieve notes made about a driver's performance or refusal for various field trips. There are many uses of this combination of notes and report. The primary use is to allow a district an opportunity to enter notes about a driver's performance for a specific field trip. However, they can also allow the district a chance to make comments about why a driver refused a trip or was manually passed or canceled from a trip.

#### The driver notes are secured; only authorized personnel are permitted to view and work with them.

To print the Driver Notes Report, select the Management Reports menu and then click the Driver Notes Report option (Figure 8-1). (See *Accessing the Management Reports* at the beginning of this chapter for details.) The Driver Notes Report screen is displayed (Figure 8-60).

| 🖼 Driver Notes Report       |                 |
|-----------------------------|-----------------|
| Driver Notes Report         |                 |
| Departure Date Range: From: | To: Dates: 🔻    |
| Employee:                   | Finail Banarte  |
| Customer:                   | Report to File: |
| Print Preview               | Exit            |

Figure 8-60. The Driver Notes Report Screen

This screen allows you to enter a date range of when the field trip took place to include on this report. This screen also allows you to specify a specific employee and customer, if you wish. Enter your report options and then click the Print button to print the report or the Preview button to view the report on the screen. (See *Previewing and Printing Management Reports* previously described in this chapter for details.) Figure 8-61 shows a sample report.

**Departure Date Range**: You can use the preprogrammed date ranges found in the Dates field drop-down list or enter your own date ranges. If you use the preprogrammed date ranges, click on the Dates field drop-down arrow and select from one of 12 date ranges, such as 'Today', 'This Week', 'Last Year' etc. The date ranges are automatically filled in for you.

If you enter your own date ranges, use these fields to search your field trips by their departure date. T.O.M. makes it easy for you to key in any date. Rather than having to type in a "/" or a"-" when typing in the date, T.O.M. automatically places a "/" between the Month, Day and Year (this is called 'masking'). You must, however, enter 2 digits for the month and the day. So, for example if you were entering a date of "3/2/1994" you would type "03021994" and T.O.M. would automatically place two "/" in the appropriate positions in the date. The year must be entered as the full year (ex. "2000" not "00"). If for some reason this mask feature of T.O.M. gets confused you then must enter the entire date including the slashes.

To make entering a date an even easier process T.O.M. also has a popup calendar screen that lets you click on the day that you want and it fills in the appropriate date. To activate this popup calendar screen click on

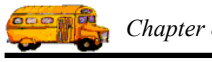

the little button next to this date field that looks like a small calendar. See *Appendix C* - *The Pop Up Calendar and Time Entry Screens* in the *T.O.M. Getting Started Manual* for more details.

**Employee:** You may select a specific employee to print a report for if you like. Enter the number of the employee that you wish to report on here or leave this field blank for all employees. If you don't know the number of the employee that you desire then click on the down arrow to the right of the selected employee field. A drop down list of all of your employees will appear and allow you to select one of these employees for the report.

**Customer**: This is the customer number of a specific customer that you want to report on. If you don't know the customer number click the down arrow next to the Customer field and a list of all your customers will appear in alphabetical order. Click on the customer name to select it; the customer's number will appear in the Customer field. If you leave this field blank all customers will be selected for this report. Click the Customer button if you need to look up the customer using an alphabetical lookup. See *Chapter 5* – *Customers* in the *T.O.M. Getting Started Guide* for details about searching for customers.

**Email Report:** T.O.M. allows you to automatically email most of your T.O.M. Reports as attached MS Word, MS Excel, Text or other files. To send your report as an email simply check this checkbox. For more information on this feature see Appendix G – "Emailing Your T.O.M. Reports as Word, Excel, Text or other Files" found later in this book.

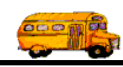

| 2/23/00             |          | PARADISI                          | E VALLEY SCI                      | 100L DISTRI                       | CT # 69 Page 1 o                                                                                                    |  |  |  |
|---------------------|----------|-----------------------------------|-----------------------------------|-----------------------------------|----------------------------------------------------------------------------------------------------|--|--|--|
| Driver Notes Report |          |                                   |                                   |                                   |                                                                                                    |  |  |  |
| Trip #              | Date     | Employee                          | Customer                          | Destination                       | Driver Performance Notes                                                                                                    |  |  |  |
| 10143               | 12/28/99 | BAYLUS, ANN                       | SHADOW<br>MOUNTAIN HIGH<br>SCHOOL | GILBERT HIGH<br>SCHOOL            | Teacher called to say that driver dropped<br>them off at destination but was 45 minute<br>late picking them up. Driver did not hav<br>an acceptable excuse when asked about<br>this.                                                                              |  |  |  |
| 10139               | 12/13/99 | BHUMCUN,<br>SANDRA                | SHADOW<br>MOUNTAIN HIGH<br>SCHOOL | CORONA DEL<br>SOL HIGH<br>SCHOOL  | Teacher called to complement on driver's performance.                                                                                                    |  |  |  |
| 10140               | 12/8/99  | HUWASBH,<br>ESTELLE               | SHADOW<br>MOUNTAIN HIGH<br>SCHOOL | DESERT<br>MOUNTAIN HIGH<br>SCHOOL | Teacher called to complain about an<br>incident where driver had a argument wit<br>one of the parent volunteers that got rath<br>heated in front of the children. Teacher<br>said that it was very upsetting to kids and<br>feels that driver was unprofessional. |  |  |  |
| 10138               | 1/7/00   | CAUNDISC,<br>SUSAN                | SHADOW<br>MOUNTAIN HIGH<br>SCHOOL | PARADISE<br>VALLEY HIGH<br>SCHOOL | Refused trip a day before departure because of personal reasons.                                                                                                    |  |  |  |
| 10142               | 12/8/99  | BHUMPCUN-<br>CIVISCUN,<br>DEBORAH | PARADISE<br>VALLEY HIGH<br>SCHOOL | VALLE LUNA<br>RESTURANT           | Parents called to complement driver on performance.                                                                                                    |  |  |  |
| 10144               | 12/16/99 | CACKIY,<br>KENNETH                | SHADOW<br>MOUNTAIN HIGH<br>SCHOOL | FLAGSTAFF HIGH<br>SCHOOL          | Zoo called to complain about driver<br>parking in unauthorized zone and driver<br>being rude when informed that the driver<br>needed to move the bus.                                                                                                    |  |  |  |
| 10141               | 12/8/99  | CMYBH, TERRI                      | SHADOW<br>MOUNTAIN HIGH<br>SCHOOL | ALHAMBRA HIGH<br>SCHOOL           | Driver was late for field trip.                                                                                                    |  |  |  |
| 10145               | 12/11/99 | CCHWIYBZIS,<br>SHOSHANA           | SHADOW<br>MOUNTAIN HIGH<br>SCHOOL | ASU Recreation<br>Center          | Teacher called to complain about driver<br>being rude to teacher and children during<br>trip.                                                                                                    |  |  |  |
| 10138               | 1/7/00   | CCHWIYBZIS,<br>SHOSHANA           | SHADOW<br>MOUNTAIN HIGH<br>SCHOOL | PARADISE<br>VALLEY HIGH<br>SCHOOL | Was late arriving for work and, therefore<br>late for trip - teacher complained.                                                                                                    |  |  |  |
| 10148               | 12/11/99 | GACPASSU,<br>FRANCES              | PARADISE<br>VALLEY HIGH<br>SCHOOL | ARIZONA STATE<br>UNIVERSITY       | Coach called to say driver was great. Sai<br>the game went long and the team had a<br>special practice afterwards and that the<br>driver was very flexible and did not<br>complain.                                                                               |  |  |  |
| 10149               | 12/11/99 | SUCINBISG,<br>BARRY               | PARADISE<br>VALLEY HIGH           | MINGUS HIGH<br>SCHOOL             | Driver refused trip assignment on day of trip.                                                                                                    |  |  |  |

Figure 8-61. The Driver Notes Report